# intelbras

Guia de instalação

AMT 2018 E SMART

## intelbras

### AMT 2018 E SMART Central de alarme monitorada

Parabéns, você acaba de adquirir um produto com a qualidade e segurança Intelbras.

Este é um guia de instalação da central AMT 2018 E SMART. Para maiores informações, consulte o Manual de instalação e Descritivo técnico no site da Intelbras.

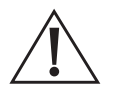

ATENÇÃO: esse produto possui senha de acesso. Para sua segurança, é importante que você a troque assim que instalar o produto ou verifique com o seu técnico as senhas configuradas, quais os usuários que possuem acesso e os métodos de recuperação.

### Índice

| 1. Especificações técnicas                                                                       | 4  |
|--------------------------------------------------------------------------------------------------|----|
| 2. Instalação                                                                                    | 5  |
| 2.1. Esquema de ligação                                                                          | 6  |
| 2.2. Conector para conexão de cabo de rede                                                       | 7  |
| 2.3. Dispositivos de barramento                                                                  |    |
| 2.3.1. Teclados                                                                                  | 7  |
| 2.3.1. Receptor de sinais sem fio (RF)                                                           | 8  |
| 2.4. Saída auxiliar.                                                                             | 9  |
| 2.5. Cadastrar sensores sem fio e controles remotos através dos botões: <b>Sensor e Controle</b> |    |
| 2.5.1. Cadastro de sensor sem fio                                                                |    |
| 2.5.1. Ladastro de controle remoto                                                               |    |
| 2.6. Comunicação com o módulor XG 2G XG 2G o XG 4G                                               |    |
| 2.7. Comunicação com o modulos XO 20, XO 50 e XO 40                                              | 12 |
| 3 Conexão via Cloud                                                                              | 16 |
| 4 Oncões de Reset                                                                                | 16 |
| 4.1. Reset temporário pelo curto-circuito na sirene                                              | 16 |
| 4.2. Reset temporário pelos botões de cadastro de Controle e Sensor                              |    |
| 4.3. Reset pelo modo de programação                                                              |    |
| 4.4. Reset de dispositivo sem fio                                                                | 16 |
| 5. Indicações dos teclados                                                                       | 16 |
| 5.1. Exibição e visualização de problemas                                                        |    |
| 6. Senhas                                                                                        | 17 |
| 6.1. Ativação/desativação da central de alarme                                                   |    |
| 6.1.1. Ativação/desativação em sistemas não particionados                                        |    |
| 6.1.2. Ativação/desativação em sistemas particionados                                            |    |
| 7. Visualizar status das zonas                                                                   | 18 |
| 8. Teclas Rápidas                                                                                | 18 |
| 9. Mapa de eventos                                                                               | 19 |
| 10. Programações                                                                                 | 20 |
| 11. Atualização                                                                                  | 30 |
| 11.1. Atualização via teclado                                                                    |    |
| 11.2. Atualização via AMT Remoto                                                                 |    |
| 11.3. Atualização via USB                                                                        |    |
| Termo de garantia                                                                                | 31 |
|                                                                                                  |    |

### 1. Especificações técnicas

| Modelo                                                  | AMT 2018 E SMART                                                |
|---------------------------------------------------------|-----------------------------------------------------------------|
| Conexão Eth                                             | Sim e inclusa na central                                        |
| Velocidade da Eth                                       | 100 Mbps e Full Duplex                                          |
|                                                         | Remotamente via Eth                                             |
| Atualização da versão                                   | Local via USB                                                   |
| Servidores de monitoramento                             | 2 servidores distintos                                          |
| Servidor dedicado para o Cloud                          | Sim e independente dos servidores de monitoramento              |
| LED de indicação do status da conexão                   | Sim                                                             |
| com os servidores                                       | 5111                                                            |
| Protocolo dos eventos                                   | Contact ID                                                      |
| Programação remota                                      | Sim, pelo AMT Remoto e AMT Remoto Mobile                        |
| App para usuário                                        | Sim, AMT Mobile V3                                              |
| DHCP                                                    | Sim                                                             |
| Conexão via rede celular                                | Sim, pelo XG 2G ou XG 3G ou XG 4G                               |
| Ligações pelo Chip                                      | Sim, para até 5 números distintos                               |
| IPv4                                                    | Sim                                                             |
| Tamanho do buffer                                       | 256 eventos                                                     |
| Permite linha telefônica                                | Sim, através do FXO 8000                                        |
| Particionamento                                         | 2 partições                                                     |
| Modo Stay                                               | Total e por partição                                            |
| Quantidade de usuários                                  | 64                                                              |
| Usuários temporários                                    | Sim                                                             |
| Quantidade de controles remoto                          | 61                                                              |
| Quantidade de botões por controles remoto               | 4                                                               |
| Funções programáveis dos botões dos<br>controles remoto | Sim e independente por botão                                    |
| Pânico sem fio                                          | 61                                                              |
|                                                         | Total de 48                                                     |
| Zenac                                                   | 16 zonas na central                                             |
| Zullas                                                  | 2 zonas por teclado, total de 8                                 |
|                                                         | 24 zonas sem fio                                                |
| Duplicação de zonas                                     | Permite nas zonas da central                                    |
| Entrada Liga                                            | sim                                                             |
| Supervisão dos sensores sem fio                         | Sim                                                             |
| Detecção de porta aberta para os sensores sem fio       | Sim                                                             |
| Receptor embutido na central                            | Sim                                                             |
| Modulação do sistema sem fio                            | OOK e FSK                                                       |
| Quantidade de teclados no barramento                    | 4 teclados                                                      |
| Quantidade de receptores no barramento                  | 4 receptores                                                    |
| Cabeamento do barramento                                | 4x26 AWG (mínimo)                                               |
| Distância máxima do cabeamento do barramento            | 100 metros                                                      |
| Impedância máxima do cabeamento do barramento           | 40 Ohms                                                         |
| Impedância máxima do cabeamento das zonas               | 40 Ohms                                                         |
| Supervisão dos dispositivos de barramento               | Sim, contra curto-circuito e sobrecarga                         |
| Corrente da saída AUX                                   | Programável (máx de 1 A)                                        |
| Corrente da saída SIR                                   | Programável (máx de 1,5 A)                                      |
| Quantidade de PGMs                                      | 2 de 50 mA / 12 Vdc                                             |
| Idioma da central                                       | Português e Espanhol, sendo possível<br>alterar por programação |
| Fonte do sistema                                        | Fullrange , de 85 a 265 Vac                                     |

|                     | XG 2G                                 | XG 3G                                    | XG 4G                                           |
|---------------------|---------------------------------------|------------------------------------------|-------------------------------------------------|
| Tecnologia          | GPRS                                  | 3G e GPRS                                | 4G e GPRS                                       |
| Quantidade de chips | 2 Chips                               | 2 Chips                                  | 2 Chips                                         |
| Antena              | Externa de 0 dBi                      | Externa de 0 dBi                         | Externa de 0 dBi                                |
| Frequência          | Quadri band:<br>850/900/1800/1900 MHz | Penta band:<br>800/850/900/1900/2100 MHz | hexa band:<br>700/850/900/1800/2100/2600<br>MHz |
| Discagem por chip   | Permite                               | Permite                                  | Permite                                         |
| Configuração remoto | Permite                               | Permite                                  | Permite                                         |
| Protocolo           | TCP/IP                                | TCP/IP                                   | TCP/IP                                          |

### 2. Instalação

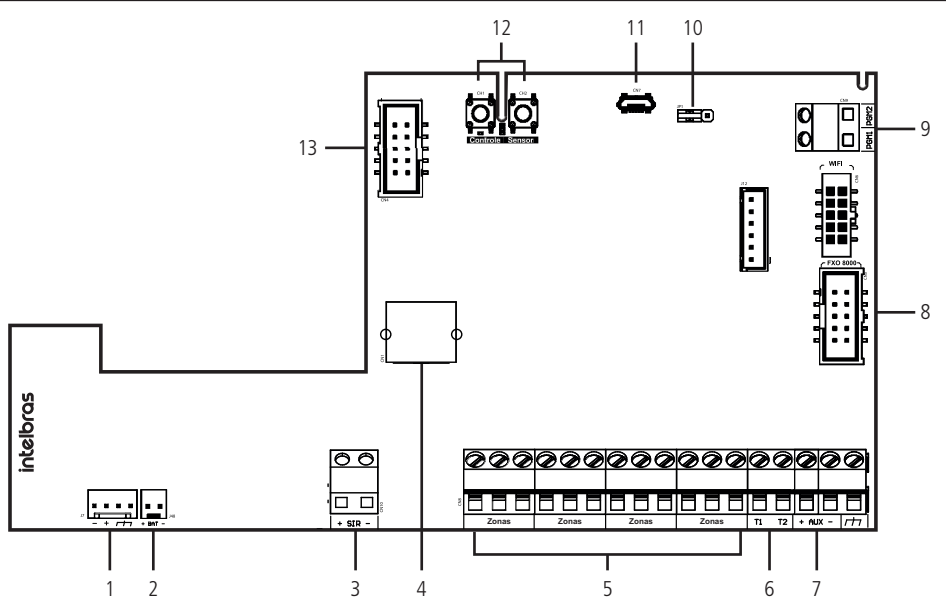

- 1. Conector para alimentação proveniente da fonte chaveada;
- 2. Conector da bateria;
- 3. Saída sirene;
- 4. Conector para conexão do cabo de rede (Ethernet);
- 5. Entrada de Zona;
- 6. Entrada de barramento T1 e T2;
- 7. Saída Auxiliar (AUX);
- Conector do módulo de comunicação via linha telefônica FXO 8000 (FXO não incluso); Obs.: função disponível apenas na AMT 2018 E SMART.
- 9. Saída programável PGM;
- 10. Jumper para selecionar a Modulação Não Supervisionado (OOK) ou Supervisionado (FSK);
- 11. Conector para atualização local do produto;
- 12. Botões para cadastro de controle remotos e sensores sem fio;
- 13. Conector para os módulos XG 2G, XG 3G e XG 4G (não inclusos).

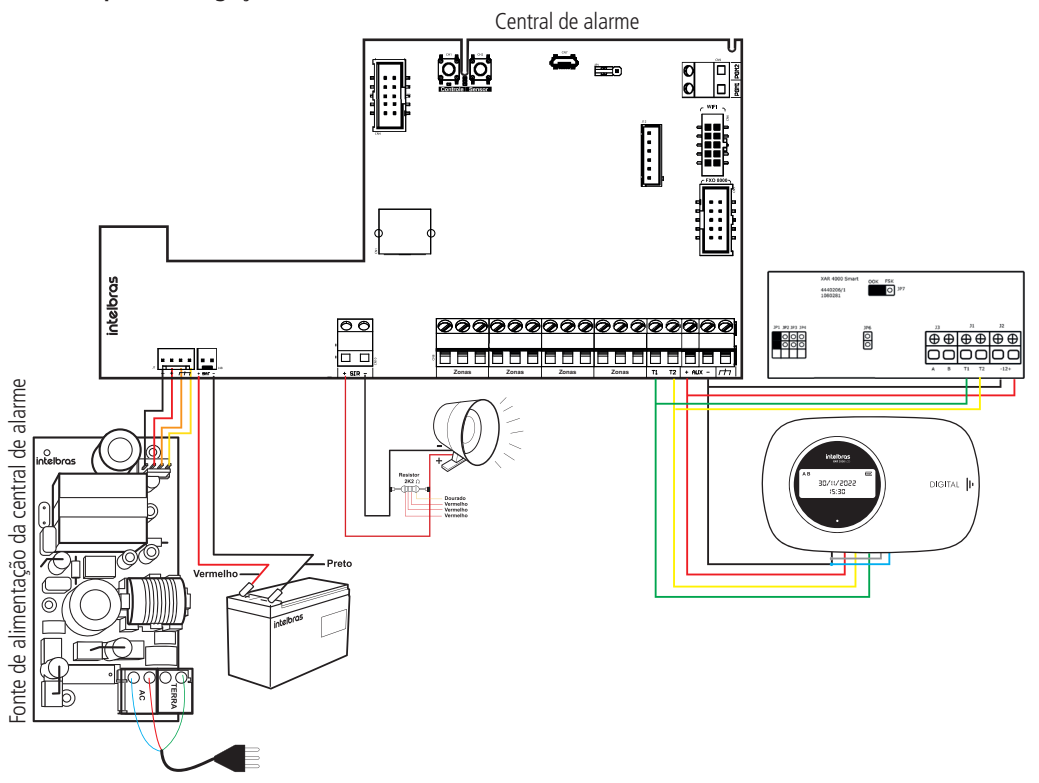

### 2.2. Conector para conexão de cabo de rede

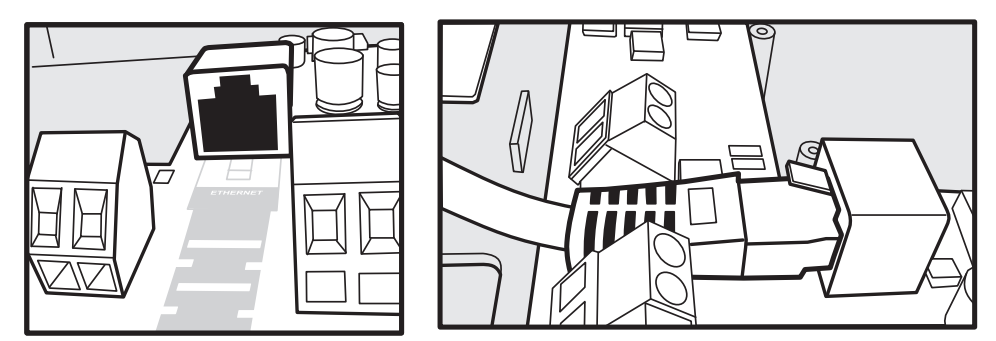

### 2.3. Dispositivos de barramento

Utilizado para comunicação dos teclados e receptores de dispositivos sem fio. Os índices dos dispositivos no evento Contact ID são:

| Dispositivo    | Índice |
|----------------|--------|
| Teclado 1 a 4  | 1 a 4  |
| Receptor 1 a 4 | 5 a 8  |

### 2.3.1. Teclados

Ligação do teclado

| Conector Teclado                         | Cor do fio   |
|------------------------------------------|--------------|
| Alimentação Vdc +12V                     | Fio Vermelho |
| Aterramento ou (-)                       | Fio Preto    |
| Barramento T1                            | Fio Verde    |
| Barramento T2                            | Fio Amarelo  |
| Zona 9 (Z9) ou Zona Simples c/ fio (*)   | Fio Azul     |
| Zona 10 (Z10) ou Zona Simples c/ fio (*) | Fio Branco   |
| Comum para zonas                         | Fio Preto    |

É recomendado que utilize a saída AUX da central para alimentar o teclado, porém caso necessite utilizar uma fonte externa, o negativo (-) da fonte deve ser conectado no negativo da AUX.

A posição do Jumper no conector Endereço define qual será o Teclado 1, Teclado 2, Teclado 3 e o Teclado 4.

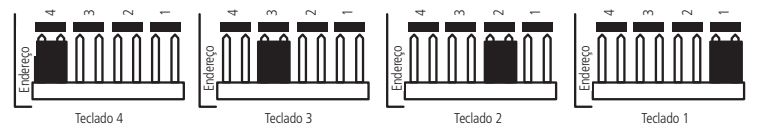

Na tabela abaixo são apresentadas as identificações das Zonas conforme o endereçamento do jumper do teclado.

| AMT 2018 E SMART |          |            |
|------------------|----------|------------|
| Teclado          | Fio Azul | Fio Branco |
| Teclado 1        | Zona 09  | Zona 10    |
| Teclado 2        | Zona 19  | Zona 20    |
| Teclado 3        | Zona 21  | Zona 22    |
| Teclado 4        | Zona 23  | Zona 24    |

### 2.3.1. Receptor de sinais sem fio (RF)

### Ligação do Receptor de dispositivo sem fio

Com este receptor é possível utilizar sensores sem fio e controle remoto com as seguintes características:

- » Trabalhar na modulação OOK (sistema não supervisionado) ou na modulação FSK (sistema supervisionado)
- » Frequência de operação 433,92 MHz
- » Taxa de transmissão dos bits 1,886 Kbps.

É importante que sensores sem fio e controles remotos de outros fabricantes utilizem a mesma codificação do produtos Intelbras. Caso utilizem outras codificações, os produtos não serão compatíveis com estas centrais de alarmes.

Para realizar a ligação do XAR 40000 SMART na central recomenda-se utilizar um cabo 4 × 26 AWG, impedância máxima de 40 Ohms e distância máxima de 100 metros entre a central e o receptor. Pode ser utilizado cabeamento superiores ao 26 AWG.

A posição dos jumpers JP1, JP2, JP3 e JP4 definem qual será o Receptor 1, Receptor 2, Receptor 3 e o Receptor 4.

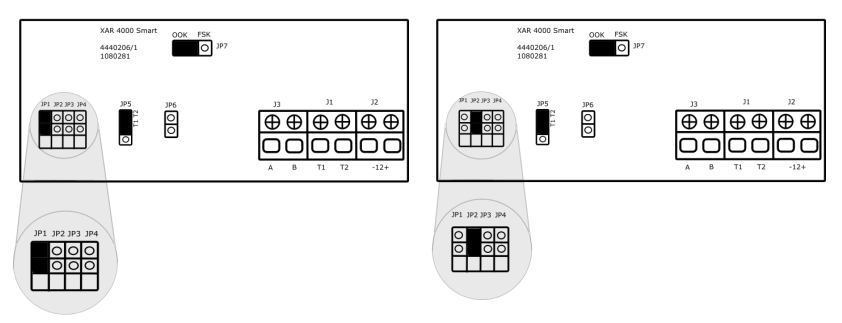

A seleção do barramento deve ser realizada no jumper JP5 e precisa estar na posição T1 T2, pois a central AMT 2018 E SMART possui apenas este barramento. O jumper de impedância JP6 precisa estar aberto.

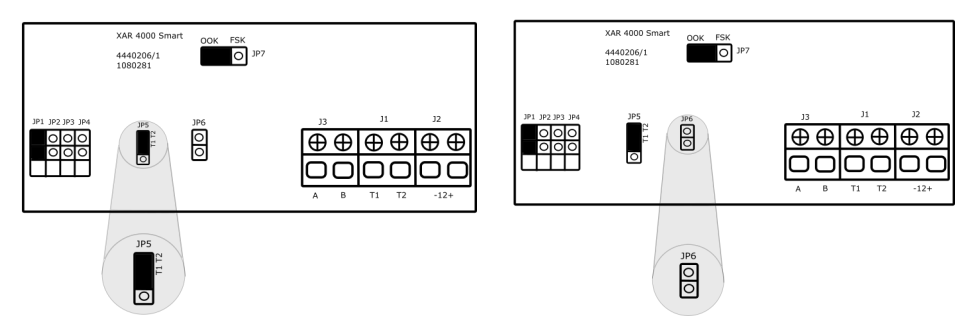

A seleção para o modo Não Supervisionado (modulação OOK) ou modo Supervisionado (modulação FSK) deve ser realizada no jumper JP7.

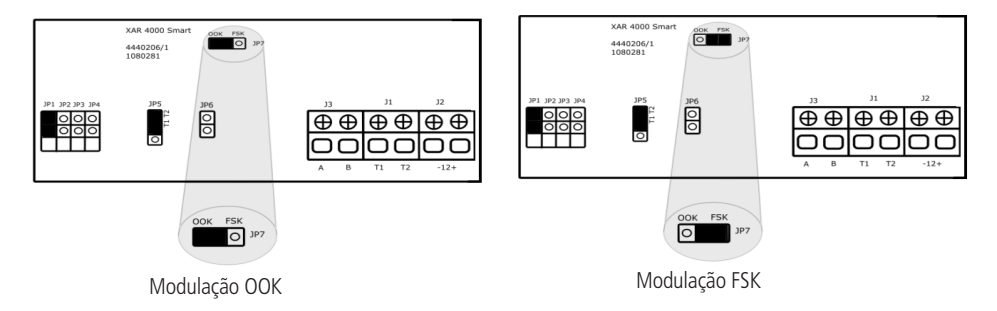

### 2.4. Saída auxiliar

É recomendado a utilização de um cabo 4 × 26 AWG, impedância máxima de 40 Ohms e distância máxima de 100 metros entre a central e os acessórios conectados. Pode ser utilizado cabeamento superiores ao 26 AWG.

### 2.5. Cadastrar sensores sem fio e controles remotos através dos botões: Sensor e Controle

A central AMT 2018 E SMART permite realizar os cadastros de sensores sem fio pelo botão *Sensor* e cadastrar os controles remotos pelo botão *Controle* que se encontram na placa principal da central.

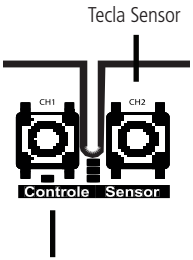

Tecla Controle

Deve-se selecionar a modulação de trabalho do receptor embutido na central através do jumper JP1 da central. Este jumper permite a escolha do modo Não Supervisionado (modulação OOK) ou Supervisionado (modulação FSK).

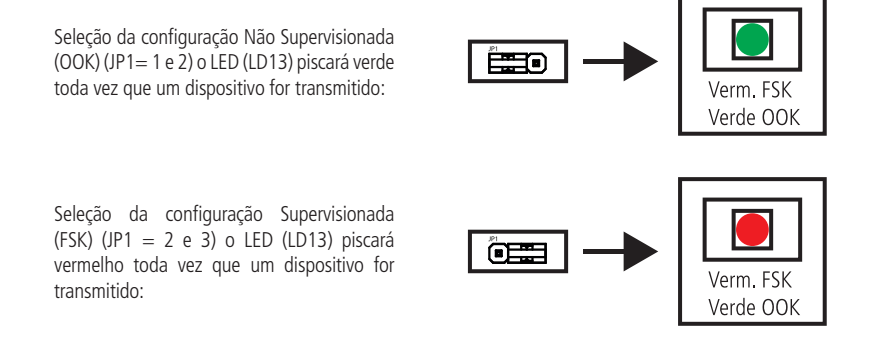

### 2.5.1. Cadastro de sensor sem fio

- 1. Após a seleção da modulação, pressione na central o botão Sensor até que o LED (LD13) acenda na cor da modulação selecionada.
- 2. Realize o acionamento do sensor sem fio:
  - » Cadastrado: o LED irá apagar e um sinal sonoro de 2 bipes rápidos de confirmação serão emitidos no teclado em uso;
  - » Não cadastrado: o LED irá apagar e um sinal sonoro de 1 bipe longo de erro será emitido no teclado em uso.

### 2.5.1. Cadastro de controle remoto

- 1. Após a seleção da modulação, pressione na central o botão Controle até que o LED (LD13) acenda na cor da modulação selecionada.
- 2. Realize o acionamento do controle remoto:
  - » Cadastrado: o LED irá apagar e um sinal sonoro de 2 bipes rápidos de confirmação será emitido no teclado em uso;
  - » Não cadastrado: o LED irá apagar e um sinal sonoro de 1 bipe longo de erro será emitido no teclado em uso.

Quando é realizado o cadastro pelo botão Controle da placa da central, o controle remoto assume o próximo usuário livre e os seus botões assumem uma função pré definida, conforme estão listadas abaixo (as funções podem ser editadas no endereço de programação *Enter* + 65).

- » Sistema não-particionado
- » Sistema particionado

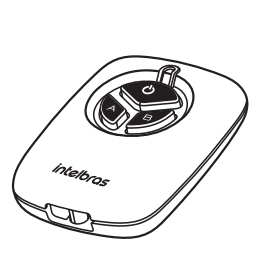

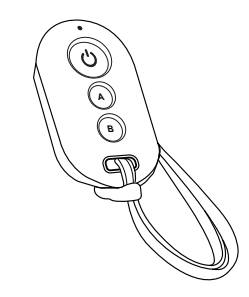

Xac 2000

Xac 4000

|          |             | Sistema não particionado    | Sistema particionado          |
|----------|-------------|-----------------------------|-------------------------------|
| XAC 2000 | Botão Power | Ativa e desativa total      | Ativa e desativa a partição B |
| XAC 2000 | Botão A     | Ativa e desativa total      | Ativa e desativa total        |
|          | Botão B     | Ativa Stay e desativa total | Ativa e desativa a partição A |
|          |             |                             |                               |

|          |                    | Sistema não particionado                                                        | Sistema particionado                                           |
|----------|--------------------|---------------------------------------------------------------------------------|----------------------------------------------------------------|
| XAC 4000 | Botão Power        | Ativa e desativa total                                                          | Ativa e desativa total                                         |
| XAC 4000 | Botão A            | Ativa Stay e desativa total                                                     | Ativa e desativa a partição A                                  |
|          | Botão B            | Ativa e desativa total                                                          | Ativa e desativa a partição B                                  |
| XAC 4000 | Botão A<br>Botão B | Ativa e desativa total<br>Ativa Stay e desativa total<br>Ativa e desativa total | Ativa e desativa a partição A<br>Ativa e desativa a partição B |

### 2.6. Comunicação com o módulo FXO 8000

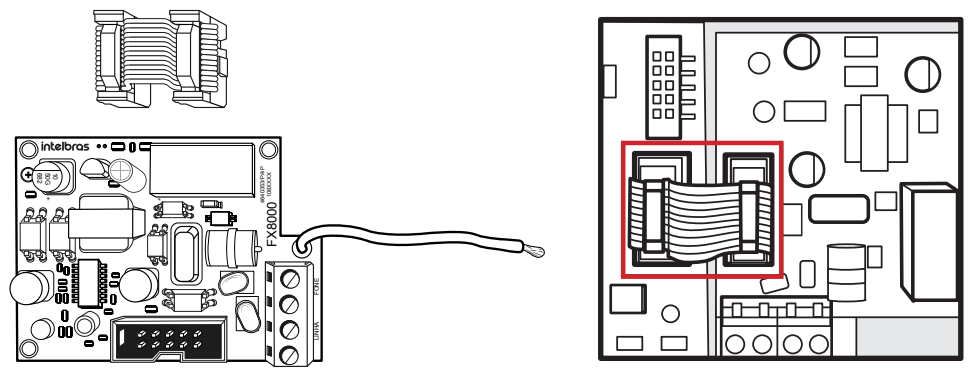

Módulo de linha telefônica FXO 8000

A instalação do FXO 8000 deve ser realizada com a central de alarmes desligada para evitar danos ao equipamento e ao instalador. Em seguida, ligue o aterramento do do FXO 8000 no TERRA da central, conforme é mostrado na imagem abaixo. É obrigatório que o aterramento seja realizado para aumentar a proteção contra raios e sobrecargas.

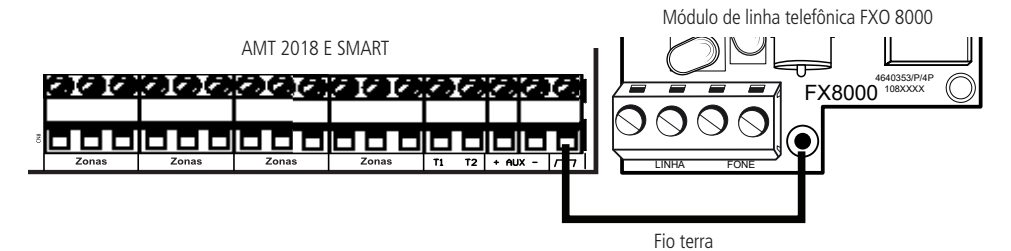

A conexão entre o telefone e a linha telefônica deve ser realizada conforme a imagem abaixo.

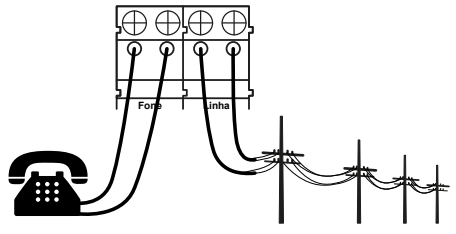

Esquema de ligação linha telefônica no módulo

### 2.7. Comunicação com o módulos XG 2G, XG 3G e XG 4G

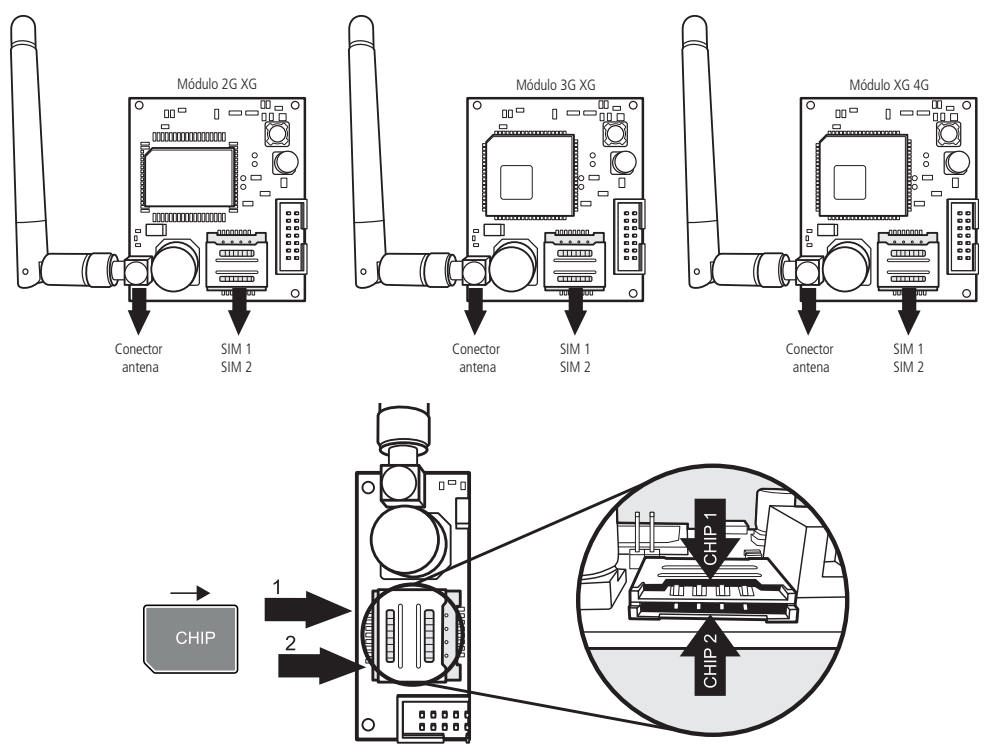

### 2.8. Entrada de zona

| Zona baixa | Zona alta |  |
|------------|-----------|--|
| Z1         | Z11       |  |
| Z2         | Z12       |  |
| Z3         | Z13       |  |
| Z4         | Z14       |  |
| Z5         | Z15       |  |
| Z6         | Z16       |  |
| Z7         | Z17       |  |
| Z8         | Z18       |  |
|            |           |  |

AMT 2018 E SMART

Quando alguma zona é habilitada, a central gera o evento Contact ID 1535 - Zona Habilitada com o número da zona para a empresa de monitoramento ser notificada. Da mesma forma, quando alguma zona é desabilitada, a central gera o evento Contact ID 3535 - Zona Desabilitada.

Quando alguma zona é programada como Temporizada, a central permite ativar esta zona aberta. Ao final do tempo de saída, se a zona permanecer aberta, a central dispara esta zona.

As centrais de alarmes suporte até 8 configurações diferentes de instalação e a valem apenas para as zonas do painel de alarme.

É recomendado a utilização de um cabo  $4 \times 26$  AWG, impedância máxima de 40 Ohms e distância máxima de 100 metros entre a central e os sensores conectados. Pode ser utilizado cabeamento superiores ao 26 AWG.

Para garantir o perfeito funcionamento e a segurança contra sabotagens, todos os resistores devem ser instalados próximo aos sensores e não diretamente na central. Caso eles sejam instalados na central, a segurança contra curto-circuito e Tamper será comprometida e o local ficará vulnerável. A figura abaixo exibe as formas erradas e corretas de instalação.

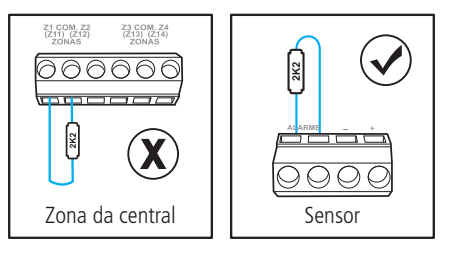

(0) Zonas simples sem resistor de final de linha

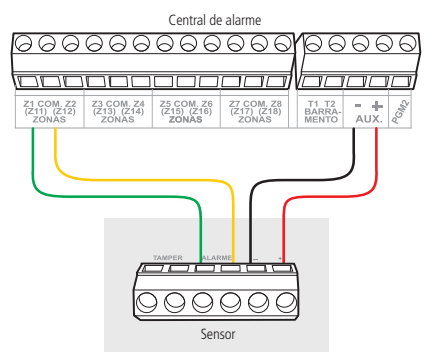

(1) Zonas simples sem resistor de final de linha com detecção de tamper

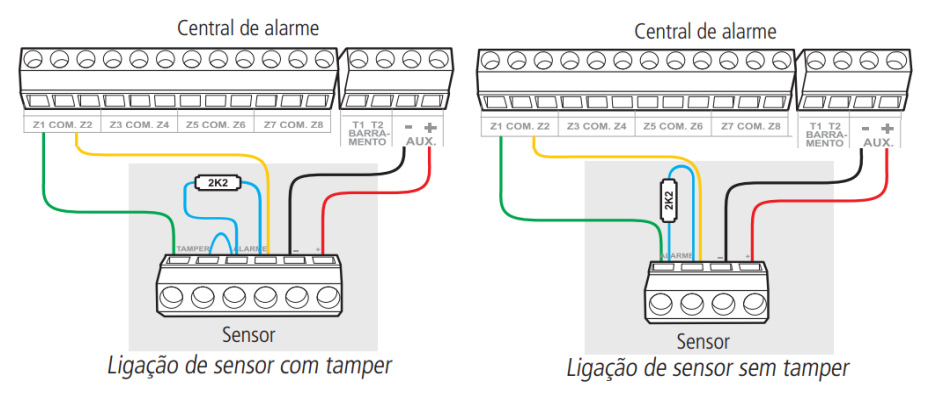

#### (2) Zona simples com resistor de final de linha e detecção de curto da fiação

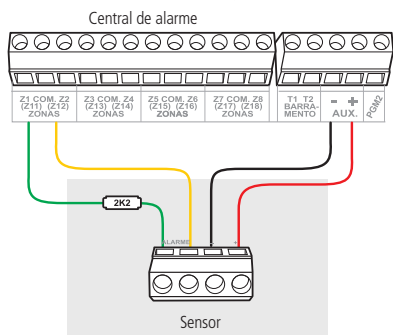

(3) Zona simples com resistor de final de linha, detecção de tamper e de curto-circuito da fiação

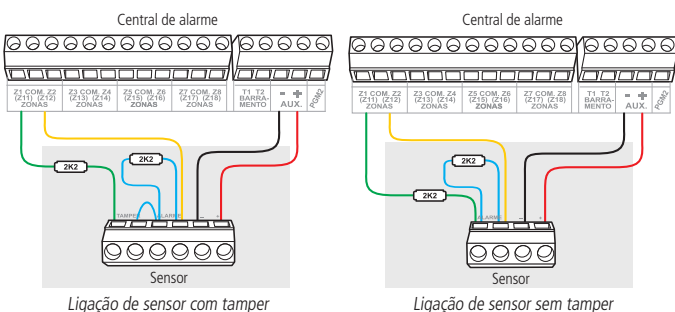

#### (4) Zona dupla sem resistor de final de linha

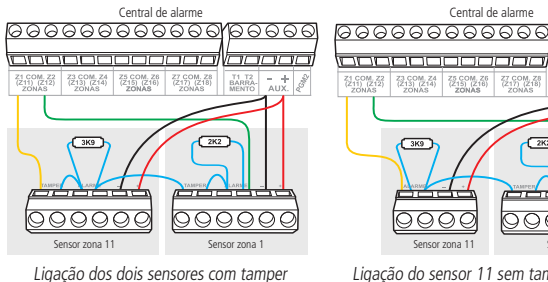

Ligação do sensor 11 sem tamper e sensor 1 com tamper

2K2

### (5) Zona dupla sem resistor de final de linha e com detecção de tamper

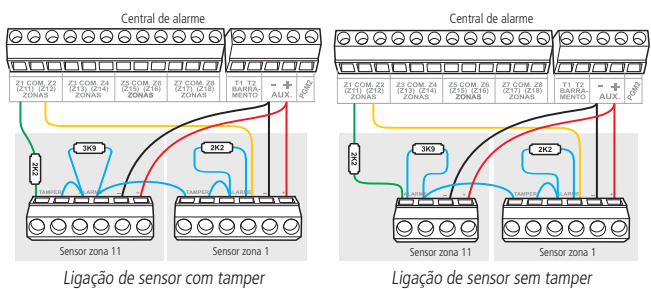

#### (6) Zona dupla com resistor de final de linha, detecção de tamper e de curto-circuito da fiação

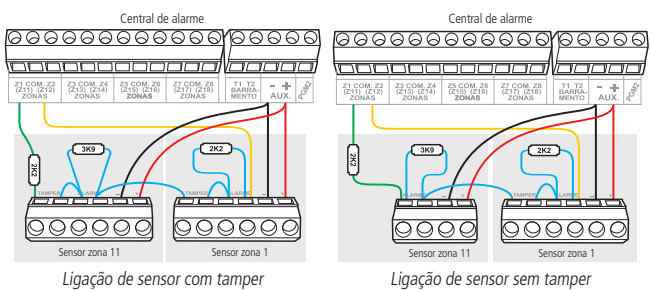

### (7) Duplicação em paralelo com a detecção de curto-circuito da fiação

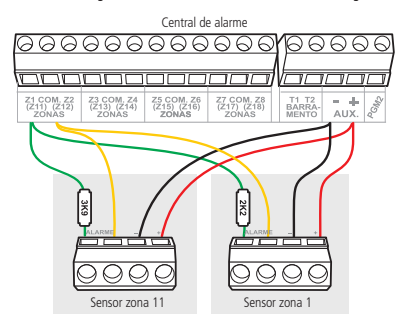

Segue a tabela com as programações necessárias para os modos da Zona, dependendo da configuração acima que foi escolhido no cenário.

| Modo de zona                                                                                         | Program                        | nações                 |
|----------------------------------------------------------------------------------------------------|--------------------------------|------------------------|
| (0) Zona simples sem resistor de final de linha                                                      | ENTER + SENHA DO<br>INSTALADOR | ENTER + 54 + 0 + ENTER |
| <ol> <li>Zona simples sem resistor de final de linha e<br/>com detecção de tamper</li> </ol>         | ENTER + SENHA DO<br>INSTALADOR | ENTER + 54 + 1 + ENTER |
| (2) Zona simples com resistor de final de linha e<br>detecção de curto-circuito da fiação            | ENTER + SENHA DO<br>INSTALADOR | ENTER + 54 + 2 + ENTER |
| (3) Zona simples com resistor de final de linha,<br>detecção de tamper e de curto-circuito da fiação | ENTER + SENHA DO<br>INSTALADOR | ENTER + 54 + 3 + ENTER |
| (4) Zona dupla sem resistor de final de linha                                                        | ENTER + SENHA DO<br>INSTALADOR | ENTER + 54 + 4 + ENTER |
| (5) Zona dupla sem resistor de final de linha e com<br>detecção de tamper                            | ENTER + SENHA DO<br>INSTALADOR | ENTER + 54 + 5 + ENTER |
| (6) Zona dupla com resistor de final de linha,<br>detecção de tamper e de curto-circuito da fiação   | ENTER + SENHA DO<br>INSTALADOR | ENTER + 54 + 6 + ENTER |
| (7) Duplicação em paralelo com detecção de<br>curto-circuito da fiação                               | ENTER + SENHA DO<br>INSTALADOR | ENTER + 54 + 7 + ENTER |

### 3 Conexão via Cloud

Para manter a facilidade de conexão entre a central de alarme com nosso aplicativo e dar maior segurança aos clientes, criamos um novo modelo de etiqueta QR Code, conforme imagem a seguir, que possui os seguintes campos:

- » MAC:
- » Senha master aleatória com 4 dígitos numéricos;
- » Senha de acesso remoto aleatória com 6 dígitos numéricos.

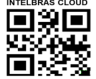

Senha master: XXXX Senha acesso remoto: XXXXXX

| Configurações                     | intelbras                          |
|-----------------------------------|------------------------------------|
| Descrição:<br>AMT MOBILE          | Cloud<br>MAC para acesso via cloud |
| Modo de Conexão<br>Cloud          | Senha                              |
| Buscar na rede local MAC Central: | CONECTAR                           |
|                                   | BUSCAR NA REDE                     |

### 4. Opções de Reset

### 4.1. Reset temporário pelo curto-circuito na sirene

- » Desligue a central da Rede AC e da bateria;
- » Coloque os bornes onde se liga a sirene em curto-circuito;
- » Ligue a central na Rede AC ou na bateria;
- » Por 30 segundos, a senha Master será 1234, a senha de Instalador será 9090 e a senha de Acesso Remoto será 878787.

**Obs.:** se a opção de Bloqueio de Reset estiver habilitado, este reset não poderá ser realizado.

### 4.2. Reset temporário pelos botões de cadastro de Controle e Sensor

- » Pressione os botões Controle e Sensor simultaneamente e permaneca por 30 segundos. Durante este período os LED Verde e Vermelho piscarão alternadamente.
- » Após os 30 segundos, os LED Verde e Vermelho ficarão acesso simultaneamente indicando que as senhas Master, Instalador e Acesso Remoto retornaram para o padrão de fábrica (1234, 9090 e 878787).
- » Em seguida, as senhas poderão ser alteradas durante 30 segundos.

**Obs.:** se a opção de Bloqueio de Reset estiver habilitado, este reset não poderá ser realizado.

### 4.3. Reset pelo modo de programação

- » Acesse a central com a Senha de Instalador;
- » Digite: Enter + 0000 + Enter.

### 4.4. Reset de dispositivo sem fio

Este comando apaga todos os dispositivos sem fio programados. Para efetuar o reset de dispositivo sem fio, digite:

- » Acesse a central com a Senha do Instalador:
- » Digite: Enter + 7 + Anular + Enter.

### 5. Indicações dos teclados

Nos teclados estão localizados os ícones de indicação descritos a seguir:

» ABCD: as letras A e B representam as partições A e B e as letras C e D não são utilizadas. Se as letras A ou B estiverem acesas, a partição correspondente está ativada. Se estiverem apagadas a partição está desativada. **Obs.:** se a letra A estiver sendo exibida na linha do meio display LCD (mesma linha da data) significa que alguma zona da central foi ou está anulada.

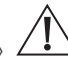

- : se este ícone estiver piscando indica que algum problema foi detectado. Se estiver aceso, o teclado está no modo de exibição de problemas.
- » Letra P: se o ícone da letra P estiver aceso no canto inferior esquerdo, a central está pronta para ser ativada. Isso significa que todas as zonas estão fechadas.

**Obs.:** se o ícone da letra P estiver aceso no canto superior direito a central está em modo de programação.

» Bateria: o ícone de bateria indica o estado da bateria conforme a tabela a seguir:

| Moldura piscando        | Tensão menor que 10,0 V    |
|-------------------------|----------------------------|
| Moldura acesa           | Tensão entre 10,0 e 11,0 V |
| Primeiro quadrado aceso | Tensão entre 11,0 e 12,0 V |
| Segundo quadrado aceso  | Tensão entre 12,0 e 13,0 V |
| Completamente aceso     | Tensão acima de 13,0 V     |

» LED abaixo do display: quando aceso, indica que a central está com ativação completa ou com alguma partição ativada. Se apagado indica que a central está desativada.

### 5.1. Exibição e visualização de problemas

Se houver algum problema na central, o ícone ficará piscando. Para visualizá-lo pressione a Seta para Cima por 3 segundos.

Será exibido um texto descrevendo o problema nos teclados LCDs. Caso haja mais de um problema, eles serão exibidos sequencialmente.

### 6. Senhas

Importante: antes de mudar a senha do instalador ou a senha master, tenha certeza de ter a nova senha anotada, pois após sair do modo de programação, só será possível acessar este modo novamente através da nova senha. Caso não se lembre da senha, terá que ser feito o Reset temporário da senha master e do instalador.

| Usuário | Descrição                    | Padrão de<br>Fábrica                               | Senha no<br>Reset | Part. A       | Part. B       | Permite Atv.  | Permite Dtv.  | Permanente    | Permite       |
|---------|------------------------------|----------------------------------------------------|-------------------|---------------|---------------|---------------|---------------|---------------|---------------|
| 00      | Senha Master                 | Senha pré-<br>programada<br>na Etiqueta<br>QR-Code | 1234              | Sempre        | Sempre        | Sempre        | Sempre        | Sempre        | Sempre        |
| 01 a 60 | Senha<br>Secundárias         | Vazias                                             | Vazias            | Programável   | Programável   | Programável   | Programável   | Programável   | Programável   |
| 61      | Senha de<br>Coação           | Vazias                                             | Vazias            | Sempre        | Sempre        | Sempre        | Sempre        | Sempre        | Sempre        |
| 62      | Senha do<br>Instalador       | 9090                                               | 9090              | Não Aplicável | Não Aplicável | Não Aplicável | Não Aplicável | Não Aplicável | Não Aplicável |
| 63      | Senha de<br>Acesso<br>Remoto | Senha pré-<br>programada<br>na Etiqueta<br>QR-Code | 878787            | Sempre        | Sempre        | Sempre        | Sempre        | Sempre        | Sempre        |

Obs.: a senha do computador sempre possui 6 dígitos, mesmo que a central esteja programada para senhas com 4 dígitos.

### 6.1. Ativação/desativação da central de alarme

### 6.1.1. Ativação/desativação em sistemas não particionados

- » Ativação ou Desativação em modo Completo: para ativar completamente o sistema, digite uma senha válida no teclado. Por exemplo, digite a senha master (padrão de fábrica no reset) 1234 ou qualquer outra senha secundária cadastrada.
- » Ativação em modo Stay: a ativação em modo Stay permite ativar parcialmente o sistema. Ou seja, é possível selecionar algumas zonas para permanecerem desativadas enquanto outras permanecem ativadas. Por exemplo, digite Ativar +
  - 1 + a senha master (padrão de fábrica no reset) 1234 ou qualquer outra senha secundária cadastrada..

#### 6.1.2. Ativação/desativação em sistemas particionados

- » Ativação ou Desativação em modo Completo: para ativar completamente o sistema, digite uma senha válida no teclado. A senha digitada precisa ter permissão para Ativar e ter permissão nas partições A e B. Por exemplo, digite a senha master (padrão de fábrica no reset) 1234 ou qualquer outra senha secundária cadastrada.
- » Ativação ou Desativação da partição A: para ativar a partição A, digite uma senha válida no teclado. Também é possível ativar a partição A digitando Ativar + 1 + senha. A senha digitada precisa ter permissão para Ativar e ter permissão na partição A.

Exemplo 1: digite a senha master (padrão de fábrica no reset) 1234 ou qualquer outra senha secundária cadastrada.

Exemplo 2: digite Ativar + 1 + a senha master (padrão de fábrica no reset) 1234 ou qualquer outra senha secundária cadastrada.

» Ativação ou Desativação da partição B: para ativar a partição B, digite uma senha válida no teclado. Também é possível ativar a partição B digitando Ativar + 2 + senha. A senha digitada precisa ter permissão para Ativar e ter permissão na partição B.

Exemplo 1: digite a senha master (padrão de fábrica no reset) 1234 ou qualquer outra senha secundária cadastrada.

Exemplo 2: digite Ativar + 2 + a senha master (padrão de fábrica no reset) 1234 ou qualquer outra senha secundária cadastrada.

» Ativação da partição A em modo Stay: para ativar a partição A em modo Stay, digite Ativar + 3 + senha. A senha digitada precisa ter permissão para Ativar e ter permissão na partição A.

Exemplo: digite Ativar + 3 + a senha master (padrão de fábrica no reset) 1234 ou qualquer outra senha secundária cadastrada.

» Ativação da partição B em modo Stay: para ativar a partição B em modo Stay, digite Ativar + 4 + senha. A senha digitada precisa ter permissão para Ativar e ter permissão na partição B.

Exemplo: digite Ativar + 4 + a senha master (padrão de fábrica no reset) 1234 ou qualquer outra senha secundária cadastrada.

|                      | Visualização das Zonas |                             |    |    |    |    |    |    |    |    |    |    |                                                          |
|----------------------|------------------------|-----------------------------|----|----|----|----|----|----|----|----|----|----|----------------------------------------------------------|
| Visor do teclado LCD |                        |                             |    |    |    |    |    |    |    |    |    |    |                                                          |
|                      |                        | Legenda                     | 1  | 2  | 3  | 4  | 5  | 6  | 7  | 8  | 9  | 10 |                                                          |
| ENDEREÇO Te          | Taala                  | Habilitar                   |    |    |    |    |    |    |    |    |    |    | Desultada                                                |
|                      | lecla                  | Desabilitar                 |    |    |    |    |    |    |    |    |    |    | Resultado                                                |
|                      |                        | Piscando                    |    |    |    |    |    |    |    |    |    |    |                                                          |
| 0                    | Enter                  | Status das zonas de 01 a 48 |    |    |    |    |    |    |    |    |    |    | Exibir as zonas de 01 a 48                               |
| 1                    | Enter                  | Status das zonas de 01 a 10 | 1  | 2  | 3  | 4  | 5  | 6  | 7  | 8  | 9  | 10 | (*indica zonas acima de 10)                              |
| 2                    | Enter                  | Status das zonas de 11 a 20 | 11 | 12 | 13 | 14 | 15 | 16 | 17 | 18 | 19 | 20 | Exibir as zonas de 01 a 10                               |
| 3                    | Enter                  | Status das zonas de 21 a 30 | 21 | 22 | 23 | 24 | 25 | 26 | 27 | 28 | 29 | 30 | Exibir as zonas de 11 a 20<br>Evibir as zonas de 21 a 30 |
| 4                    | Enter                  | Status das zonas de 31 a 40 | 31 | 32 | 33 | 34 | 35 | 36 | 37 | 38 | 39 | 40 | Exibir as zonas de 31 a 40                               |
| 5                    | Enter                  | Status das zonas de 41 a 48 | 41 | 42 | 43 | 44 | 45 | 46 | 47 | 48 |    |    | Exibir as zonas de 41 a 48                               |

### 7. Visualizar status das zonas

### 8. Teclas Rápidas

Ao pressionar a teclas por 2 segundos na central irá mostrar a informação desejada. Segue a tabela com os comandos e suas funções:

| Comando      | Função                                                                  |
|--------------|-------------------------------------------------------------------------|
| Tecla 1      | Visualiza a versão do firmware da central                               |
| Tecla 2      | Aciona Pânico Audível <sup>1</sup>                                      |
| Tecla 3      | Visualiza o IP da central                                               |
| Tecla 5      | Aciona Pânico Médico <sup>1</sup>                                       |
| Tecla 6      | Visualiza o MAC da central                                              |
| Tecla 8      | Aciona Pânico Incêndio <sup>1</sup>                                     |
| Tecla 9      | Visualiza o status das conexões da central                              |
| Tecla 0      | Aciona Pânico Silencioso <sup>1</sup>                                   |
| Tecla Ativar | Aciona as PGMs por senha de usuário ou realiza a Ativação por uma tecla |
| Tecla Anular | Visualiza o nível de sinal do celular da central                        |

### 9. Mapa de eventos

|   |        |              | Enter + 90 + X + Enter                          |        |                    | Enter + 91 + X + Enter                                     |
|---|--------|--------------|-------------------------------------------------|--------|--------------------|------------------------------------------------------------|
|   |        |              | Eventos de falha/ disparo                       |        |                    | Eventos de restauração                                     |
| Х | Índice | Evento       | Descrição                                       | Índice | Evento             | Descrição                                                  |
|   | 128    | <b>1</b> 401 | Desativação do Usuário                          | 0      | 3 401              | Ativação do Usuário                                        |
|   | 129    | NA           | NA                                              | 1      | 3 456              | Ativação Parcial                                           |
|   | 130    | <b>1</b> 130 | Disparo de Zona                                 | 2      | 3 130              | Restauração de Disparo de Zona                             |
| 0 | 131    | <b>1</b> 133 | Disparo de Zona 24h                             | 3      | <mark>3</mark> 133 | Restauração de Disparo de Zona 24h                         |
| Ů | 132    | <b>1</b> 146 | Disparo Silencioso                              | 4      | 3 146              | Restauração de Disparo Silencioso                          |
|   | 133    | <b>1</b> 131 | Disparo de cerca elétrica                       | 5      | <b>3</b> 131       | Restauração de Disparo de cerca elétrica                   |
|   | 134    | <b>1</b> 371 | Corte de Fiação dos Sensores                    | 6      | <b>3</b> 371       | Restauração do Corte de Fiação dos Sensores                |
|   | 135    | 1 372        | Curto-circuito na fiação dos sensores           | 7      | <b>3</b> 372       | Restauração do curto-circuito na fiação dos sensores       |
|   | 136    | 1 383        | Tamper do sensor                                | 8      | 3 383              | Restauração do tamper do sensor                            |
|   | 137    | 1 333        | Problema no dispositivo do barramento           | 9      | 3 333              | Restauração do problema no dispositivo do barramento       |
|   | 138    | 1 145        | lamper modulo de expansao                       | 10     | 3 145              | Restauração do tamper módulo de expansão                   |
| 1 | 139    | 1570         | Anulação temporaria da zona                     | 11     | 3 570              | Restauração Anulação temporaria da zona                    |
|   | 140    | 1 201        | Anulação por disparo                            | 12     | 2 201              | NA<br>Rostauração da falha na rodo alétrica                |
|   | 141    | 1 301        | Rateria principal baixa ou em curto-cicuito     | 14     | 3 301              | Restauração da hateria principal baixa ou em curto-cicuito |
|   | 143    | 1 311        | Bateria principal baixa ou en curto-cicuito     | 15     | 3 311              | Restauração da bateria principal ausente ou invertida      |
|   | 144    | 1 300        | Sobrecarga na saída auxiliar                    | 16     | 3 300              | Restauração da sobrecarga na saída auxiliar                |
|   | 145    | 1 321        | Corte ou curto-circuito na sirene               | 17     | 3 321              | Restauração do corte ou curto-circuito na sirene           |
|   | 146    | 1 351        | Falha na linha telefônica                       | 18     | 3 351              | Restauração da falha na linha telefônica                   |
|   | 147    | 1 384        | Bateria baixa de sensor sem fio                 | 19     | 3 384              | Restauração da bateria baixa de sensor sem fio             |
| 2 | 148    | <b>1</b> 407 | Desativação remota                              | 20     | 3 407              | Ativação remota                                            |
|   | 149    | <b>1</b> 403 | Auto-desativação                                | 21     | 3 403              | Auto-ativação                                              |
|   | 150    | NA           | NA                                              | 22     | 3 408              | Ativação por uma tecla                                     |
|   | 151    | <b>1</b> 100 | Emergência médica                               | 23     | <b>3</b> 100       | Restauração emergência médica                              |
|   | 152    | <b>1</b> 110 | Disparo ou pânico de incêndio                   | 24     | <b>3</b> 110       | Restauração do disparo ou pânico de incêndio               |
|   | 153    | <b>1</b> 121 | Senha de coação                                 | 25     | NA                 | NA                                                         |
|   | 154    | 1 122        | Pânico Silencioso                               | 26     | NA                 | NA                                                         |
| 3 | 155    | <b>1</b> 120 | Pânico audível ou silencioso                    | 27     | NA                 | NA                                                         |
|   | 156    | 1 305        | Reset pelo modo de programação                  | 28     | NA                 | NA                                                         |
|   | 157    | 1 306        | Alteração da programação do painel              | 29     | NA                 | NA                                                         |
|   | 158    | 1 354        | Falha ao comunicar eventos                      | 30     | NA                 | NA                                                         |
|   | 159    | 1 461        | Senna incorreca                                 | 31     | NA<br>NA           | NA                                                         |
|   | 160    | 1 410        | Acesso remoto pelo software de download/ upload | 32     | NA<br>NA           | NA                                                         |
|   | 162    | 1 601        | Tecte manual                                    | 34     | NA                 | NA                                                         |
|   | 163    | 1 602        | Teste neriódico                                 | 35     | NΔ                 | NA                                                         |
| 4 | 164    | 1 616        | Solicitação de manutenção                       | 36     | NA                 | NA                                                         |
|   | 165    | 1 621        | Reset de buffer de eventos                      | 37     | NA                 | NA                                                         |
|   | 166    | 1 624        | Log de eventos cheio                            | 38     | NA                 | NA                                                         |
|   | 167    | 1 625        | Data e hora foram reiniciadas                   | 39     | NA                 | NA                                                         |
|   | 168    | NA           | NA                                              | 40     | NA                 | NA                                                         |
|   | 169    | NA           | NA                                              | 41     | NA                 | NA                                                         |
|   | 170    | <b>1</b> 147 | Falha da supervisão Smart                       | 42     | <b>3</b> 147       | Restauração da supervisão Smart                            |
| 5 | 171    | <b>1</b> 422 | Acionamento de PGM                              | 43     | 3 422              | Desacionamento de PGM                                      |
| 5 | 172    | 1 322        | Toque de porteiro                               | 44     | 3 322              | NA                                                         |
|   | 173    | <b>1</b> 531 | NA                                              | 45     | <b>3</b> 531       | Dispositivo encontrado                                     |
|   | 174    | <b>1</b> 360 | Falha no Keep Alive do GPRS                     | 46     | 3 360              | Restauração da falha no Keep Alive do GPRS                 |
|   | 175    | <b>1</b> 361 | Falha no Keep Alive da Eth                      | 47     | <b>3</b> 361       | Restauração da falha no Keep Alive da Eth                  |
|   | 176    | <b>1</b> 342 | Falha rede elétrica módulo expansão             | 48     | 3 342              | Restauração rede elétrica módulo expansão                  |
|   | 177    | 1 533        | Inclusão de dispositivo RF                      | 49     | 3 533              | Exclusão de dispositivo RF                                 |
|   | 178    | 1 534        | Inclusao/cadastro de senha                      | 50     | 3 534              | Exclusao de senha                                          |
| 6 | 179    | 1 416        | Atualização do FW com sucesso                   | 51     | NA                 | NA                                                         |
| 1 | 180    | 1 417        | Faina na atualização do FW                      | 52     | NA<br>2 5 2 5      | NA<br>Zana dasakilitada                                    |
| 1 | 181    | 1 535        |                                                 | 54     | <u>5</u> 535       | zona desabilitada                                          |
| 1 | 102    |              |                                                 | 54     |                    |                                                            |
| L | 183    |              |                                                 | 55     |                    |                                                            |

### 10. Programações

|       |            |                                                         | Resumo das                                                                                                    | s programações da central AMT 2018 E SMART                                                                                                    |                               |               |
|-------|------------|---------------------------------------------------------|----------------------------------------------------------------------------------------------------|----------------------------------------------------------------------------------------------------|-------------------------------|---------------|
|       |            |                                                         |                                                                                                    | Entrar no modo de programação                                                                                                    |                               |               |
| TECLA | ENDEREÇO   |                                                         |                                                                                                    | RESULTADO                                                                                                    | PADRÃO                        |               |
| Enter | 9090       |                                                         | Entra no moc<br>Obs 1: Com esta se<br>Obs 2: Não há neces                                                               | io de programação, altera a própria senha do instalador e as configurações da central de alarmo.<br>Na raão é permitido ativa/desativar a central, alterar a senha master e sem as senhas secundárias.<br>sidade de sar do modo de programação para executar o próximo comando permitido por esta senha.                                                                                  | 9090                          |               |
| Enter | 1234       | Criar, apagar senhas secundárias e<br>é possível progra | iterar a própria senha master, dar pe<br>mar controle remoto, testar sensore<br>Obs 1: Não há neces                     | mitoles para a senha seconderia, anulação das zonas da central pelo modo de programação e viuxilização das zonas anuladas. Com esta senha também<br>testar bateria dos sentores sem fio, ajustar sitas, hora e da da semana, edição das mensagens do tecidod XAI 2000 LCI/AAI 4000 LCD.<br>aldade de saí do modo de programação para executar o próximo comando permitido por esta senha. | 1234                          |               |
|       |            |                                                         |                                                                                                    | Reset da central para o padrão de fábrica                                                                                                    |                               |               |
| TECLA | ENDEREÇO   | VALOR                                                   | TECLA                                                                                                    | RESULTADO<br>Este comando faz as configurações da central voltar para o padrão de fábrica.                                                                                                    | PADRÃO                        |               |
| Enter | 0000       | Enter                                                   | Os d                                                                                                    | ispositivos sem fio e as mensagens de zona/usuários/dispositivos de barramento permanecem salvos na memória da central.                                                                                                    | Não aplicável                 |               |
|       |            |                                                         |                                                                                                    | Idioma da central                                                                                                    |                               |               |
| TECCA | ENDEREÇO   | VALOR                                                   | TECOX                                                                                                    | Escolha do idioma da central                                                                                                    | PADRAD                        |               |
|       |            | 0 ou 1                                                  | Enter                                                                                                    | 0 = Português                                                                                                    |                               |               |
| Enter | 854        |                                                         |                                                                                                    | 1 = Espannoi                                                                                                    | 0 = Português                 |               |
|       |            | Er                                                      | ter                                                                                                    | cial da central<br>0 = Português                                                                                                    |                               |               |
|       |            |                                                         |                                                                                                    | 1 = Espanhol                                                                                                    |                               |               |
| Treta | CNDCDCCO   |                                                         | -                                                                                                    | Atualização da versão da central                                                                                                    | monio                         |               |
| TECCA | ENDEREÇO   | 10                                                      |                                                                                                    | RESULIKUU                                                                                                    | PADNAU                        |               |
| Enter | 99         | Er                                                      | ter                                                                                                    | Central irá baixar a versão, validar se não está corrompida e atualizar                                                                                                    | Não aplicável                 |               |
|       | l          |                                                         | _Vor                                                                                                    | ificar zonas abertas ou fechadas ou disparadas                                                                                                    |                               |               |
|       |            |                                                         | HABILITAR                                                                                                    | incal zonas abertas ou rechauas ou disparadas                                                                                                    |                               |               |
| TECLA | ENDEREÇO   | TECLA                                                   | DESABILITAR  PISCANDO                                                                                                   | TECLA                                                                                                    | PADRÃO                        |               |
|       |            |                                                         | Zopar de 1 a 49                                                                                                    | Ver status das zonas 01 a 48.                                                                                                    |                               |               |
|       |            |                                                         | 2010200 20 40                                                                                                    | Zonas acima de 10, acende * no canto esquerdo do display.                                                                                                    |                               |               |
| Enter | 2          | Enter Zonas de 1 a 10<br>Zonas de 11 a 20               |                                                                                                    | Enter Zonas de 1 a 10 Ver status das zonas 01 a 10.<br>Zonas de 11 a 20 Ver status das zonas 11 a 20.                                                                                                    |                               | Não aplicável |
|       | 3          |                                                         | Zonas de 21.a 30         Ver status das zonas 21.a 30.           Zonas de 31.a 40         Ver status das zonas 31.a 40. |                                                                                                    |                               |               |
|       | 5          |                                                         | Zonas de 41 a 48                                                                                                    | Ver status das zonas 41 a 48.                                                                                                    | -                             |               |
|       |            |                                                         |                                                                                                    | Configurações de zona                                                                                                    |                               |               |
| TECLA | ENDEREÇO   | VALOR                                                   | TECLA                                                                                                    | RESULTADO                                                                                                    | PADRÃO                        |               |
|       | 54<br>54   | 0                                                       |                                                                                                    | Zona simples sem resistor de final de linha.<br>Zona simples sem resistor de final de linha e com detecção de tamper.                                                                                                    |                               |               |
|       | 54         | 2                                                       |                                                                                                    | Zona simples com resistor de final de linha e detecção de curto-circuito da fiação.<br>Zona simples com resistor de final de linha, deteccão de tamper e de curto-circuito da fiação.                                                                                                    | 0 - Zona simples sem resistor |               |
| Enter | 54         | 4                                                       | Enter                                                                                                    | Zona dupla sem resistor de final de linha.                                                                                                    | de final de linha.            |               |
|       | 54<br>54   | 5                                                       |                                                                                                    | zona dupla sem resistor de final de linha, detecção de tamper e de curto-circuito da fiação.                                                                                                    |                               |               |
|       | 54         | 7                                                       |                                                                                                    | Duplicação em paralelo com detecção de curto-circuito da fiação.<br>Habilitar/Desabilitar zonas                                                                                                    |                               |               |
| TECLA | ENDEREÇO   | TECLA                                                   |                                                                                                    | TECLA                                                                                                    | PADRÃO                        |               |
|       | 300        |                                                         | Zonas de 1 a 8                                                                                                    |                                                                                                    |                               |               |
| Enter | 301        | Enter                                                   | Zonas de 1 7 a 24                                                                                                    | Enter                                                                                                    | Zonas habilitadas:            |               |
|       | 303<br>304 |                                                         | Zonas de 25 a 32<br>Zonas de 33 a 40                                                                                    |                                                                                                    | 1 a 8, 11 a 18 e de 25 a 48   |               |
|       | 305        |                                                         | Zonas de 41 a 48                                                                                                    | Seleção das zonas que pertencerão a Partição A                                                                                                    |                               |               |
| TECLA | ENDEREÇO   | TECLA                                                   | HABILITAR                                                                                                    | TECLA                                                                                                    | PADRÃO                        |               |
|       | 010        |                                                         | Zonas de 1 a 8                                                                                                    |                                                                                                    |                               |               |
|       | 011 012    |                                                         | Zonas de 9 a 16<br>Zonas de 1 7 a 24                                                                                    |                                                                                                    |                               |               |
| Enter | 013        | Enter                                                   | Zonas de 25 a 32<br>Zonas de 22 a 40                                                                                    | Enter                                                                                                    | i odas desabilitadas          |               |
|       | 015        |                                                         | Zonas de 41 a 48                                                                                                    | Palacita das serves ante antidas estas da Bradicita B                                                                                                    |                               |               |
| TECIA | ENDERECO   | TECIA                                                   | HABILITAR                                                                                                    | Seveção das zonas que percencerato a mantição B                                                                                                    | PADRÃO                        |               |
| TEED  | 020        | 1004                                                    | Zonas de 1 a 8                                                                                                    |                                                                                                    | TADIAD                        |               |
|       | 021        |                                                         | Zonas de 9 a 16                                                                                                    |                                                                                                    |                               |               |
| Enter | 022        | Enter                                                   | Zonas de 25 a 32                                                                                                    | Enter                                                                                                    | Todas desabilitadas           |               |
|       | 024<br>025 |                                                         | Zonas de 33 a 40<br>Zonas de 41 a 48                                                                                    |                                                                                                    |                               |               |
|       |            |                                                         | HABILITAR                                                                                                    | Zona Temporizada                                                                                                    |                               |               |
| TECLA | ENDEREÇO   | TECLA                                                   | DESABILITAR                                                                                                    | TECLA                                                                                                    | PADRÃO                        |               |
|       | 310        |                                                         | Zonas de 9 a 16                                                                                                    |                                                                                                    |                               |               |
| Enter | 312<br>313 | Enter                                                   | Zonas de 1 7 a 24<br>Zonas de 25 a 32                                                                                   | Enter                                                                                                    | Todas desabilitadas           |               |
|       | 314        |                                                         | Zonas de 33 a 40<br>Zonas de 41 a 48                                                                                    |                                                                                                    |                               |               |
|       |            |                                                         | 20102 00 12 8 10                                                                                                    | Zona Seguidora                                                                                                    |                               |               |
| TECLA | ENDEREÇO   | TECLA                                                   | HABILITAR                                                                                                    | TECLA                                                                                                    | PADRÃO                        |               |
|       | 320<br>321 |                                                         | Zonas de 1 a 8<br>Zonas de 9 a 16                                                                                       |                                                                                                    |                               |               |
| Enter | 322        | Enter                                                   | Zonas de 1 7 a 24<br>Zonas de 25 a 22                                                                                   | Enter                                                                                                    | Todas desabilitadas           |               |
|       | 324        |                                                         | Zonas de 33 a 40                                                                                                    |                                                                                                    |                               |               |
|       | 325        |                                                         | Zonas de 41 a 48                                                                                                    | Zona 24 horas                                                                                                    |                               |               |
| TECLA | ENDEREÇO   | TECLA                                                   | HABILITAR                                                                                                    | TECLA                                                                                                    | PADRÃO                        |               |
|       | 330        |                                                         | Zonas de 1 a 8<br>Zonas de 9 a 16                                                                                       |                                                                                                    |                               |               |
| Enter | 332        | Enter                                                   | Zonas de 17 a 24                                                                                                    | Enter                                                                                                    | Todas desabilitadas           |               |
|       | 333<br>334 |                                                         | Zonas de 25 a 32<br>Zonas de 33 a 40                                                                                    |                                                                                                    |                               |               |
| 1     | 335        |                                                         | Zonas de 41 a 48                                                                                                    |                                                                                                    |                               |               |

|               |           |         |                                       | Zona Pânico                                                                                                    |                       |
|---------------|-----------|---------|---------------------------------------|----------------------------------------------------------------------------------------------------|-----------------------|
| TICLA         | CNOCOCCO. |         | HABILITAR                             | TECIA                                                                                                    | 242220                |
| in the second | enoeneço  | iteda   | DESABILITAR                           |                                                                                                    | TABIAO                |
|               | 340       |         | Zonas de 1 a 8                        |                                                                                                    |                       |
|               | 341       |         | Zonas de 9 a 16                       |                                                                                                    |                       |
| Enter         | 342       | Enter   | Zonas de 17 a 24<br>Zonas de 25 a 32  | Enter                                                                                                    | Zona comum            |
|               | 344       |         | Zonas de 33 a 40                      |                                                                                                    |                       |
|               | 345       |         | Zonas de 41 a 48                      |                                                                                                    |                       |
|               |           |         |                                       | Zona Emergência médica                                                                                                    |                       |
| TECLA         | ENDEREÇO  | TECLA   |                                       | TECLA                                                                                                    | PADRÃO                |
|               | 250       |         | Zonar de 1 a 9                        |                                                                                                    |                       |
|               | 351       |         | Zonas de 9 a 16                       |                                                                                                    |                       |
| Fatas         | 352       | F-t     | Zonas de 1 7 a 24                     | r                                                                                                    | Today developments    |
| Lincer        | 353       | Lincol  | Zonas de 25 a 32                      | L 1001                                                                                                    | Toola a desirati adas |
|               | 354       |         | Zonas de 33 a 40                      |                                                                                                    |                       |
|               | 355       |         | 20nas de 41 a 48                      | Zona Incéndio                                                                                                    |                       |
|               |           |         | HABILITAR                             |                                                                                                    |                       |
| TECLA         | ENDEREÇU  | TECLA   | DESABILITAR                           | TELDA                                                                                                    | PADKAU                |
|               |           |         | Zonas de 1 a 8                        |                                                                                                    |                       |
|               | 361       |         | Zonas de 9 a 16                       |                                                                                                    |                       |
| Enter         | 362       | Enter   | Zonas de 1 / a 24<br>Zonas de 25 a 32 | Enter                                                                                                    | Todas desabilitadas   |
|               | 364       |         | Zonas de 33 a 40                      |                                                                                                    |                       |
|               | 365       |         | Zonas de 41 a 48                      |                                                                                                    |                       |
|               |           |         | -                                     | Zona Disparo de Cerca Elétrica                                                                                                    |                       |
| TECLA         | ENDEREÇO  | TECLA   |                                       | TECLA                                                                                                    | PADRÃO                |
|               | 680       |         | Zonas de 1 a 8                        |                                                                                                    |                       |
|               | 681       |         | Zonas de 9 a 16                       |                                                                                                    |                       |
| Enter         | 682       | Enter   | Zonas de 1 7 a 24                     | Enter                                                                                                    | Todas desabilitadas   |
|               | 683       |         | Zonas de 25 a 32                      |                                                                                                    |                       |
|               | 684       |         | 200as de 33 a 40<br>Zonar de 41 a 49  |                                                                                                    |                       |
|               |           |         |                                       | Zona Toque de Porteiro                                                                                                    |                       |
| TECLA         | ENDERECC  | TECIA   | HABILITAR                             | TECLA                                                                                                    | PADRÃO                |
| TECON         | ZNUENEÇÜ  | TELLA   | DESABILITAR                           | 1225                                                                                                    | PADRAD                |
| I             | 690       |         | Zonas de 1 a 8                        |                                                                                                    |                       |
|               | 691       |         | Zonas de 9 a 16                       |                                                                                                    |                       |
| Enter         | 693       | Enter   | Zonas de 17 a 24<br>Zonas de 25 a 32  | Enter                                                                                                    | Todas desabilitadas   |
|               | 694       |         | Zonas de 33 a 40                      |                                                                                                    |                       |
|               | 695       |         | Zonas de 41 a 48                      |                                                                                                    |                       |
|               | -         |         |                                       | Zona Rápida                                                                                                    | r                     |
| TECLA         | ENDEREÇO  | TECLA   | HABILITAR                             | TECLA                                                                                                    | PADRÃO                |
| -             | 060       |         | Zooar do 1 a 8                        |                                                                                                    |                       |
| Enter         | 061       | Enter   | Zonas de 9 a 16                       | Enter                                                                                                    | Todas desabilitadas   |
|               | 062       |         | Zonas de 1 7 a 24                     |                                                                                                    |                       |
|               | -         |         |                                       | Zona Inteligente                                                                                                    | r                     |
| TECLA         | ENDEREÇO  | TECLA   | HABILITAR                             | TECLA                                                                                                    | PADRÃO                |
|               | 070       |         | DESABILITAR L                         |                                                                                                    |                       |
| Enter         | 051       | Enter   | Zonas de 9 a 16                       | Enter                                                                                                    | Todas desabilitadas   |
|               | 052       |         | Zonas de 1 7 a 24                     |                                                                                                    |                       |
|               | -         |         |                                       | Zona Silenciosa                                                                                                    | r                     |
| TECLA         | ENDEREÇO  | TECLA   | HABILITAR                             | TECLA                                                                                                    | PADRÃO                |
|               | 070       |         | Zonas de 1 a 8                        |                                                                                                    |                       |
|               | 071       |         | Zonas de 9 a 16                       |                                                                                                    |                       |
| Enter         | 072       | Enter   | Zonas de 1 7 a 24                     | Fotor                                                                                                    | Todas desabilitadas   |
| Lincer        | 073       | Lincol  | Zonas de 25 a 32                      | L 100/1                                                                                                    | Today designification |
|               | 074       |         | Zonas de 33 a 40                      |                                                                                                    |                       |
|               | 073       |         | 201145 012 41 21 48                   | Zona Stav                                                                                                    |                       |
| TICLA         | CNDC0CCO  |         | HABILITAR                             |                                                                                                    | pappão.               |
| TECDA         | ENDEREÇO  | TECDA   | DESABILITAR                           | TELDA                                                                                                    | PADRAD                |
|               | 380       |         | Zonas de 1 a 8                        |                                                                                                    |                       |
|               | 381       |         | Zonas de 9 a 16<br>Zonas de 1 7 a 24  |                                                                                                    |                       |
| Enter         | 383       | Enter   | Zonas de 25 a 32                      | Enter                                                                                                    | Todas desabilitadas   |
|               | 384       |         | Zonas de 33 a 40                      |                                                                                                    |                       |
|               | 385       |         | Zonas de 41 a 48                      |                                                                                                    |                       |
|               |           |         |                                       | Tamper das Zonas Sem Fio                                                                                                    |                       |
| TECLA         | ENDEREÇO  | TECLA   |                                       | TECLA                                                                                                    | PADRÃO                |
|               | 783       |         | Zonas de 25 a 32                      |                                                                                                    |                       |
|               | 784       |         | Zonas de 33 a 40                      | Enter                                                                                                    | Todas desabilitadas   |
|               | 785       |         | Zonas de 41 a 48                      |                                                                                                    | I                     |
|               | 1         |         | HADILITAD                             | zona contato normalmente aberto (Zona NA)                                                                                                   | 1                     |
| TECLA         | ENDEREÇO  | TECLA   | DESABILITAR                           | TECLA                                                                                                    | PADRÃO                |
|               | 080       |         | Zonas de 1 a 8                        |                                                                                                    |                       |
| Enter         | 081       | Enter   | Zonas de 9 a 16                       | Enter                                                                                                    | Todas desabilitadas   |
|               | 082       |         | Zonas de 1 7 a 24                     | Zona Chima - Anunciador da orazonea                                                                                                    | l                     |
|               |           |         |                                       | Lona Chime - Anonciador de presença                                                                                                    | 1                     |
| TECLA         | ENDEREÇO  | TECLA   | DESABILITAR                           | TECLA                                                                                                    | PADRÃO                |
|               | 550       |         | Zonas de 1 a 8                        |                                                                                                    |                       |
|               | 551       |         | Zonas de 9 a 16                       |                                                                                                    |                       |
| Enter         | 552       | Enter   | Zonas de 17 a 24                      | Enter                                                                                                    | Todas desabilitadas   |
|               | 553       |         | Zonas de 25 a 32<br>Zonas de 22 a 40  | 4                                                                                                    |                       |
|               | 555       |         | Zonas de 41 a 48                      | 1                                                                                                    |                       |
|               |           |         |                                       | Zona de Entrada Liga                                                                                                    |                       |
| TECLA         | ENDEREÇO  | VALOR   | TECLA                                 | RESULTADO                                                                                                    | PADRÃO                |
|               |           |         |                                       | Escolha da zona de entrada liga.                                                                                                    |                       |
| Enter         | 9         | 00 a 48 | Enter                                 | 00 = desabilitada                                                                                                    | 0                     |
|               |           |         |                                       | 01 a 48 = zonas                                                                                                    |                       |
|               |           | -       |                                       | Mostra da zona de entrada líza.                                                                                                    |                       |
| Enter         | 9         | Er      | ter                                   | 00 = desabilitada                                                                                                    | 0                     |
|               |           |         |                                       | 01 a 48 = zonas                                                                                                    |                       |
|               |           |         |                                       | Cancelamento temporário de uma zona por disparo                                                                                             |                       |
| TECLA         | ENDEREÇO  | VALOR   | TECLA                                 | RESULTADO                                                                                                    | PADRÃO                |
| Enter         | 53        | 0 a 9   | Enter                                 | Deve ser digitado o número de disparos que se deseja de 0 a 9 para que a zona seja cancelada temporariamente.                               | 0                     |
| _             |           | W4100   |                                       | Anulação temporária de zonas (Bypass) fora de programação                                                                                   | *-                    |
| TECLA         |           | VALUK   | TECLA                                 | RESULTADU                                                                                                    | PADRAO                |
|               |           |         |                                       | As zonas digitadas no campo VALOR só serão anuladas após digitar a senha com permissão para Bypass. no espaco de tempo de 30 segundos: Anós |                       |
| Anular        | [         | ui a 48 | Anular                                | decorrido este tempo as zonas voltarão ao estado normal.                                                                                    | Nenhuma zona anulada. |
|               |           |         |                                       |                                                                                                    |                       |
|               |           | W4100   |                                       | Anulação temporária de zonas (Bypass) pelo modo de programação                                                                              | *-                    |
|               |           | VALOR   | TECIA                                 | RESULTADO                                                                                                    | PADRÃO                |
| TECLA         |           | 01 3 48 | Fata                                  | Ar zonar dialtadar no campo VALOR ró corão apuladar anór o término do comanda                                                               | Markung same and      |

|          |          |                              | Para cancelar                            | a anulação de zonas pelo modo de programação utilizando : | enha com permissão para Bypass                                                                                       |                               |  |
|----------|----------|------------------------------|------------------------------------------|-----------------------------------------------------------|----------------------------------------------------------------------------------------------------|-------------------------------|--|
| TECLA    |          | TECLA                        | TECLA                                    |                                                           | RESULTADO                                                                                                    | PADRÃO DE FÁBRICA             |  |
| Anular   |          | Anular                       | Enter                                    |                                                           | Cancelamento das zonas anuladas.                                                                                     | Nenhuma zona anulada.         |  |
| TECIA    | ENDERECC | TECIA                        |                                          | Teste dos sensores                                        | TADO                                                                                                    | Padrão da fábrica             |  |
| TECLA    | ENDEREÇU | IECLA                        |                                          | Teste de sensores com fio e sem fio. Ouand                | o ativada, a sirene emite um bipe sempre                                                                             | Paurao de tabrica             |  |
| Enter    | 52       | Enter                        |                                          | que um sensor é ab                                        | erto ou fechado.                                                                                                    | Não existe padrão de fábrica  |  |
|          |          |                              |                                          | Teste de bateria baixa dos sensores sem f                 | io                                                                                                    |                               |  |
| TECLA    | ENDEREÇO | TECLA                        |                                          | RESULT                                                    | TADO                                                                                                    | Padrão de fábrica             |  |
|          |          | Teste de beterie de commense |                                          | Ao habilitar esta função, i                               | toda vez que um sensor                                                                                               |                               |  |
| Enter    | 79       | fio                          |                                          | • Se for emitido acenas um                                | i bine curto a bateria OK                                                                                            | Não existe padrão de fábrica  |  |
|          |          |                              |                                          | <ul> <li>Se forem emitidos três bij</li> </ul>            | pes curtos = bateria fraca.                                                                                          |                               |  |
|          |          |                              |                                          | Seleção da corrente das saidas AUX e SIF                  |                                                                                                    |                               |  |
| TECLA    | ENDEREÇO | VALOR                        | TECLA                                    |                                                           | RESULTADO                                                                                                    | PADRÃO                        |  |
|          |          |                              |                                          | Pro                                                       | grama a corrente das saídas AUX e SIR.                                                                               |                               |  |
|          |          |                              |                                          |                                                           | 0 = 1,0A para SIR e 0,5A para AUX                                                                                    |                               |  |
| Enter    |          | 0 a 3                        | Enter                                    |                                                           | 1 = 1,0A para Sik e 1,0A para AUX                                                                                    |                               |  |
|          |          |                              |                                          |                                                           | 3 = 1,5A para SIR e 0,5A para AUX                                                                                    |                               |  |
|          | 56       |                              |                                          |                                                           |                                                                                                    | 1 = 1,0A para SIR e 1,0A para |  |
|          |          |                              |                                          | E                                                         | vibe a corrente das saídas AUX e SIR.                                                                                | Aux                           |  |
|          |          |                              |                                          |                                                           | 0 = 1,0A para SIR e 0,5A para AUX                                                                                    |                               |  |
| Enter    |          | EP                           | iter                                     |                                                           | 1 = 1,0A para Sik e 1,0A para AUX                                                                                    |                               |  |
|          |          |                              |                                          |                                                           | 3 = 1,5A para SiR e 0,5A para AUX                                                                                    |                               |  |
|          |          |                              |                                          | Maridian din dan dianatahan ananatan an basa              |                                                                                                    | <u> </u>                      |  |
| -        |          | 1                            | 1                                        | venincação dos dispositivos presentes no darra            | mento                                                                                                    | 1                             |  |
| TECLA    | ENDEREÇO | TECLA                        |                                          | RESULT                                                    | RESULTADO                                                                                                    |                               |  |
|          |          |                              |                                          |                                                           |                                                                                                    |                               |  |
|          |          |                              |                                          |                                                           |                                                                                                    |                               |  |
| Enter    | 590      | Enter                        | 1 a 8 -                                  | Mostra qua                                                | is dispositivos estão presentes no barramento.                                                                       | Todar derabilitadar           |  |
| Links    |          | L. HART                      | Disposito ausente                        |                                                           | 5 a 8 = Receptores 1 a 4                                                                                             | . Jun a de anomendada         |  |
| 1        |          |                              |                                          |                                                           |                                                                                                    | 1                             |  |
|          |          |                              | l                                        |                                                           |                                                                                                    |                               |  |
|          |          |                              |                                          | Configurações de usuári                                   | OS                                                                                                    |                               |  |
|          |          |                              |                                          | Cadastrar senha (Modo de programação utilizando SEI       | NHA MASTER)                                                                                                    |                               |  |
| TECLA    | ENDEREÇO | USUÁRIO                      | SENHA                                    | TECLA                                                     | RESULTADO                                                                                                    | PADRÃO                        |  |
| Enter    | 20       | 00                           | Digite a senha Master                    | Enter                                                     | Senha cadastrada com 4 ou 6 dígitos (4 dígitos é padrão de fábrica e 6 dígitos precisa ser                           | 1234                          |  |
| Loter    | 20<br>20 | 61                           | Digite a senha de Coarão                 | Linter                                                    | habilitado na central).                                                                                              | Nenhuma                       |  |
|          |          |                              |                                          | Cadastrar senha (Modo de programação utilizando SENHA     | DO INSTALADOR)                                                                                                    |                               |  |
| TECLA    | ENDEREÇO | USUÁRIO                      | SENHA                                    | TECLA                                                     | RESULTADO                                                                                                    | PADRÃO                        |  |
|          |          |                              |                                          |                                                           | Franka andersonda anna Alari Calaban (Alaban é andeño de Sébalan - Calaban annelar an                                |                               |  |
|          | 20       | 62                           | Digite a senha do Instalador             |                                                           | Senna cadastrada com 4 ou 6 digitos (4 digitos e padrao de fabrica e 6 digitos precisa ser<br>babilitado na central) | 9090                          |  |
| Enter    |          |                              |                                          | Enter                                                     | munitado na concranj.                                                                                                |                               |  |
|          |          |                              |                                          |                                                           |                                                                                                    |                               |  |
|          | 20       | 63                           | Digite a senha de Acesso Remoto          |                                                           | Senha cadastrada obrigatoriamente com lo digitos.                                                                    | 878787                        |  |
|          |          | •                            |                                          | Permissão para partição A                                 |                                                                                                    |                               |  |
| TECIA    | ENDERECO | TECIA                        | HABILITAR                                |                                                           | TECLA                                                                                                    | PADRÃO                        |  |
|          |          |                              | DESABILITAR                              |                                                           |                                                                                                    |                               |  |
|          | 210      |                              | Usuário de 09 a 16                       |                                                           |                                                                                                    |                               |  |
|          | 212      |                              | Usuário de 17 a 24                       |                                                           |                                                                                                    |                               |  |
| Enter    | 213      | Enter                        | Usuário de 25 a 32                       |                                                           | Enter                                                                                                    | Todas desabilitadas           |  |
|          | 214      |                              | Usuário de 33 a 40                       |                                                           |                                                                                                    |                               |  |
|          | 215      |                              | Usuario de 41 a 48                       |                                                           |                                                                                                    |                               |  |
|          | 210      |                              | Usuário de 57 a 64                       |                                                           |                                                                                                    |                               |  |
|          |          |                              |                                          | Permissão para partição B                                 |                                                                                                    | 1                             |  |
| TECIA    | ENDERECO | TECIA                        | HABILITAR                                |                                                           | TECLA                                                                                                    | PADRÃO                        |  |
|          |          |                              | DESABILITAR                              |                                                           |                                                                                                    |                               |  |
|          | 220      |                              | Usuano de 01 a 08                        |                                                           |                                                                                                    |                               |  |
|          | 222      |                              | Usuário de 17 a 24                       |                                                           |                                                                                                    |                               |  |
| Enter    | 223      | Enter                        | Usuário de 25 a 32                       |                                                           | Enter                                                                                                    | Todar derabilitadar           |  |
| Lincer   | 224      | Enter                        | Usuário de 33 a 40                       |                                                           | LINUT                                                                                                    | TOOLS OF BOILTONS             |  |
|          | 225      |                              | Usuario de 41 a 48                       |                                                           |                                                                                                    |                               |  |
|          | 228      |                              | Usuário de 57 a 64                       |                                                           |                                                                                                    |                               |  |
|          |          | 1                            |                                          | Permissão para Ativar                                     |                                                                                                    |                               |  |
| TECIA    | ENDERECO | TECIA                        | HABILITAR                                |                                                           | TECIA                                                                                                    | PADRÃO                        |  |
|          | 350      |                              | DESABILITAR                              |                                                           |                                                                                                    | +                             |  |
| 1        | 250      | 1                            | Usuano de U1 a U8                        |                                                           |                                                                                                    | 1                             |  |
| I        | 252      | 1                            | Usuário de 17 a 24                       |                                                           |                                                                                                    | 1                             |  |
| Enter    | 253      | Enter                        | Usuário de 25 a 32                       |                                                           | Enter                                                                                                    | Todas habilitadas             |  |
|          | 254      |                              | Usuário de 33 a 40                       |                                                           | 1000 F                                                                                                    |                               |  |
| I        | 255      | 1                            | Usuário de 41 a 48                       |                                                           |                                                                                                    | 1                             |  |
| I        | 257      | 1                            | Usuário de 57 a 64                       |                                                           |                                                                                                    | 1                             |  |
|          |          |                              |                                          | Permissão para Desativar                                  |                                                                                                    |                               |  |
| TECLA    | ENDERECO | TECLA                        | HABILITAR                                |                                                           | TECLA                                                                                                    | PADRÃO                        |  |
|          | 370      |                              | DESABILITAR                              |                                                           |                                                                                                    | +                             |  |
| I        | 270      | 1                            | Usuário de U1 a U8<br>Usuário de 09 a 16 |                                                           |                                                                                                    | 1                             |  |
| 1        | 272      | 1                            | Usuário de 17 a 24                       |                                                           |                                                                                                    | 1                             |  |
| Enter    | 273      | Enter                        | Usuário de 25 a 32                       |                                                           | Enter                                                                                                    | Todas habilitadas             |  |
|          | 274      |                              | Usuário de 33 a 40                       |                                                           |                                                                                                    |                               |  |
| I        | 275      |                              | Usuario de 41 a 48                       |                                                           |                                                                                                    | 1                             |  |
| I        | 277      | 1                            | Usuário de 57 a 64                       |                                                           |                                                                                                    | 1                             |  |
|          |          |                              |                                          | Permissão para Bypass                                     |                                                                                                    |                               |  |
| TECLA    | ENDEREÇO | TECLA                        | HABILITAR                                |                                                           | TECLA                                                                                                    | PADRÃO                        |  |
| <u> </u> | 260      |                              | DESABILITAR                              |                                                           |                                                                                                    | +                             |  |
| I        | 260      | 1                            | Usuário de U1 a U8<br>Usuário de 09 a 16 |                                                           |                                                                                                    | 1                             |  |
| 1        | 262      | 1                            | Usuário de 17 a 24                       |                                                           |                                                                                                    | 1                             |  |
| Enter    | 263      | Enter                        | Usuário de 25 a 32                       |                                                           | Enter                                                                                                    | Todas desabilitadas           |  |
|          | 264      |                              | Usuário de 33 a 40                       |                                                           |                                                                                                    |                               |  |
| 1        | 265      | 1                            | Usuário de 41 a 48                       |                                                           |                                                                                                    | 1                             |  |
|          | 267      | <u> </u>                     | Usuário de 57 a 64                       |                                                           |                                                                                                    | L                             |  |
|          |          |                              | 1                                        | Senha Permanente                                          |                                                                                                    |                               |  |
| TECLA    | ENDEREÇO | TECLA                        | HABILITAR                                |                                                           | TECLA                                                                                                    | PADRÃO                        |  |
| I        | 280      |                              | DESABILITAR                              |                                                           |                                                                                                    |                               |  |
| 1        | 281      | 1                            | Usuário de 09 a 16                       |                                                           |                                                                                                    | 1                             |  |
| I        | 282      | ]                            | Usuário de 17 a 24                       |                                                           |                                                                                                    | 1                             |  |
| Enter    | 283      | Enter                        | Usuário de 25 a 32                       |                                                           | Enter                                                                                                    | Todas habilitadas             |  |
| 1        | 284      |                              | Usuário de 33 a 40                       |                                                           |                                                                                                    |                               |  |
| 1        | 285      | 1                            | Usuano de 41 a 48                        |                                                           |                                                                                                    | 1                             |  |
| 1        | 287      | 1                            | Usuário de 57 a 64                       |                                                           |                                                                                                    | 1                             |  |

|                                                                                                    |                                                                                                    |                                                                                                    |                                                                                                    | Configuração de dispositivos                                                                                                    | sem fio                                                                                                    |                                                                                                    |                                                                                                    |
|----------------------------------------------------------------------------------------------------|----------------------------------------------------------------------------------------------------|----------------------------------------------------------------------------------------------------|----------------------------------------------------------------------------------------------------|----------------------------------------------------------------------------------------------------|----------------------------------------------------------------------------------------------------|----------------------------------------------------------------------------------------------------|----------------------------------------------------------------------------------------------------|
| TECIA                                                                                                    | ENDERECO                                                                                                    | VALOR                                                                                                    | TECIA                                                                                                    | Cadastrar controle remoto                                                                                                    | TECLA                                                                                                    | RESULTADO                                                                                                    | PADRÃO                                                                                                    |
| TECCA                                                                                                    | ENDEREÇO                                                                                                    | VALOR                                                                                                    | TECOA                                                                                                    | AÇAD                                                                                                    | TECCA                                                                                                    | RESULTADO                                                                                                    | PADRAD                                                                                                    |
| Enter                                                                                                    | 60                                                                                                    | 00361                                                                                                    | Enter                                                                                                    | Pressione o botao desejado.                                                                                                    |                                                                                                    | Cadastra todos os botoes do controle.                                                                                                    | Nennum controle cadastrado.                                                                                                    |
| Enter                                                                                                    | 60                                                                                                    | 00 a 61                                                                                                    | 1 a 4                                                                                                    | Pressione o botão desejado.                                                                                                    | Enter                                                                                                    | Cadastra o botão 1 a 4 do controle.                                                                                                    | Nenhum controle cadastrado.                                                                                                    |
|                                                                                                    |                                                                                                    |                                                                                                    |                                                                                                    | Apagar um controle remoto                                                                                                    |                                                                                                    |                                                                                                    |                                                                                                    |
| TECLA                                                                                                    | ENDEREÇO                                                                                                    | VALOR                                                                                                    | TECLA                                                                                                    |                                                                                                    | RESULTADO                                                                                                    |                                                                                                    | PADRÃO                                                                                                    |
| Enter                                                                                                    | 70                                                                                                    | 00 a 61                                                                                                    | Enter                                                                                                    | Este comando apaga o contro                                                                                                    | ole cadastrado dependen                                                                                                    | do do que foi digitado no campo VALOR                                                                                                    | Nenhum controle cadastrado.                                                                                                    |
| TECLA                                                                                                    | ENDEREÇO                                                                                                    | VALOR                                                                                                    | TECLA                                                                                                    | Cadastrar sensores sem tio<br>AÇÃO                                                                                                    | 1                                                                                                    | RESULTADO                                                                                                    | PADRÃO                                                                                                    |
| Enter                                                                                                    | 61                                                                                                    | 25 a 48                                                                                                    | Enter                                                                                                    | Dispare o sensor desejado                                                                                                    |                                                                                                    | 3 bipes curtos - sensor cadastrado.                                                                                                    | Nenhum sensor cadastrado.                                                                                                    |
|                                                                                                    |                                                                                                    |                                                                                                    |                                                                                                    | Para apagar sensores sem fio                                                                                                    |                                                                                                    | 1 bipe longo - sensor nao cadastrado.                                                                                                    |                                                                                                    |
| TECLA                                                                                                    | ENDEREÇO                                                                                                    | VALOR                                                                                                    | TECLA                                                                                                    |                                                                                                    | RESULTADO                                                                                                    |                                                                                                    | PADRÃO                                                                                                    |
| Enter                                                                                                    | 71                                                                                                    | 25 a 48                                                                                                    | Enter                                                                                                    | Este comando apaga o senso                                                                                                    | r cadastrado dependend                                                                                                    | o do que foi digitado no campo VALOR.                                                                                                    | Nenhum sensor cadastrado.                                                                                                    |
| TECLA                                                                                                    | TECIA                                                                                                    | TECIA                                                                                                    | 1                                                                                                    | Reset dos dispositivos sem fio<br>RESUL                                                                                                    | TADO                                                                                                    |                                                                                                    | PADRÃO                                                                                                    |
| Enter                                                                                                    |                                                                                                    |                                                                                                    |                                                                                                    |                                                                                                    |                                                                                                    |                                                                                                    |                                                                                                    |
|                                                                                                    | 7                                                                                                    | Anular                                                                                                    |                                                                                                    | Este comando apaga todos os disposit<br>Cadastrar Emergência médica sem fio                                                                                                    | ivos sem fio programado                                                                                                    | s na central.                                                                                                    | Não tem padrão de fábrica                                                                                                    |
| TECLA                                                                                                    | ENDEREÇO                                                                                                    | TECLA                                                                                                    | USUÁRIO                                                                                                    | FUNÇÃO                                                                                                    | TECLA                                                                                                    | RESULTADO                                                                                                    | PADRÃO                                                                                                    |
| Enter                                                                                                    | 65                                                                                                    | 124                                                                                                    | 00 a 61                                                                                                    | 00 a 32                                                                                                    | Enter                                                                                                    | Lennes & Lungzo da se las do controlar remotio.<br>0 4 - Añue o Dessitiva Total<br>0 2 - Somente Adva Total<br>0 2 - Somente Adva Total<br>0 3 - Somente Dessitiva Total<br>0 4 - Añue o Dessitiva Sarry Total<br>0 4 - Añue o Dessitiva Sarry Total<br>0 5 - Pañros uniencioso<br>0 6 - Pañros uniencioso<br>0 8 - Indensiona Merita<br>1 1 - Añue o Dessitiva Part A<br>1 3 - Añue o Dessitiva Part A<br>1 4 - Añue o Dessitiva Part B<br>1 5 - Somente Dessitiva Part B<br>1 5 - Somente Alexania Part A<br>1 5 - Somente Dessitiva Part B<br>1 5 - Somente Alexania Part B<br>1 5 - Somente Alexania Part B<br>1 5 - Somente Dessitiva Part B<br>1 5 - Somente Alexania Part B<br>1 5 - Somente Dessitiva Part B<br>1 5 - Somente Alexania Part B<br>1 5 - Somente Dessitiva Part B<br>1 5 - Somente Dessitiva Part B<br>1 5 - Somente Des                                                                                                    | Nenhum controle cadastrado.                                                                                                    |
|                                                                                                    |                                                                                                    |                                                                                                    |                                                                                                    | Verificar o nível do sinal sem fio dos sensores o                                                                                                    | em FSK                                                                                                    |                                                                                                    |                                                                                                    |
| TECLA                                                                                                    | ENDEREÇO                                                                                                    | RECEPTOR                                                                                                    | ZONAS                                                                                                    | TECLA                                                                                                    |                                                                                                    | RESULTADO                                                                                                    | PADRÃO                                                                                                    |
| Enter                                                                                                    | 58                                                                                                    | 0 a 4<br>0 = Receptor da central<br>1 a 4 = Receptor de barramento 1 a<br>4                                                                                                    | 25 a 48                                                                                                    | Enter                                                                                                    | Após acionar o sensor s<br>Quanto mais próximo di                                                                                                    | em filo, que está na modulação FSK, a central irá exibir uma barra de 1<br>a 10 com nivel do sinal.<br>e 10, mais forte está o sinal e melhor será o desempenho deste sensor.                                                                                                    | Não aplicável                                                                                                    |
|                                                                                                    |                                                                                                    |                                                                                                    |                                                                                                    | Comunicação com o monitor                                                                                                    | amento                                                                                                    |                                                                                                    |                                                                                                    |
|                                                                                                    |                                                                                                    | -                                                                                                    | PROTOCOLOGO DE                                                                                                    | Modo de reportagem                                                                                                    | 1                                                                                                    |                                                                                                    | 1                                                                                                    |
| TECLA                                                                                                    | ENDEREÇO                                                                                                    | VALOR                                                                                                    | COMUNICAÇÃO                                                                                                    | TECLA                                                                                                    |                                                                                                    | RESULTADO                                                                                                    |                                                                                                    |
| Enter                                                                                                    |                                                                                                    |                                                                                                    |                                                                                                    |                                                                                                    |                                                                                                    |                                                                                                    | PADRÃO                                                                                                    |
|                                                                                                    | 17                                                                                                    | 0, 4 e 6                                                                                                    | 0                                                                                                    | Enter                                                                                                    |                                                                                                    | 0 = Desativado<br>4 = Regular IP<br>6 = Duplo IP                                                                                                    | PADRÃO<br>400                                                                                                    |
| Enter                                                                                                    | 17                                                                                                    | 0,4e6                                                                                                    | 0<br>Enter                                                                                                    | Enter                                                                                                    |                                                                                                    | 0 = Desativado<br>4 = Regular 19<br>6 = Duplo 19<br>0 = Desativado<br>4 = Regular 19<br>6 = Duplo 19                                                                                                    | PADRÃO<br>400<br>400                                                                                                    |
| Enter                                                                                                    | 17<br>17<br>ENDERECO                                                                                                    | 0,4e6<br>VALOR                                                                                                    | 0<br>Enter                                                                                                    | Enter<br>Endereço IP destino<br>IP                                                                                                    | TECLA                                                                                                    | 0 = Develtando<br>4 = Regular (P<br>6 = Duplo (P<br>0 = Develtando<br>4 = Regular (P<br>6 = Duplo (P<br>6 = Duplo (P<br>855/u17600                                                                                                    | PADRÃO<br>400<br>400<br>PADRÃO                                                                                                    |
| Enter<br>TECLA<br>Enter                                                                                                    | 17<br>17<br>ENDEREÇO<br>801                                                                                                    | 0,4 e 6<br>VALOR<br>1                                                                                                    | 0<br>Enter<br>TECLA<br>Enter                                                                                                    | Enter<br>Indereço IP destino<br>P<br>Digitar o JP (cs 152, 164 001, 100)                                                                                                    | TECLA<br>Enter                                                                                                    | 0 = Destinado<br>4 = Regular IP<br>6 = Deglo IP<br>0 = Destinado<br>4 = Regular IP<br>6 = Deglo IP<br>6 = Deglo IP<br>RESULTADO<br>RESULTADO                                                                                                    | PADRÃO<br>400<br>400<br>PADRÃO<br>000.000.000.000                                                                                                    |
| Enter<br>TECLA<br>Enter                                                                                                    | 17<br>17<br>ENDEREÇO<br>801<br>801                                                                                                  | 0,4 e 6                                                                                                    | 0<br>Enter<br>Enter<br>Enter                                                                                                    | Enter<br>Endersyo IP destino<br>P<br>Digitar of P (cs 132.164.001.100)<br>Digitar of P (cs 132.164.001.100)<br>Perta da comunicaçãos em redes P                                                                                                    | TECLA<br>Enter<br>Enter                                                                                                    | 0 = Desthado<br>4 = Regular IP<br>6 = Daplo IP<br>0 = Desthado<br>4 = Regular IP<br>6 = Duplo IP<br>10 = Desthado<br>10 = RESULTADO<br>10 = RESULTADO<br>10 = Restrict de monstaramento 1<br>Enderego IP da empresa de montoramento 2.                                                                                                    | PADRÃO<br>400<br>400<br>PADRÃO<br>000.000.000<br>000.000.000                                                                                                    |
| Enter<br>TECLA<br>Enter<br>TECLA                                                                                                    | 17<br>17<br>ENDEREÇO<br>801<br>801<br>ENDEREÇO                                                                                      | 0,4 e 6<br>VALOR<br>1<br>2<br>VALOR                                                                                                    | 0<br>Enter<br>Enter<br>Enter<br>Enter<br>Enter                                                                                                    | Enter<br>Entersp0 P desition<br>P<br>Digitar o IP (ex 12):48:001.1001<br>Digitar o IP (ex 12):48:001.1001<br>Porta & comunicação em redes IP<br>TECA                                                                                                    | TECLA<br>Enter<br>Enter                                                                                                    | 0 - Destinado<br>4 - Regular IP<br>4 - Dagla IP<br>0 - Snestinado<br>4 - Regular IP<br>6 - Daglo IP<br>10 - Snestinado<br>4 - Regular IP<br>10 - Snestinado<br>10 - Snestinado<br>1                              | PADRÃO<br>400<br>400<br>200<br>200<br>200<br>200<br>200<br>200<br>200<br>200                                                                                                    |
| Enter<br>TECLA<br>Enter<br>TECLA<br>Enter                                                                                                    | 17<br>17<br>801<br>801<br>801<br>801<br>802                                                                                         | 0,4+6<br>VALOR<br>1<br>2<br>VALOR<br>1                                                                                                    | 0<br>Enter<br>Enter<br>Enter<br>Digitar on fumero da porta com 4<br>dejetos (se: 2017)                                                                                                    | Enter<br>Endereço IP destino<br>Degrer a P (no. 92) (10.001,100)<br>Degrer a P (no. 92) (10.001,100)<br>Degrer a P (no. 92) (10.001,100)<br>Porta de comunicação em redes P<br>TECA<br>Enter                                                                                                    | TECLA<br>Enter<br>Enter                                                                                                    | 0 - Destinado<br>4 - Regular (P<br>6 - Duplo (P<br>0 - Destinado<br>4 - Regular (P<br>6 - Duplo (P<br>6 - Duplo (P<br>1 - Duplo (P<br>1 - Duplo (P<br>1 - Duplo (P)<br>1 - Duplo (P<br>1 - Duplo (P)<br>1 - Duplo (P)<br>1 - Duplo | PADRÃO<br>400<br>PADRÃO<br>000.000.000<br>000.000.000<br>000.000.000<br>PADRÃO<br>9009                                                                                                    |
| Enter<br>TECLA<br>Enter<br>TECLA<br>Enter                                                                                                    | 17<br>17<br>801<br>801<br>802<br>802<br>802                                                                                         | 0,4e6                                                                                                    | 0<br>Enter<br>Enter<br>Enter<br>Oggito onleme da ports con 4<br>digito (see 207)<br>Digitar onlemes da ports con 4<br>digito (see 207)                                                                                                    | Enter<br>P<br>P<br>Depter of Pr. 523 44 001 1000<br>Popter of Pr. 523 44 001 1000<br>Popter of Pr. 523 44 001 1000<br>Popter of Pr. 524 44 000 000<br>Popter of Pr. 524 44 000 000<br>Popter of Pr. 524 54 000 000<br>Popter of Pr. 524 54 000<br>Popter of Pr. 524 54 000<br>Popter of | TECLA<br>Enter<br>Enter                                                                                                    | O - Destinado     O - Destinado     O - Des                                                                                                    | PADRÃO<br>400<br>400<br>900.000.000.000<br>000.000.000.000<br>000.000.                                                                                                    |
| Enter<br>TECLA<br>Enter<br>TECLA<br>Enter<br>Enter                                                                                                    | 17<br>17<br>801<br>801<br>801<br>802<br>802<br>802<br>802<br>802<br>802<br>802<br>802                                               | 0,4 e 6<br>VALOR<br>1<br>2<br>VALOR<br>1<br>2<br>1<br>2<br>1<br>2<br>2                                                                                                    | 0<br>Enter<br>Enter<br>Enter<br>Digtur o nimero da porta con 4<br>digtur o funero da porta con 4<br>digturo funero da porta con 4<br>digturo da porta con 4<br>digturo da porta con 4<br>digturo da porta con 4<br>digturo da porta con 4<br>digturo da porta con 4<br>digturo da porta con 4<br>digturo da porta con 4<br>digturo da porta con 4<br>digturo da porta con 4<br>digturo da porta con 4<br>digturo da porta con 4<br>digturo da porta con 4<br>digturo da porta con 4<br>digturo da porta con 4<br>di digturo da porta co                                                                                                    | Enterso IP destho<br>P<br>Deptar of P (ss 124.600.100)<br>Deptar of P (ss 124.600.100)<br>Perda & comunicupte en redes IP<br>TECA<br>Enter<br>Enter<br>Enter<br>Enter                                                                                                    | TECLA<br>Enter<br>Enter<br>Contra o número da porta                                                                                                    | O - Distainado     A - Regular IP     A - Dapio IP     A - Dapio IP     C - Dapio IP     D - Discutando     A - Regular IP     B - Dapio IP     Bostariado     Bostariado     Bostariado     Bostariado     Bostariado     Bestariado     Bestari                                                                                                    | PADRÃO<br>400<br>800<br>9400,000,000,000<br>9400,000,000,000<br>9400,000,000,000<br>9400,000,000<br>9009<br>9009                                                                                                    |
| Enter<br>TECLA<br>Enter<br>TECLA<br>Enter<br>Enter                                                                                                    | 17<br>ENDEREÇO<br>801<br>ENDEREÇO<br>802<br>802<br>802<br>802<br>802                                                                | 0,4 e 6<br>VALOR<br>1<br>2<br>VALOR<br>1<br>2<br>1<br>2<br>1<br>2                                                                                                    | 0<br>Enter<br>Enter<br>Digitar on followers da porta com 4<br>digitate loss: 2017<br>Digitar on followers da porta com 4<br>digitate loss 2017<br>Enter                                                                                                    | Enter<br>Endereço IP destino<br>Depters o IP (es. 19) (40.00.100)<br>Pogitor o IP (es. 19) (40.00.100)<br>Porta de comunicação em redes IP<br>TCCA<br>Enter<br>Enter<br>M<br>Nome do dominio (DTCS) de destino                                                                                                    | TECLA<br>Enter<br>Enter<br>Enter<br>Institu o número da porta                                                                                                    | O - Destinado     A - Regular IP     A - Deplo IP     A - Deplo IP     A - Deplo IP     A - Deplo IP     A - Deplo IP     B - Deplo IP     B - Deplo IP                                                                                                    | PADRÃO<br>400<br>400<br>PADRÃO<br>000.000.000.000<br>000.000.000.000<br>PADRÃO<br>9009<br>9009<br>9009                                                                                                    |
| Enter<br>TECLA<br>Enter<br>TECLA<br>Enter<br>Enter<br>TECLA                                                                                                    | 17<br>17<br>ENDEREÇO<br>801<br>ENDEREÇO<br>802<br>802<br>802<br>802<br>ENDEREÇO                                                     | 0,4+6<br>VALOR<br>1<br>2<br>VALOR<br>1<br>2<br>1<br>2<br>VALOR                                                                                                    | 0<br>Enter<br>Enter<br>Enter<br>Enter<br>Enter<br>Digitar o niome da porta con 4<br>digitar o niome da porta con 4<br>Digitar o niome da porta con 1<br>Digitar o niome da porta con 1<br>Digitar o niome da porta con 1<br>Enter<br>Enter                                                                                                    | Enter<br>Entergo IP destino<br>P<br>Digitar o IP (ex. 12) (48.00).100).<br>Poptar o IP (ex. 12) (48.00).100).<br>Poptar o IP (ex. 12) (48.00).100).<br>Poptar o IP (ex. 12) (48.00).100).<br>TELA<br>Enter<br>Enter<br>None de deminio (DRC) de destino<br>DRS                                                                                                    | TECLA<br>Enter<br>Enter<br>Instra o número da porta<br>fostra o número da porta                                                                                                    | O - Distainado     4 - Regular IP     4 - Duplo IP     0 - Distainado     4 - Regular IP     0 - Distainado     4 - Regular IP     6 - Duplo IP     10 - Distainado     10 - Distainado     10 - Distaina                                                                                                    | PAGRAD           400           400           400           400           400           400           400           400           400           400           400           400           400           400           400           400           400           400           400           400           400           400           400           400           400           400           400           400           400           400           400           400           400           400           400           400           400           400           400           400           400           400           400           400           400           400           400           400           400           400  <                                                                                                    |
| Enter<br>TECLA<br>Enter<br>Enter<br>Enter<br>TECLA<br>Enter                                                                                                    | 17<br>17<br>801<br>801<br>801<br>802<br>802<br>802<br>802<br>802<br>802<br>802<br>803<br>803                                        | 0,4+6<br>VALOR<br>1<br>2<br>3<br>2<br>3<br>2<br>2<br>3<br>2<br>2<br>3<br>2<br>3<br>1<br>2<br>3<br>1<br>2<br>3<br>1<br>2<br>3<br>1<br>2<br>3<br>1<br>2<br>3<br>2<br>3                                                                                                    | D<br>Enter<br>Enter<br>Enter<br>Digitar on Almong da porta com 4<br>digitos les: 2021.<br>Deglar on Almong da porta com 4<br>digitos les: 2021.<br>Enter<br>Enter<br>Enter<br>Enter                                                                                                    | Enter<br>Endersgo IP destino<br>p<br>Digitar of IP: 123 (2001) (2001)<br>Prote de consciences de<br>TECA<br>Enter<br>Enter<br>Mone de dominio (DNS) 10<br>Digitar o nome do dominio (DNS 1)<br>Digitar o nome do dominio (DNS 1)                                                                                                    | TECLA<br>Enter<br>Enter<br>Enter<br>Notira o número da porta<br>TECLA<br>Enter<br>Enter<br>Enter                                                                                                    | O - Destinado     A - Regular IP     A - Deplo IP     O - Destinado     A - Regular IP     O - Destinado     A - Regular IP     O - Destinado     A - Regular IP     B - Deplo IP     RESULTADO     RESULTADO     Salva o número da porta cadastrado.     Salva o número da porta cadastrado.     cadastrado.     Salva o número da porta cadastrado.     Salva o número do dominio DKS 1.     Salva o número do númico DKS 2.                                                                                                    | PADRÃO           400         400           400         400           400         400           900000000000         9000           90000         9000           90000         9000           90000         9000           90000         9000           90000         9000           90000         9000           90000         9000           90000         9000           90000         9000           90000         9000           90000         9000           90000         9000           90000         9000           90000         9000           90000         9000           90000         9000           90000         9000           90000         9000           90000         9000           90000         9000           90000         9000           90000         9000           90000         9000           90000         9000           90000         9000           90000         9000           90000         9000 <t< td=""></t<>                                                                          |
| Enter<br>TECLA<br>Enter<br>Enter<br>Enter<br>Enter<br>Enter                                                                                                    | 17<br>17<br>801<br>801<br>802<br>802<br>802<br>802<br>802<br>802<br>802<br>802<br>802<br>803<br>803                                 | 0,4 e 6                                                                                                    | 0<br>Enter<br>Enter<br>Enter<br>Bitter<br>Bitter<br>Bitter<br>Bitter<br>Bitter<br>Bitter<br>Enter<br>Enter<br>Enter<br>Enter                                                                                                    | Enter<br>Enterso IP destino<br>P<br>Digitar a IP (res. 192, 166, 001, 100)<br>Digitar o IP (res. 192, 166, 001, 100)<br>Partie de comunicação em redest IP<br>TICA<br>Enter<br>Enter<br>Enter<br>Mone de dominia (DRS) de destino<br>DRS<br>Digita o nome do nome do dominio DNS 1.<br>Digita o nome do nome do dominio DNS 2.<br>Digita o nome do nome do dominio DNS 2.                                                                                                    | TECLA<br>Enter<br>Enter<br>Enter<br>Sotra o número da porta<br>Notra o número da porta<br>TECLA<br>Enter<br>Enter<br>Enter                                                                                                    | O - Distribuido     4 - Regular (P     4 - Deglo (P     0 - Disclando)     4 - Regular (P     0 - Disclando)     4 - Regular (P     6 - Duglo (P     10 - Disclando)     4 - Regular (P     6 - Duglo (P     10 - Disclando)     10 - Disclando)                                                                                                    | PADRÃO           400         400           400         400           400         400           400         400           400         400           400         400           400         400           400         400           400         400           400         400           400         400           400         400           400         400           400         400           400         400           400         400           400         400           400         400           400         400           400         400           400         400           400         400           400         400           400         400           400         400           400         400           400         400           400         400           400         400           400         400           400         400           400         400           400         400                                                                                                    |
| Enter<br>TECLA<br>Enter<br>Enter<br>Enter<br>TECLA<br>Enter<br>TECLA                                                                                                    | 17<br>17<br>17<br>17<br>17<br>801<br>801<br>802<br>802<br>802<br>802<br>802<br>802<br>802<br>803<br>803<br>803<br>803<br>803<br>803 | 0,4 e 6                                                                                                    | 0<br>Enter<br>TECA<br>Enter<br>Enter<br>Enter<br>Digitar onlines di porta con 4<br>digitato (se: 2017)<br>Digitar onlines di porta con 4<br>digitato (se: 2017)<br>Enter<br>Enter<br>Enter<br>Enter<br>Enter                                                                                                    | Enter  Enter  Digitar o IP (es 12) 246 001 100  Digitar o IP (es 12) 246 001 100  Digitar o IP (es 12) 246 001 100  Forta ác comunicação em refes IP  TriCA Enter Enter Enter M N Nome do dominio (DNS) de destion DMS Digite o nome do nome do dominio DNS 1. Digite o nome do nome do dominio DNS 2. Opções de monitoramento via IP                                                                                                    | TECLA<br>Exter<br>Exter<br>Exter<br>Solar a número da porta<br>Exter<br>Enter<br>Enter<br>Exter<br>Exter                                                                                                    | O - Dostinuido     A - Regular IP     A - Deglar IP     A - Deglar IP     A - D                                                                                                    | PADRAD           400         400           400         400           900.000.000.000         900.000           900.000.000.000         900.000           900.000         900.000           900.000         900.000           900.000         900.000           900.000         900.000           900.000         900.000           900.000         900.000           900.000         900.000           900.000         900.000           900.000         900.000           900.000         900.000           900.000         900.000           900.000         900.000           900.000         900.000           900.000         900.000           900.000         900.000           900.000         900.000           900.000         900.000           900.000         900.000           900.000         900.000           900.000         900.000           900.000         900.000           900.000         900.000           900.000         900.000           900.000         900.000           900.000         900.000 |
| Enter<br>TECLA<br>Enter<br>Enter<br>Enter<br>Enter<br>Enter<br>TECLA                                                                                                    | 17<br>17<br>17<br>17<br>17<br>17<br>801<br>802<br>802<br>802<br>802<br>802<br>802<br>802<br>803<br>803<br>803<br>803<br>803<br>803  | 0.4+6  VALOR  1  2  VALOR  1  2  2  VALOR  1  2  VALOR  1 | 0 Enter<br>TECLA<br>Enter<br>Enter<br>Enter<br>Digitar onlinene da porta con 4<br>deletes las: 2017<br>Digitar onlinene da porta con 4<br>deletes las: 2017<br>Digitar onlinene da porta con 4<br>deletes las: 2017<br>Enter<br>TECLA<br>Enter<br>Enter                                                                                                    | Enter  Indersgo IP Section  P Degitar o IP (sc. 12) 16001 1001  Degitar o IP (sc. 12) 1680 01 1001  Port TECA  Enter  Enter  Neme de deminio (DES 1)  Degite o nome do nomino (DES 1)  Degite o nome do nomino (DES 1)  Degite o nome do nomino (DES 1)  Degite o nome do nomino (DES 1)  Degite o nome do nomino (DES 1)  Degite o nome do nomino (DES 1)  Degite o nome do nomino (DES 1)  Degite o nome do nomino (DES 1)  Degite o nome do nomino (DES 1)  Degite o nome do nomino (DES 1)  Degite o nome do nomino (DES 1)                                                                                                    | TECLA<br>Inter<br>Inter<br>Inter<br>Inter<br>Inter<br>Inter<br>Inter<br>Inter<br>Inter<br>Inter                                                                                                    | O - Distribuido     4 Regular IP     4 - Duplo IP     0 - Distribuido     4 Regular IP     6 - Duplo IP     0 - Distribuido     4 Regular IP     6 - Duplo IP     10 - Distribuido     10 - Distribuido     10 - Distr                                                                                                    | PADRAD           400         400           400         400           400         400           400         400           400         400           400         400           400         400           400         400           400         400           400         400           400         400           400         400           400         400           400         400           400         400           400         400           400         400           400         400           400         400           400         400           400         400           400         400           400         400           400         400           400         400           400         400                                                                                                    |
| Enter<br>TECLA<br>Enter<br>Enter<br>Enter<br>TECLA<br>Enter<br>TECLA                                                                                                    | 17<br>17<br>ENDIRECO<br>801<br>ENDIRECO<br>802<br>802<br>802<br>802<br>802<br>803<br>803<br>803<br>803<br>803<br>803<br>803<br>803  | 0,4 e 6  VALOB  1  2  VALOB  1  2  VALOB  3  VALOB  4  3  VALOB  5  VALOB  1  2  VALOB  1  2  4  4  4  4  5  4  5  4  5  5  5  5  5                                                                                                    | 0<br>Enter<br>TEDA<br>Enter<br>Enter<br>Enter<br>Digitar onione da porta con 4<br>digitaro lonice da porta con 4<br>digitaro lonice da porta con 4<br>digitaro lonice da porta con 4<br>digitaro lonice da porta con 4<br>digitaro lonice da porta con 4<br>digitaro lonice da porta con 4<br>digitaro lonice da porta con 4<br>digitaro lonice da porta con 4<br>digitaro lonice da porta con 4<br>digitaro lonice da porta con 4<br>digitaro lonice da porta con 4<br>digitaro da porta da porta da porta da<br>Enter<br>Enter                                                                                                    | Enter<br>Entersol V destho<br>V<br>Digitar of V (ex. 121.60.01.100)<br>Digitar of V (ex. 121.60.01.100)<br>Perda & commiculge an index V<br>Inter<br>Enter<br>Enter<br>Enter<br>Neme do somito (NS) de destino<br>Digitar o nome do nome do dominio (NS) de destino<br>DS<br>Digitar o nome do nome do dominio (NS) 1.<br>Digitar o nome do nome do dominio (NS) 1.<br>Digitar o nome do nome do dominio (NS) 1.<br>Digitar o nome do nome do dominio (NS) 1.<br>Digitar o nome do nome do dominio (NS) 1.<br>Digitar o nome do nome do dominio (NS) 1.<br>Digitar o nome do nome do some do dominio (NS) 1.<br>Digitar o nome do nome do nome do NS) 2.<br>Digitar o nome do nome do nome do NS) 2.<br>Digitar o nome do nome do dominio (NS) 1.<br>Digitar o nome do nome do dominio (NS) 2.<br>Digitar o nome do nome do nome do dominio (NS) 2.<br>Digitar o nome do nome do                                                                                                    | TECA<br>Enter<br>Enter<br>Enter<br>Enter<br>Enter<br>Enter<br>Enter<br>Enter<br>Enter<br>Enter<br>Enter<br>Enter                                                                                                    | O - Distribuido     4 - Regular (P     4 - Deglo (P     0 - Streathards)     4 - Deglo (P     0 - Streathards)     4 - Regular (P     6 - Deglo (P     10 - Streathards)     4 - Regular (P     6 - Deglo (P     10 - Streathards)     10 - Streathards     10 - Streathards     10 - Streathardards     1                                                                                                    | PADRAG           400         400           400         400           400         400           400         400           400         400           400         400           400         400           400         400           400         400           400         400           400         400           400         400           400         400           400         400           400         400           400         400           400         400           400         400           400         400           400         400           400         400           400         400           400         400           400         400           400         400           400         400           400         400           400         400           400         400           400         400           400         400           400         400           400         400                                                                                                    |
| Enter TECLA Enter Enter TECLA Enter TECLA Enter TECLA Enter Enter Enter                                                                                                    | 17<br>17<br>17<br>10<br>10<br>10<br>10<br>10<br>10<br>10<br>10<br>10<br>10                                                          | 0,4+4                                                                                                    | 0<br>Enter<br>TECA<br>Enter<br>Digitar onlines of posts con 4<br>digitars (sr. 2027)<br>Enter<br>Enter<br>Enter<br>Enter<br>Enter<br>Enter<br>Enter<br>Enter<br>Enter                                                                                                    | Enter  Enter  Degitar a IP (as: 12):48.001.100.  Degitar a IP (as: 12):48.001.100.  Degitar a IP (as: 12):48.001.100.  Forta & commics/as em roles IP  TECA Enter Enter Enter M M Nome do dominio (NK) de dection DKS Digite a nome do dominio DKS 1.  Digite a nome do nome do dominio DKS 1.  Digite a nome do nome do dominio DKS 1.  Digite a nome do nome do dominio DKS 1.  Digite a nome do nome do dominio DKS 1.  Digite a nome do nome do dominio DKS 1.  Digite a nome do nome do dominio DKS 1.  Digite a nome do nome do dominio DKS 1.  Digite a nome do nome do dominio DKS 1.  Digite a nome do nome do dominio DKS 1.  Digite a nome do nome do dominio DKS 1.  Digite a nome do nome do dominio DKS 2.  Digite a nome do nome do dominio DKS 2.  Digite a nome do nome do dominio DKS 2.  Digite a nome do nome do dominio DKS 2.  Digite a nome do nome do dominio DKS 2.  Digite a nome do nome do dominio DKS 2.  Digite a nome do nome do dominio DKS 2.  Digite a nome do nome do nome do dominio DKS 2.  Digite a nome do nome do nome do dominio DKS 2.  Digite a nome do nome do nome do dominio DKS 2.  Digite a nome do nome do nome do dominio DKS 2.  Digite a nome do nome do nome do nome do nome do dominio DKS 2.  Digite a nome do nome do                                                                                                    | TECA<br>Enter<br>Enter<br>Enter<br>TECA<br>Enter<br>Enter<br>Enter<br>Enter<br>Enter                                                                                                    | O - Dostinuedo     A - Regular (P     A - Depla (P     A - Depla (P                                                                                                    | PADRÃO           400         400           400         400           400         400           900.000.000.000         000.000           900.000.000         000           9000         9000           9000         9000           9000         9000           9000         9000           9000         9000           9000         9000           9000         9000           9000         9000           9000         9000           9000         9000           9000         9000           9000         9000           9000         9000           9000         9000           9000         9000           9000         9000           9000         9000           9000         9000           9000         9000           9000         9000           9000         9000           9000         9000           9000         9000           9000         9000           9000         9000           9000         9000           9000                                                                                          |
| Enter<br>TECLA<br>Enter<br>Enter<br>Enter<br>TECLA<br>Enter<br>TECLA<br>Enter                                                                                                    | 17<br>17<br>17<br>10<br>10<br>10<br>10<br>10<br>10<br>10<br>10<br>10<br>10                                                          | 0,4 = 6                                                                                                    | 0 Enter TECA Enter  TECA Enter  P  Definer online da porta con 4  defines les: 2017  Enter  TECA Enter Enter                                                                                                    | Enter  Entersol P destino  P  Ogitar o P (ex 192,14001,100)  Popiar o P (ex 192,14001,100)  Popiar o P (ex 192,14001,100)  Port 22,14001,100  For 23,1400,100  Enter  Enter  None do domino (DNS 1.  Digite o nome do nome do domino (DNS 1.  Digite o nome do nome fol X0 anito, DN 2.  Digite o nome do nome fol X0.  Digite o nome do nome fol X0.  Digite o nome do nome fol X0.  Digite o nome do nome fol X0.  Digite o nome do nome fol X0.  Digite o nome do nome fol X0.  Digite o nome do nome fol X0.  Enter  Subdifica  Complex de monitoramente via P  Subdifica  Complex de monitoramente via P  Subdifica  Subdifica  Sub                                                                                                    | TECA<br>Ever<br>Ever<br>Ever<br>Ever<br>Ever<br>Ever<br>Ever<br>Ever                                                                                                    | O - Distribution     A - Regular IP     A - Duplo IP     O - Disclanded     A - Regular IP     A - Duplo IP     O - Disclanded     A - Regular IP     A - Duplo IP     B - Duplo IP     B -                                                                                                    | PAGRÃO           400         400           400         400           400         400           400         400           400         400           400         400           400         400           400         400           400         400           400         400           400         400           400         400           400         400           400         400           400         400           400         400           400         400           400         400           400         400           400         400           400         400           400         400           400         400           400         400           400         400           400         400           400         400           400         400           400         400           400         400           400         400           400         400           400         400                                                                                                    |
| Enter<br>TECLA<br>Enter<br>Enter<br>Enter<br>TECLA<br>Enter<br>TECLA<br>Enter                                                                                                    | 17<br>17<br>801<br>801<br>801<br>802<br>802<br>802<br>802<br>802<br>803<br>803<br>803<br>803<br>803<br>803<br>803<br>803            | 0,4 e 6                                                                                                    | 0 Enter TECA Enter Enter  Deter Enter  Deter Enter  TECA Enter Enter  TECA Enter Enter Ent                                                                                                    | Enter  Enter  Enter  P  Digitar of P (ex 12): 480.011.00  P  Pers 32: 480.01.00  Fords a commarcial or enter or enter or                                                                                                    | TECA<br>Enter<br>Enter<br>E | O - Distribuido     4 - Regular IP     4 - Deplo IP     0 - Disculando     4 - Regular IP     6 - Deplo IP     0 - Sinsulando     4 - Regular IP     6 - Deplo IP     10 - Desculando     4 - Regular IP     6 - Deplo IP     10 - Desculando     10 - Desculando                                                                                                    | PACRAD           400         400           400         400           400         400           400         500           500         500           5000         5000           9000         5000           9000         5000           9000         9000           9000         9000           9000         9000           9000         9000           9000         9000           9000         9000           9000         9000           9000         9000           9000         9000           9000         9000           9000         9000           9000         9000           9000         9000           9000         9000           9000         9000           9000         9000           9000         9000           9000         9000           9000         9000           9000         9000           9000         9000           9000         9000           9000         9000           9000         9000     <                                                                                               |
| Enter<br>TECLA<br>Enter<br>Enter<br>TECLA<br>Enter<br>TECLA                                                                                                    | 17<br>17<br>17<br>17<br>801<br>801<br>802<br>802<br>802<br>802<br>803<br>803<br>803<br>803<br>803<br>803<br>803<br>803              | 0.446                                                                                                    | 0<br>Enter<br>TECA<br>Enter<br>Enter<br>Digitar onlinens da porta con 4<br>digitar onlinens da porta con 4<br>digitar onlinens da porta con 4<br>digitar onlinens da porta con 4<br>digitar onlinens da porta con 4<br>digitar onlinens da porta<br>Digitar onlinens da porta<br>Enter<br>Enter<br>Ent | Enter   Inderega IP destino   P  Digitar o IP (as: 192,146,00,100)  P  P  P  Digitar o IP (as: 192,146,00,100)  P  P  P  P  P  P  P  P  P  P  P  P  P                                                                                                    | TELA<br>Exter<br>Exter<br>E | O - Distribution     A = Regular IP     A = Depilor IP     A = Depilor IP     B = Depilor IP     B = De                                                                                                    | PACRÁC           400         400           400         400           400         400           400         400           400         400           400         400           400         400           400         400           400         400           400         400           900         900           900         900           900         900           900         900           900         900           900         900           900         900           900         900           900         900           900         900           900         900           900         900           900         900           900         900           900         900           900         900           900         900           900         900           900         900           900         900           900         900           900         900           900         900                                                                                                    |
| Enter TECLA Enter TECLA Enter TECLA Enter TECLA Enter TECLA Enter TECLA                                                                                                    | 17<br>17<br>17<br>17<br>10<br>10<br>10<br>10<br>10<br>10<br>10<br>10<br>10<br>10                                                    | 0,4 e 6                                                                                                    | 0 Enter TECA Enter Enter                                                                                                    | Enter  Inderso IP destroo  P  Deptor of P (rss 192, 160, 001, 100)  Deptor of P (rss 192, 160, 001, 100)  Porto de commune,géo en redes P  TCCA Enter Enter Enter Enter Dest Dest Dest Dest Dest Dest Dest Dest                                                                                                    | TICLA<br>Enter<br>Exter<br>Exter     | O - Distribuido     A Regular (P     A - Duplo (P     A - Duplo (P                                                                                                    | PAGRÃO           400         400           400         400           400         400           400         400           400         400           400         400           400         400           400         400           400         400           400         400           400         400           400         400           400         400           400         400           400         400           400         400           400         400           400         400           400         400           400         400           400         400           400         400                                                                                                    |
| Enter<br>TECIA<br>Enter<br>TECIA<br>Enter<br>TECIA<br>Enter<br>TECIA<br>Enter<br>TECIA<br>Enter                                                                                                    | 17<br>17<br>17<br>55<br>55<br>50<br>50<br>50<br>50<br>50<br>50<br>50<br>50                                                          | 0,4 = 6                                                                                                    | 0 Enter TECA Enter Enter                                                                                                    | Enter  Inderson P deathoo  P  Ogstar or P (ss. 123, 480, 031, 000)  Dogstar or P (ss. 123, 480, 031, 000)  Porta de comminação em redes IP  TriCA  Enter  Enter  Enter  Data Data Data Data Data Data Data Da                                                                                                    | TECA<br>First<br>First<br>Fir                                                                                                    | O - Dostinudo     A - Regular IP     A - Doglar IP     A - Doglar IP     A - Do                                                                                                    | PADRÃO           400         400           400         400           900.000.000.000.000         900.000.000.000           900.000.000.000         900.000           900.000.000.000         900.000           900.000         900.000           900.000         900.000           900.000         900.000           900.000         900.000           900.000         900.000           900.000         900.000           900.000         900.000           900.000         900.000           900.000         900.000                                                                                                    |
| Enter TECLA Enter Enter TECLA Enter TECLA Enter TECLA Enter TECLA Enter Enter | 17<br>17<br>17<br>801<br>801<br>802<br>802<br>802<br>802<br>803<br>803<br>803<br>803<br>803<br>803<br>803<br>803                    | 0,4 = 6  VALOR  1  2  VALOR  3  4  4  5  4  5  Conta de modiganamento cont 4  6  Conta de modiganamento cont 4  6  Conta de modiganamento cont 4  6  Conta de modiganamento cont 4  6  Conta de modiganamento cont 4  6  Conta de modiganamento cont 4  6  Conta de modiganamento cont 4  6  Conta de modiganamento cont 4  6  Conta de modiganamento cont 4  6  Conta de modiganamento cont 4  6  Conta de modiganamento cont 4  1  Conta de modiganamento cont 4  1  1  1  1  1  1  1  1  1  1  1  1  1                                                                                                    | 0 Enter TECLA Enter Digitar onlines da porta con 4 digitar onlines da porta con 4 digitar da porta con 4 digitar da porta con 4 digitar da porta con 4 digitar da porta con 4 digitar da porta con 4 digitar da porta con 4 digitar da porta con 4 digitar da porta con 4 digitar da porta con 4 digitar da porta con 4 digitar da porta con 4 digitar da porta con 4 digitar da por                                                                                                    | Enter                                                                                                    | TICLA<br>Barr<br>Enter<br>Enter<br>Enter<br>Enter<br>TICLA<br>Enter<br>Enter<br>E | O - Distribution     A = Regular (P     A = Duplo (P     D = Distribution     A = Regular (P     A = Duplo (P     B = Duplo (P     B = Duplo(P     B = Duplo (P     B = Duplo (P     B = Duplo (P     B = Dup                                                                                                    | PADRÃO           400         400           400         400           400         400           400         400           400         400           400         400           400         400           400         400           400         400           400         400           900         900           900         900           900         900           900         900           900         900           900         900           900         900           900         900           900         900           9000         9000                                                                                                    |
| Enter<br>TICLA<br>Enter<br>TICLA<br>Enter<br>TICLA<br>Enter<br>TICLA<br>Enter<br>Enter<br>Enter                                                                                                    | 17<br>17<br>ENDERCO<br>801<br>802<br>802<br>802<br>802<br>803<br>803<br>803<br>803<br>803<br>803<br>803<br>803                      | 0,4 e 6                                                                                                    | 0<br>Enter<br>TEGA<br>Enter<br>Enter<br>0<br>0<br>0<br>0<br>0<br>0<br>0<br>0<br>0<br>0<br>0<br>0<br>0                                                                                                    | Enter  Inderso IP destino  P  Digitar a IP (es. 192, 160,001,100)  Digitar a IP (es. 192, 160,001,100)  Partid & Communicupa en review IP  TRCA Enter Enter Enter Enter Digitar a nome do nome do dominio DNS 1. Digitar a nome do nome do dominio DNS 1. Digitar a nome do nome do dominio DNS 1. Digitar a nome do nome do dominio DNS 1. Digitar a nome do nome do dominio DNS 1. Digitar a nome do nome do dominio DNS 1. Digitar a nome do nome do dominio DNS 1. Digitar a nome do nome do dominio DNS 1. Digitar a nome do nome do dominio DNS 1. Digitar a nome do nome do dominio DNS 1. Digitar a nome do nome do dominio DNS 1. Digitar a nome do nome do dominio DNS 1. Digitar a nome do nome do dominio DNS 1. Digitar a nome do nome do dominio DNS 2. Subar DNS Envio da reventa co Envio da reventa co Envio da reven                                                                                                    | TECA<br>Enter<br>Exter<br>Exter<br>E | O - Distribuido     A - Regular (P     A - Deglo (P     A - Deglo (P                                                                                                    | PADBAD           400         400           400         400           400         400           9000000000000000000000000000000000000                                                                                                    |
| Inter<br>TECLA<br>Enter<br>TECLA<br>Enter<br>TECLA<br>Enter<br>TECLA<br>Enter<br>Enter<br>Enter<br>Enter<br>Enter<br>Enter<br>Enter<br>Enter                                                                                                    | 17<br>17<br>17<br>10<br>10<br>10<br>10<br>10<br>10<br>10<br>10<br>10<br>10                                                          | 0,4 e 6                                                                                                    | Control Control C                                                                                                    | Enter   Indexqq IP destino   P  Digitor o IP (ex: 192, 184,001, 100)  Digitor o IP (ex: 192, 184,001, 100)  Port TGA  Enter  Enter  Enter  Digitor o nome do nome do dominio DNS 1.  Digitor o nome do nome do dominio DNS 1.  Digitor o nome do nome do n                                                                                                    | TECLA<br>Beter<br>Exter<br>Ex                                                                                                    | O - Distribution     A - Regular (P     A - Daplo (P     D - Discribution)     A - Daplo (P     D - Discribution)     A - Regular (P     A - Daplo (P     B - Daplo (P     B - Daplo (P                                                                                                    | PACRAD           400         400           400         400           400         400           400         400           400         400           400         400           400         400           400         400           400         400           400         400           400         400           400         400           400         400           400         400           400         400           400         400           400         400           400         400           400         400           400         400           400         400           400         400           400         400           400         400           400         400           400         400           400         400           400         400           400         400           400         400           400         400           400         400           400         400                                                                                                    |

| TICLA                                                       | CNDCDCCO                                                                                        | 141.05                                                                                                    | 770.4                                                    | Prioridade de comunicação                                                                                                    | DECINITADO                                                                                                    | monio                                                                                     |
|-------------------------------------------------------------|-------------------------------------------------------------------------------------------------|----------------------------------------------------------------------------------------------------|----------------------------------------------------------|----------------------------------------------------------------------------------------------------|----------------------------------------------------------------------------------------------------|-------------------------------------------------------------------------------------------|
| TECCA                                                       | ENDEREÇO                                                                                        | VALOK                                                                                                    | TECON                                                    | 0 = Pi                                                                                                    | ioridade de comunicação será Ethernet.                                                                                                    | PADRAD                                                                                    |
| Enter                                                       | 19                                                                                              | 0, 1 ou 2                                                                                                    | Enter                                                    | 1 = Pric                                                                                                    | iridade de comunicação será GPRS/3G/4G.                                                                                                    | 3 - Fabrana - CDDF (3C (4C                                                                |
|                                                             |                                                                                                 |                                                                                                    |                                                          | I - Friendade d                                                                                                    | e containtação sera extrainte depois or naj soj 40.                                                                                                    | 2 = Ethernet - GPR3/3G/4G                                                                 |
| Enter                                                       | 19                                                                                              | E                                                                                                    | nter                                                     | Serà exibido o valor Pri                                                                                                    | oridade de comunicação (ex: 2 = Ethernet - GPRS/3G/4G).                                                                                                    |                                                                                           |
| TECLA                                                       | ENDEREÇO                                                                                        | TE                                                                                                    | CLA                                                      | Reset de éventos pendentes                                                                                                    | RESULTADO                                                                                                    | PADRÃO                                                                                    |
| Enter                                                       | 16                                                                                              | E                                                                                                    | nter                                                     | Cancela o envio de todos os eventos não transmitido                                                                                                    | is, porém os eventos continuam gravados e podem ser acessados através do download.                                                                                                    | Não aplicável                                                                             |
|                                                             |                                                                                                 |                                                                                                    |                                                          | Programação de número(s) telefone(s)                                                                                                    |                                                                                                    |                                                                                           |
| TECLA                                                       | ENDEREÇO                                                                                        | VALOR                                                                                                    | TELFONE                                                  | TECLA                                                                                                    | RESULTADO                                                                                                    | PADRÃO                                                                                    |
|                                                             |                                                                                                 |                                                                                                    |                                                          |                                                                                                    | Cadastra o número de telefone                                                                                                    |                                                                                           |
|                                                             | 10                                                                                              | 1 a 8, exceto 3                                                                                                    | Numero do telefone                                       | Enter                                                                                                    | 4 a 8 = Telefone pessoal 4 a 8                                                                                                    |                                                                                           |
| Enter                                                       |                                                                                                 |                                                                                                    |                                                          |                                                                                                    |                                                                                                    | Nachum númaro cadartrado                                                                  |
| Lincer                                                      | 10                                                                                              | 1 a 8, exceto 3                                                                                                    | Anular                                                   | Enter                                                                                                    | Apaga o número de telefone                                                                                                    | Neman name o cause aou.                                                                   |
|                                                             |                                                                                                 |                                                                                                    |                                                          |                                                                                                    |                                                                                                    |                                                                                           |
|                                                             | 10                                                                                              | 1 a 8, exceto 3                                                                                                    |                                                          | Enter Mostra o número de telefone cadastrado                                                                                                    |                                                                                                    |                                                                                           |
| TICLA                                                       | TNDF0FC0                                                                                        | 141.00                                                                                                    | 770.4                                                    | Testando os número(s) telefone(s) programa                                                                                                    | nannio                                                                                                    |                                                                                           |
| TECLA                                                       | ENDEREÇO                                                                                        | VALOK                                                                                                    | TECO                                                     |                                                                                                    | Disca para os telefones cadastrados                                                                                                    | PADRAU                                                                                    |
| Enter                                                       | 11                                                                                              | 1 a 8, exceto 3                                                                                                    | Enter                                                    | 1e                                                                                                    | 2 = Telefone de monitoramento 1 e 2                                                                                                    | Não aplicável                                                                             |
| Fatas                                                       |                                                                                                 | 5                                                                                                    | ter.                                                     |                                                                                                    | 4 a 8 = leterone pessoal 4 a 8                                                                                                    | Nile collectual                                                                           |
| Enter                                                       |                                                                                                 |                                                                                                    |                                                          | Funções especiais (Configurações de telefor                                                                                                    | ala)                                                                                                    | Rao apricaver                                                                             |
| TECLA                                                       | ENDEREÇO                                                                                        | HABILITAR                                                                                                    | TECLA                                                    |                                                                                                    | RESULTADO                                                                                                    | PADRÃO                                                                                    |
|                                                             | 514                                                                                             | 3                                                                                                    |                                                          | Re                                                                                                    | portagem de eventos em tempo real.                                                                                                    | Desabilitado                                                                              |
|                                                             | 514<br>514                                                                                      | 4                                                                                                    | ł                                                        | Năc                                                                                                    | Reportar tensão da bateria .<br>o reportar falhas ao comunicar evento.                                                                                                    | Desabilitado<br>Desabilitado                                                              |
|                                                             | 514                                                                                             | 6                                                                                                    |                                                          |                                                                                                    | Não reportar senha incorreta.                                                                                                    | Desabilitado                                                                              |
|                                                             | 314                                                                                             | /                                                                                                    |                                                          | Nível do sinal DTMF gerado                                                                                                    | site periodico somerice por cereforie.                                                                                                    | Desadincado                                                                               |
| TECLA                                                       | ENDEREÇO                                                                                        | VALOR                                                                                                    | TECLA                                                    |                                                                                                    | RESULTADO                                                                                                    | PADRÃO                                                                                    |
| Enter                                                       | 18                                                                                              | 0 a 5                                                                                                    | Enter                                                    | Nível de DTMF de 0 a 5 para resolu                                                                                                    | ver problemas onde o nível de sinal da linha telefônica é muito baixo.                                                                                                    | 1                                                                                         |
| Enter                                                       | 18                                                                                              | E                                                                                                    | nter                                                     | Mostra o n                                                                                                    | vel de DTMF cadastrado na central de alarme.                                                                                                    | 1                                                                                         |
| TECLA                                                       | ENDEREÇO                                                                                        | VALOR                                                                                                    | TECLA                                                    | Numero de tentativas para reportar um eve                                                                                                    | RESULTADO                                                                                                    | PADRÃO                                                                                    |
| Enter                                                       | 13                                                                                              | 1.4.9                                                                                                    | Enter                                                    | A central de alarme liea para empresa de monitoram                                                                                                    | ento e tenta enviar os eventos o número de vezes cadastrado no campo VALOR (0 a 9).                                                                                                    | 9                                                                                         |
|                                                             |                                                                                                 |                                                                                                    |                                                          |                                                                                                    |                                                                                                    |                                                                                           |
| Enter                                                       | 13                                                                                              | E                                                                                                    | nter                                                     | A central de alarme liga para empresa de monitoram                                                                                                    | ento e tenta enviar os eventos o número de vezes cadastrado no campo VALOR (0 a 9).                                                                                                    | 9                                                                                         |
|                                                             |                                                                                                 |                                                                                                    |                                                          | Configurações Ethernet lo                                                                                                    | rais                                                                                                    |                                                                                           |
|                                                             |                                                                                                 |                                                                                                    |                                                          | Visualizar o MAC da central de alarme                                                                                                    |                                                                                                    |                                                                                           |
| TECLA                                                       | ENDEREÇO                                                                                        | TECLA                                                                                                    |                                                          | RESULT                                                                                                    | TADO .                                                                                                    | PADRÃO                                                                                    |
| Enter                                                       | 811                                                                                             | Enter                                                                                                    |                                                          | Visualizar o MAC da                                                                                                    | central de alarme.                                                                                                    | central.                                                                                  |
| TECLA                                                       | ENDERECO                                                                                        | TECLA                                                                                                    | IP                                                       | Endereço IP da central<br>TECLA                                                                                                    | RESULTADO                                                                                                    | PADRÃO                                                                                    |
|                                                             |                                                                                                 |                                                                                                    |                                                          |                                                                                                    |                                                                                                    | Com DHCP desabilitado o                                                                   |
| Enter                                                       | 8120                                                                                            | Enter                                                                                                    | Digitar o IP (ex: 192.168.001.100)                       | Enter                                                                                                    | Salva o endereço IP cadastrado na central.                                                                                                    | PADRÃO DE FÁBRICA é:<br>192.168.001.100                                                   |
| TICLA                                                       | Chipron Co                                                                                      | TECHA                                                                                                    |                                                          | Máscara de rede                                                                                                    | PECINTADO                                                                                                    | nannio                                                                                    |
| TECLA                                                       | ENDEREÇO                                                                                        | TECDA                                                                                                    | Digite Miscara de rede /ex:                              | IECA                                                                                                    | REJOLINGO                                                                                                    | Com DHCP desabilitado o                                                                   |
| Enter                                                       | 8130                                                                                            | Enter                                                                                                    | 255.255.255.000)                                         | Enter                                                                                                    | Salva Máscara de rede cadastrada na central.                                                                                                    | PADRÃO DE FÁBRICA é:                                                                      |
|                                                             |                                                                                                 |                                                                                                    |                                                          | Gateway                                                                                                    |                                                                                                    | 133.133.133.000                                                                           |
| TECLA                                                       | ENDEREÇO                                                                                        | TECLA                                                                                                    | IP                                                       | TECLA                                                                                                    | RESULTADO                                                                                                    | PADRÃO<br>Com DHCP desabilitado o                                                         |
| Enter                                                       | 8140                                                                                            | Enter                                                                                                    | Digite o Gateway<br>(ex:192.168.001.001)                 | Enter                                                                                                    | Salva o Gateway cadastrado na central.                                                                                                    | PADRÃO DE FÁBRICA é:                                                                      |
|                                                             |                                                                                                 |                                                                                                    |                                                          | Servidores DNS 1 e Servidores DNS 2 para Eth                                                                                                    | ernet                                                                                                    | 192.168.001.001                                                                           |
| TECLA                                                       | ENDEREÇO                                                                                        | TECLA                                                                                                    | DNS<br>Disite o endereco do repuidor de                  | TECLA                                                                                                    | RESULTADO                                                                                                    | PADRÃO                                                                                    |
| Enter                                                       | 8151                                                                                            | Enter                                                                                                    | DNS 1                                                    | Enter                                                                                                    | Salva o DNS 1 cadastrado na central.                                                                                                    | 000 000 000 000                                                                           |
|                                                             | 8152                                                                                            |                                                                                                    | Digite o endereço do servidor de<br>DNS 2                |                                                                                                    | Salva o DNS 2 cadastrado na central.                                                                                                    |                                                                                           |
|                                                             |                                                                                                 |                                                                                                    |                                                          | Intervalo do Heartbeat Ethernet (teste de li                                                                                                    | nk)                                                                                                    |                                                                                           |
| TECLA                                                       | ENDEREÇÜ                                                                                        | VALOR                                                                                                    | TECLA                                                    |                                                                                                    | RESOLIADO                                                                                                    | PADRAD                                                                                    |
| Enter                                                       | 816                                                                                             | 000 a 255 (minutos)                                                                                                    | Enter                                                    | Salva o Ir                                                                                                    | itervalo do heartbeat cadastrado na central.                                                                                                    | 001 (minutos)                                                                             |
| Enter                                                       | 816                                                                                             | E                                                                                                    | nter                                                     | Mostra o I                                                                                                    | ntervalo do heartbeat cadastrado na central.                                                                                                    | 001 (minutos)                                                                             |
| TECLA                                                       | ENDERECO                                                                                        | TECLA                                                                                                    | TECLA                                                    | Habilitar DHCP                                                                                                    | RESULTADO                                                                                                    | PADRÃO                                                                                    |
| Enter                                                       | 831                                                                                             | 1                                                                                                    | Enter                                                    | Hat                                                                                                    | allita a opção de DHCP referente ao IP.                                                                                                    | Habilitado                                                                                |
| Enter                                                       | 831<br>831                                                                                      | 2                                                                                                    | Enter                                                    | Habi<br>Habilita o monitor                                                                                                    | lita a opção de DHCP referente ao DNS.<br>amento das conexões da Eth (monitoramento do KA)                                                                                                    | Habilitado<br>Habilitado                                                                  |
| Enter                                                       | 831                                                                                             | 6                                                                                                    | Enter                                                    | Habilita o monitorame                                                                                                    | nto das conexões do GPRS/3G/4G (monitoramento do KA)                                                                                                    | Habilitado                                                                                |
|                                                             |                                                                                                 |                                                                                                    |                                                          | Configurações do XG                                                                                                    |                                                                                                    |                                                                                           |
| TECLA                                                       | ENDEREÇO                                                                                        | TECLA                                                                                                    | TECLA                                                    | LOGIN                                                                                                    | TECLA                                                                                                    | PADRÃO                                                                                    |
|                                                             | 822                                                                                             | 1                                                                                                    |                                                          | Digite o Login recomendado por sua operadora com até 16                                                                                                    |                                                                                                    |                                                                                           |
| Enter                                                       | 977                                                                                             | 2                                                                                                    | Enter                                                    | Digite o Login recomendado por sua operadora com até 16                                                                                                    | Enter                                                                                                    | Em branco                                                                                 |
|                                                             | 011                                                                                             | *                                                                                                    |                                                          | dígitos.                                                                                                    |                                                                                                    |                                                                                           |
| TECLA                                                       |                                                                                                 |                                                                                                    |                                                          | Senha para a operadora 1 e senha para a opera                                                                                                    | idora 2                                                                                                    | · · · · · · · · · · · · · · · · · · ·                                                     |
|                                                             | ENDEREÇO                                                                                        | TECLA                                                                                                    | TECLA                                                    | Senha para a operadora 1 e senha para a opera<br>SENHA                                                                                                    | dora 2<br>TECLA                                                                                                    | PADRÃO                                                                                    |
|                                                             | ENDEREÇO<br>823                                                                                 | TECLA<br>1                                                                                                    | TECLA                                                    | Senha para a operadora 1 e senha para a opera<br>SENHA<br>Digite a senha recomendada por sua operadora com até 16<br>digitos.                                                                                                    | dora 2<br>TECLA                                                                                                    | PADRÃO                                                                                    |
| Enter                                                       | ENDEREÇO<br>823<br>823                                                                          | 1<br>2                                                                                                    | TECLA<br>Enter                                           | Senha para a operadora 1 e senha para a opera<br>SENHA<br>Digite a senha recomendada por sua operadora com até 16<br>dígitos.<br>Digite a senha recomendada por sua operadora com até 16                                                                                                    | dora 2<br>TECLA<br>Enter                                                                                                    | PADRÃO<br>Em branco                                                                       |
| Enter                                                       | ENDEREÇO<br>823<br>823                                                                          | TECLA<br>1<br>2                                                                                                    | TECLA<br>Enter                                           | Senha para a operadora 1 e senha para a opera<br>SEN4A<br>Digite a senha recomendada por sua operadora com até 16<br>digitos.<br>Digite a senha recomendada por sua operadora com até 16<br>digitos.<br>APPN (Access Point Name) para a operadora 1 ope                                                                                                    | den 2 TECA<br>Enter<br>radors 2                                                                                                    | PADRÃO<br>Em branco                                                                       |
| Enter                                                       | ENDEREÇO<br>823<br>823<br>ENDEREÇO                                                              | TECLA<br>1<br>2<br>TECLA                                                                                                    | TECLA<br>Enter<br>TECLA                                  | Semha para a operadora 1 e senha para a opera<br>SENHA<br>Digite a senha recomendada por sua operadora com até 16<br>digitos.<br>Digite a senha recomendada por sua operadora com até 16<br>digitos.<br>APN (Access Point Name) para a operadora 1 ope<br>APN                                                                                                    | ratora 2<br>TECA<br>Enter<br>ratora 2<br>TECA                                                                                                    | PADRÃO<br>Em branco<br>PADRÃO                                                             |
| Enter                                                       | ENDEREÇO<br>823<br>823<br>ENDEREÇO<br>824                                                       | TECLA           1           2           TECLA           1                                                                                                    | TECLA<br>Enter<br>TECLA                                  | Senha para a operadora 1 e senha para a opera<br>SENHA<br>Digite a senha recomendada por sua operadora com até 16<br>digitos.<br>Digite a senha recomendada por sua operadora com até 16<br>digitos.<br>APNI (Access Point Name) para a operadora 1 oper<br>APNI Digite o APNI recomendado por sua operadora e este<br>compan azeña larec infimada e node come en el este este                                                                                                    | den 2<br>TICLA<br>Enter<br>regiona 2<br>TICLA                                                                                                    | PADRĂO<br>Em branco<br>PADRĂO                                                             |
| Enter<br>TECLA<br>Enter                                     | ΕΝDEREÇO           823           823           ΕΝDEREÇO           824                           | TECLA<br>1<br>2<br>TECLA<br>1                                                                                                    | TECLA<br>Enter<br>TECLA<br>Enter                         | Senha para a generatora i a tenha para a generatore<br>SENEMA<br>Digite senha recomendada por usa operadora com até 16<br>Organo a generator a com até 16<br>Organo a contra a tenha recomendada por usa operadora a tope<br>APM (Accesa Pelletti Name) para a operadora a tope<br>APM (Accesa Pelletti Name) para a operadora a ente<br>campo aceita letras, múmeros e pode conter até 34 dígitos.                                                                                                    | den 2<br>TECA<br>Enter<br>radors 2<br>TECA<br>Enter                                                                                                    | PADRÃO<br>Em branco<br>PADRÃO<br>Em branco                                                |
| Enter<br>TECLA<br>Enter                                     | ΕΝDΕREÇO           823           823           ΕΝDEREÇO           824                           | тесіл<br>1<br>2<br>тесіл<br>1<br>2                                                                                                    | TECLA<br>Enter<br>TECLA<br>Enter                         | Senha para a generatora i a tenha para a generatore<br>SERMA<br>Digite a senha recomendada por usa operadora com até 16<br>dejatos.<br>Digite a senha recomendada por usa operadora com até 16<br>admit (access Point Senha) para a operadora a operadora a<br>dejatos.<br>Admit (access Point Senha) para a operadora a operadora a<br>dejato a Admit recomendada por sua operadora e deste<br>acesso a coma tarian e de 3 degitos.                                                                                                    | enter<br>TECLA<br>Enter<br>TECLA<br>Enter                                                                                                    | PADRÃO<br>Em branco<br>PADRÃO<br>Em branco                                                |
| Enter<br>TECLA<br>Enter                                     | ENDEREÇO           823           823           ENDEREÇO           824           824             | тесьа<br>1<br>2<br>тесьа<br>1<br>2                                                                                                    | TECLA<br>Enter<br>TECLA<br>Enter                         | Solva para a generatora i e solva para a generatora i e solva para a generatora i e solva para a generatora e de SERMA.<br>Digite a solva recommissão por usa generatora com sel 16<br>degras a solva recomendada por usa generatora e com sel 10<br>degras a solva recomendada por sua generatora i a generatora i a generatora i a generatora e este<br>campa canto la torar, números e pode conter el 3 a digito.<br>Digite a APM recomendada por sua operadora e este<br>campa canto la torar, números e pode conter el 3 a digito.<br>Digite a APM recomendada por sua operadora e este<br>campa canto la torar, números e pode conter el 3 a digito.<br>Pode na APM concendada por sua operadora e este<br>campa canto la torar, números e pode conter el 3 a digito.                                                                                                    | adora 2<br>TECA<br>Enter<br>radora 2<br>TECA<br>Enter<br>Enter                                                                                                    | PADRÃO<br>Em branco<br>PADRÃO<br>Em branco                                                |
| Enter<br>TECLA<br>Enter<br>TECLA                            | ENDEREÇO<br>823<br>823<br>ENDEREÇO<br>824<br>824<br>ENDEREÇO                                    | теса<br>1<br>2<br>теса<br>1<br>2<br>теса                                                                                                    | TECLA<br>Enter<br>TECLA<br>Enter<br>TECLA                | Serina gara a generatora i e serina para a generatore<br>SERINA<br>Digite a serina recomendada por usa operadora com até 16<br>Organo e serina recomendada por usa operadora com até 15<br>Organo e serina recomendada por usa operadora a tope<br>APM (accesa Pelinte Name) para a operadora a oper<br>APM (accesa Pelinte Name) para a operadora a operadora e ente<br>campo acota latrias, números e pode conter até 34 digitos.<br>Digite o APM recomendado por usa operadora e ente<br>campo acota latrias, números e pode conter até 34 digitos.<br>PRI (Personal Identification Namehr) para a operadora e 16<br>PRI                                                                                                    | ators 2<br>TECLA<br>Enter<br>TECLA<br>Enter<br>Enter<br>Enter<br>Enter<br>Enter                                                                                                    | PADRÃO<br>Em branco<br>PADRÃO<br>Em branco<br>PADRÃO                                      |
| Enter<br>TECLA<br>Enter<br>TECLA<br>Enter                   | ENDEREÇO<br>823<br>823<br>ENDEREÇO<br>824<br>824<br>ENDEREÇO<br>825<br>825                      | теса<br>1<br>2<br>теса<br>1<br>2<br>теса<br>1<br>2<br>теса<br>2                                                                                                    | TEGA<br>Enter<br>TEGA<br>Enter<br>Enter                  | Solva para a generatora i e solva para a generatora i e solva para a generatora i e solva para a generatora e distributa di estiva a solva i e di estiva di estiva della estiva di estiva di estiva                                            | redora 2<br>TECLA<br>Enter<br>TECLA<br>Enter<br>Enter<br>Enter<br>Enter                                                                                                    | PADRÃO<br>Em branco<br>PADRÃO<br>Em branco<br>PADRÃO<br>Em branco                         |
| Enter<br>TECLA<br>Enter<br>TECLA<br>Enter                   | ENDEREÇO<br>823<br>823<br>ENDEREÇO<br>824<br>824<br>ENDEREÇO<br>825<br>825<br>ENDEREÇO          | теса<br>1<br>2<br>тесь<br>1<br>2<br>теса<br>1<br>2<br>теса<br>1<br>2<br>1<br>2<br>1<br>2<br>1<br>1<br>2<br>1<br>1<br>2<br>1<br>1<br>2<br>1<br>1<br>1<br>2<br>1<br>1<br>1<br>2<br>1<br>1<br>1<br>1<br>1<br>1<br>1<br>1<br>1<br>1<br>1<br>1<br>1 | TEGA Enter TEGA Enter Enter Enter Enter TEGA TEGA        | Solva para a generatora I e solva para a generatora I e solva para a generatora I e solva para a generatora e SEREMA<br>Digite a Solva Harman a generatora com ela 16<br>Digite a avena recomonida por una generatora com ela 16<br>digito.<br>APPA (acceso Poli Namo) para a generatora I a generatora I e de<br>Cargo a conta recomonidado por sua operadora I e que<br>cargo a conta teriza, números e pode conter ela 34 digitos.<br>Digite a APPA recomonidado por sua operadora e este<br>cargo acota teriza, números e pode conter ela 34 digitos.<br>Poglite a APPA recomonidado por sua operadora e este<br>cargo acota teriza, números e pode conter ela 34 digitos.<br>Digitar a PPA conde digitos para a operadora 3.<br>Digitar a PPA con el digitos para a operadora 3.<br>Digitar a PPA con el digitos para a operadora 3.                                                                                                    | ador 2 TECA Enter rador 2 TECA Enter ann a operadora 2 TECA Enter Enter  | PADRÃO<br>Em branco<br>Em branco<br>Em branco<br>PADRÃO<br>Em branco                      |
| Enter<br>TECLA<br>Enter<br>TECLA<br>Enter<br>TECLA<br>Enter | ENDEREÇO<br>823<br>823<br>ENDEREÇO<br>824<br>824<br>ENDEREÇO<br>825<br>825<br>825<br>825<br>827 | TECLA           1           2           TECLA           2           TECLA           1           2           VELOB           VALOB           OOD 2.352 (mmtras)                                                                                 | TEGA<br>Enter<br>TEGA<br>Enter<br>Enter<br>TEGA<br>Enter | Senha para a generation 1 e senha para a generation<br>SENEMA<br>Digite sa tenha recommendia por usa operadora com até 16<br>Digite a senha recommendia por usa operadora com até 16<br>digito a.<br>APPA (access Port Name) para a operadora 1 ope<br>APPA (access Port Name) para a operadora 2 e ette<br>campo actola tenta, números: e pode conter até 34 digitos.<br>Digite o APPA recommendado por sua operadora e ette<br>campo actola tenta, números: e pode conter até 34 digitos.<br>PRM (Personal Identification Numerie) para a operadora 1 de 3 digitos.<br>PRM (Personal Identification Numerie) para a operadora 1 de 3 digitos.<br>PRM (Personal Identification Numerie) para a operadora 1 de 3 digitos.<br>Digitar o API e contendendo para la operadora 1 de 3 digitos.<br>Digitar o API e contendendo 1 de 1000 para a operadora 2 de 1000 para 1 de 1000 para 1 de 10 | ador 2 TECA Enter redors 2 TECA Enter sars a operadors 2 TECA Enter Enter Ente | PADRÃO<br>Em branco<br>PADRÃO<br>Em branco<br>Em branco<br>Em branco<br>Em branco<br>O OS |

|                                                                                                    |                                                                                                    |                                                                                                    |                                                                                                    | Servidores DNS 1 e DNS 2 para GPRS/3G/4                                                                                                    | IG                                                                                                    |                                                                                                    |                                                                                                    |
|----------------------------------------------------------------------------------------------------|----------------------------------------------------------------------------------------------------|----------------------------------------------------------------------------------------------------|----------------------------------------------------------------------------------------------------|----------------------------------------------------------------------------------------------------|----------------------------------------------------------------------------------------------------|----------------------------------------------------------------------------------------------------|----------------------------------------------------------------------------------------------------|
| TECIA                                                                                                    | ENDERECO                                                                                                    | TECIA                                                                                                    | TECIA                                                                                                    | LOGIN                                                                                                    | TECIA                                                                                                    | RESULTADO                                                                                                    | PADRÃO                                                                                                    |
|                                                                                                    | 0.30                                                                                                    | 4                                                                                                    |                                                                                                    | Dialta a vales da 10 da consider da DNC 1                                                                                                    | Fatas                                                                                                    | Falue a Cascidarea DNC 1 area CDDC/3C/AC                                                                                                    | 000 000 000 000                                                                                                    |
| Enter                                                                                                    | 828                                                                                                    | 1                                                                                                    | Enter                                                                                                    | Ligite o valor do IP do servidor de DNS 1                                                                                                    | Enter                                                                                                    | Salva o Servidores DNS 1 para GPRS/3G/4G                                                                                                    | 008.008.008                                                                                                    |
|                                                                                                    | 828                                                                                                    | 2                                                                                                    |                                                                                                    | Digite o valor do IP do servidor de DNS 2                                                                                                    | Enter                                                                                                    | salva o servidores DNS z para GPRS/3G/4G                                                                                                    | 008.008.004.004                                                                                                    |
|                                                                                                    |                                                                                                    |                                                                                                    |                                                                                                    | Intervalo entre tentativas de conexões GPRS/3                                                                                                    | BG/4G                                                                                                    |                                                                                                    |                                                                                                    |
| TECLA                                                                                                    | ENDEREÇO                                                                                                    | VALOR                                                                                                    | TECLA                                                                                                    |                                                                                                    | RESULTADO                                                                                                    |                                                                                                    | PADRÃO                                                                                                    |
| Enter                                                                                                    | 829                                                                                                    | 00 a 20 (minutos)                                                                                                    | Enter                                                                                                    | Salva o Intervalo o                                                                                                    | de tempo entre tentativa:                                                                                                    | de conexões GPRS/3G/4G.                                                                                                    | 05 minutos                                                                                                    |
|                                                                                                    |                                                                                                    |                                                                                                    |                                                                                                    | Editar/visualizar Intervalo entre tentativas de cone                                                                                                    | vões GPRS                                                                                                    |                                                                                                    |                                                                                                    |
| TICLA                                                                                                    | CHOCOCO.                                                                                                    |                                                                                                    | (1.A.                                                                                                    |                                                                                                    | DECULTADO                                                                                                    |                                                                                                    | pappa lo                                                                                                    |
| TECUA                                                                                                    | ENDEREÇÜ                                                                                                    | IE                                                                                                    | LDA .                                                                                                    |                                                                                                    | RESOLIADO                                                                                                    | 1 X annalastra                                                                                                    | PADKAU                                                                                                    |
| Enter                                                                                                    | 829                                                                                                    | E                                                                                                    | nter                                                                                                    | Mostra o Intervalo                                                                                                    | de tempo entre tentativa                                                                                                    | s de conexoes GPR5/3G/4G.                                                                                                    | 05 minutos                                                                                                    |
|                                                                                                    |                                                                                                    |                                                                                                    |                                                                                                    | Habilitar DHCP                                                                                                    |                                                                                                    |                                                                                                    |                                                                                                    |
| TECLA                                                                                                    | ENDERECO                                                                                                    | TECLA                                                                                                    | TECLA                                                                                                    |                                                                                                    | RESULTADO                                                                                                    |                                                                                                    | PADRÃO                                                                                                    |
| Entor                                                                                                    | 921                                                                                                    |                                                                                                    | Enter                                                                                                    | Hal                                                                                                    | pilita a oncão de DHCP rel                                                                                                    | erente ao IP                                                                                                    | Habilitado                                                                                                    |
| Enter                                                                                                    | 031                                                                                                    | 1                                                                                                    | Enter                                                                                                    | Uski                                                                                                    | lite a secola de DUCD sets                                                                                                    | anata an DNE                                                                                                    | Habilitado                                                                                                    |
| Enter                                                                                                    | 031                                                                                                    | 2                                                                                                    | Enter                                                                                                    | Rabi                                                                                                    | inta a opçao de DHCP Tele                                                                                                    | Tente ao DNS.                                                                                                    | Habilitado                                                                                                    |
| Enter                                                                                                    | 831                                                                                                    | 5                                                                                                    | Enter                                                                                                    | Habilita o monitor                                                                                                    | amento das conexoes da                                                                                                    | Etn (monitoramento do KA)                                                                                                    | Habilitado                                                                                                    |
| Enter                                                                                                    | 831                                                                                                    | 6                                                                                                    | Enter                                                                                                    | Habilita o monitorame                                                                                                    | nto das conexões do GPR                                                                                                    | i/3G/4G (monitoramento do KA)                                                                                                    | Habilitado                                                                                                    |
|                                                                                                    |                                                                                                    |                                                                                                    |                                                                                                    | Opções do canal GPRS/3G/4G                                                                                                    |                                                                                                    |                                                                                                    |                                                                                                    |
|                                                                                                    |                                                                                                    |                                                                                                    | HABILITAR                                                                                                    |                                                                                                    |                                                                                                    |                                                                                                    | -                                                                                                    |
| TECLA                                                                                                    | ENDEREÇO                                                                                                    | TECLA                                                                                                    |                                                                                                    |                                                                                                    | RESULTADO                                                                                                    |                                                                                                    | PADRÃO                                                                                                    |
|                                                                                                    |                                                                                                    |                                                                                                    | DESABILITAN                                                                                                    |                                                                                                    | (1.1.1)                                                                                                    |                                                                                                    |                                                                                                    |
|                                                                                                    | 832                                                                                                    |                                                                                                    | 1                                                                                                    | Habilit                                                                                                    | a/desabilita a comunicaç                                                                                                    | io com o Unip 1.                                                                                                    | Desabilitado                                                                                                    |
| Enter                                                                                                    | 832                                                                                                    | Enter                                                                                                    | 2                                                                                                    | Habilit                                                                                                    | a/desabilita a comunicaç                                                                                                    | io com o Chip 2.                                                                                                    | Desabilitado                                                                                                    |
|                                                                                                    | 832                                                                                                    |                                                                                                    | 8                                                                                                    | -                                                                                                    | iabilita/desabilita a ligaçã                                                                                                    | o via Chip.                                                                                                    | Desabilitado                                                                                                    |
|                                                                                                    |                                                                                                    |                                                                                                    | -                                                                                                    | Telefone para discagem por Chin                                                                                                    |                                                                                                    |                                                                                                    |                                                                                                    |
|                                                                                                    |                                                                                                    |                                                                                                    |                                                                                                    | reletone para discageni por chip                                                                                                    |                                                                                                    |                                                                                                    |                                                                                                    |
| TECLA                                                                                                    | ENDEREÇO                                                                                                    | TECLA                                                                                                    | VALOR                                                                                                    | TECLA                                                                                                    |                                                                                                    | RESULTADO                                                                                                    | PADRAO                                                                                                    |
|                                                                                                    |                                                                                                    |                                                                                                    |                                                                                                    |                                                                                                    |                                                                                                    |                                                                                                    |                                                                                                    |
|                                                                                                    | 94                                                                                                    | 135                                                                                                    | Digite um número de telefone com                                                                                                    | Enter                                                                                                    | C~1                                                                                                    | a o número de telefone na memória da central                                                                                                    | Em branco                                                                                                    |
| Enter                                                                                                    | 84                                                                                                    | 185                                                                                                    | no máximo 20 dígitos.                                                                                                    | Enter                                                                                                    | Sai                                                                                                    | no o mannero de celetorie na memoria da central.                                                                                                    | Em branco                                                                                                    |
|                                                                                                    |                                                                                                    |                                                                                                    |                                                                                                    |                                                                                                    |                                                                                                    |                                                                                                    |                                                                                                    |
|                                                                                                    | 94                                                                                                    | 135                                                                                                    | 1                                                                                                    | Enter                                                                                                    | Max                                                                                                    | tra o número de telefone na memória da central                                                                                                    | Em branco                                                                                                    |
|                                                                                                    | 144<br>1                                                                                                    | 10.7                                                                                                    | · · · · · · · · · · · · · · · · · · ·                                                                                                    | 0                                                                                                    | into.                                                                                                    |                                                                                                    | LIII UIBIRLU                                                                                                    |
|                                                                                                    |                                                                                                    |                                                                                                    |                                                                                                    | Configuração dos tempo                                                                                                    | 0S                                                                                                    |                                                                                                    |                                                                                                    |
|                                                                                                    |                                                                                                    |                                                                                                    |                                                                                                    | Ajuste do Relócio                                                                                                    |                                                                                                    |                                                                                                    |                                                                                                    |
|                                                                                                    |                                                                                                    |                                                                                                    |                                                                                                    | Ajune do neidgio                                                                                                    | BECHNY                                                                                                    |                                                                                                    | *-                                                                                                    |
| TECLA                                                                                                    | ENDEREÇO                                                                                                    | VALOR                                                                                                    | TECLA                                                                                                    |                                                                                                    | RESULTADO                                                                                                    |                                                                                                    | PADRÃO                                                                                                    |
| Enter                                                                                                    | 400                                                                                                    | HH MM SS                                                                                                    | Enter                                                                                                    | Sa                                                                                                    | lva a hora programada (e                                                                                                    | : 12:20:30).                                                                                                    | Nenhum                                                                                                    |
| Enter                                                                                                    | 400                                                                                                    | Fi                                                                                                    | nter                                                                                                    |                                                                                                    | Mostra a hora cadastrada                                                                                                    | na central                                                                                                    | Neobum                                                                                                    |
| LUCC1                                                                                                    |                                                                                                    |                                                                                                    |                                                                                                    | Alusta da da'                                                                                                    |                                                                                                    | · · · · · ·                                                                                                    |                                                                                                    |
|                                                                                                    |                                                                                                    |                                                                                                    |                                                                                                    | Ajuste da data                                                                                                    |                                                                                                    |                                                                                                    |                                                                                                    |
| TECLA                                                                                                    | ENDEREÇO                                                                                                    | VALOR                                                                                                    | TECLA                                                                                                    |                                                                                                    | RESULTADO                                                                                                    |                                                                                                    | PADRÃO                                                                                                    |
| Enter                                                                                                    | 401                                                                                                    | DD MM AA                                                                                                    | Enter                                                                                                    | Si                                                                                                    | alva a data programada (e                                                                                                    | x: 140717).                                                                                                    | Nenhum                                                                                                    |
| Enter                                                                                                    | 401                                                                                                    | Fi                                                                                                    | nter                                                                                                    |                                                                                                    | Vostra a data cadastrada                                                                                                    | na central                                                                                                    | Neobum                                                                                                    |
| ETILET                                                                                                    | 401                                                                                                    | L                                                                                                    | inei                                                                                                    |                                                                                                    | Postra a data cabastrada                                                                                                    | ile Centre                                                                                                    | Netirialiti                                                                                                    |
|                                                                                                    |                                                                                                    |                                                                                                    |                                                                                                    | Ajuste do dia da semana                                                                                                    |                                                                                                    |                                                                                                    |                                                                                                    |
| TECLA                                                                                                    | ENDEREÇO                                                                                                    | VALOR                                                                                                    | TECLA                                                                                                    |                                                                                                    | RESULTADO                                                                                                    |                                                                                                    | PADRÃO                                                                                                    |
|                                                                                                    |                                                                                                    |                                                                                                    |                                                                                                    |                                                                                                    | 1 = Domineo                                                                                                    |                                                                                                    |                                                                                                    |
|                                                                                                    |                                                                                                    |                                                                                                    |                                                                                                    |                                                                                                    | 2 - Comunity fails                                                                                                    |                                                                                                    |                                                                                                    |
|                                                                                                    |                                                                                                    |                                                                                                    |                                                                                                    |                                                                                                    | z = segunua-ren                                                                                                    |                                                                                                    |                                                                                                    |
|                                                                                                    |                                                                                                    |                                                                                                    |                                                                                                    |                                                                                                    | 3 = Terça-feira                                                                                                    |                                                                                                    |                                                                                                    |
| Enter                                                                                                    | 402                                                                                                    | 1 a 7                                                                                                    | Enter                                                                                                    |                                                                                                    | 4 = Quarta-feira                                                                                                    |                                                                                                    | Nenhum                                                                                                    |
|                                                                                                    |                                                                                                    |                                                                                                    |                                                                                                    |                                                                                                    | E - Outrate faire                                                                                                    |                                                                                                    |                                                                                                    |
|                                                                                                    |                                                                                                    |                                                                                                    |                                                                                                    |                                                                                                    | 5 = Quinta-Teira                                                                                                    |                                                                                                    |                                                                                                    |
|                                                                                                    |                                                                                                    |                                                                                                    |                                                                                                    |                                                                                                    | 6 = Sexta-feira                                                                                                    |                                                                                                    |                                                                                                    |
|                                                                                                    |                                                                                                    |                                                                                                    |                                                                                                    |                                                                                                    | 7 = Sábado                                                                                                    |                                                                                                    |                                                                                                    |
|                                                                                                    |                                                                                                    | P.                                                                                                    |                                                                                                    | Maste                                                                                                    |                                                                                                    | anda ara anatani                                                                                                    |                                                                                                    |
| Enter                                                                                                    | 402                                                                                                    | EI                                                                                                    | itei                                                                                                    | WIUSC                                                                                                    | a o ula da semana cauaso                                                                                                    | ado ha central:                                                                                                    | Nennum                                                                                                    |
|                                                                                                    |                                                                                                    |                                                                                                    |                                                                                                    | Intervalo de tempo para sincronização de data                                                                                                    | e hora                                                                                                    |                                                                                                    |                                                                                                    |
|                                                                                                    |                                                                                                    |                                                                                                    | TECHA                                                                                                    |                                                                                                    | RESULTADO                                                                                                    |                                                                                                    | PADRÃO                                                                                                    |
| TECLA                                                                                                    | ENDEREÇO                                                                                                    | VALOR                                                                                                    | TECCA                                                                                                    |                                                                                                    |                                                                                                    |                                                                                                    |                                                                                                    |
| TECLA                                                                                                    | ENDEREÇO                                                                                                    | VALOR<br>000 x 255                                                                                                    | Enter                                                                                                    |                                                                                                    | Salva o tempo em h                                                                                                    | 125                                                                                                    | 001                                                                                                    |
| TECLA<br>Enter                                                                                                    | ENDEREÇO<br>403                                                                                                    | VALOR<br>000 a 255                                                                                                    | Enter                                                                                                    | Master                                                                                                    | Salva o tempo em h                                                                                                    | oras.                                                                                                    | 001                                                                                                    |
| TECLA<br>Enter<br>Enter                                                                                                    | ENDEREÇO<br>403<br>403                                                                                                    | VALOR<br>000 a 255<br>Er                                                                                                    | Enter                                                                                                    | Mostra                                                                                                    | Salva o tempo em h<br>o tempo em horas cadas                                                                                                    | iraš.<br>Irado na central.                                                                                                    | 001 001                                                                                                    |
| TECLA<br>Enter<br>Enter                                                                                                    | ENDEREÇO<br>403<br>403                                                                                                    | VALOR<br>000 a 255<br>Er                                                                                                    | Enter                                                                                                    | Mostra<br>Fuso-horário                                                                                                    | Salva o tempo em h<br>o tempo em horas cadas                                                                                                    | aras.<br>trado na central.                                                                                                    | 001<br>001                                                                                                    |
| TECLA<br>Enter<br>Enter<br>TECLA                                                                                                    | ENDEREÇO<br>403<br>403<br>ENDEREÇO                                                                                                    | VALOR<br>000 a 255<br>Er<br>VALOR                                                                                                    | Enter<br>TECLA                                                                                                    | Mostra<br>Fuso-horário                                                                                                    | Salva o tempo em h<br>o tempo em horas cadas<br>RESULTADO                                                                                                    | was.<br>rado na central.                                                                                                    | 001<br>001<br>PADRÃO                                                                                                    |
| TECLA<br>Enter<br>Enter<br>TECLA                                                                                                    | ENDEREÇO<br>403<br>403<br>ENDEREÇO<br>405                                                                                                    | VALOR<br>000 a 255<br>Er<br>VALOR<br>000 a 012                                                                                                    | TECLA<br>Enter<br>TECLA<br>Fater                                                                                                    | Mostra<br>Fuso-horário                                                                                                    | Salva o tempo em h<br>o tempo em horas cadas<br>RESULTADO<br>Salva o timezone                                                                                                    | vras.<br>trado na central.                                                                                                    | 001<br>001<br>PADRÃO<br>000                                                                                                    |
| TECLA<br>Enter<br>Enter<br>TECLA<br>Enter                                                                                                    | ENDEREÇO<br>403<br>403<br>ENDEREÇO<br>405<br>405                                                                                                    | VALOR<br>000 a 255<br>Er<br>VALOR<br>000 a 012                                                                                                    | TECLA<br>Enter<br>TECLA<br>Enter                                                                                                    | Mostra<br>Fuso-horário                                                                                                    | Salva o tempo em h<br>o tempo em horas cadas<br>RESULTADO<br>Salva o timezone                                                                                                    | vras.<br>rado na central.                                                                                                    | 001<br>001<br>PADRÃO<br>000                                                                                                    |
| TECLA<br>Enter<br>Enter<br>TECLA<br>Enter<br>Enter                                                                                                    | ENDEREÇO<br>403<br>403<br>ENDEREÇO<br>405<br>405                                                                                                    | VALOR<br>000 a 255<br>Er<br>VALOR<br>000 a 012<br>Er                                                                                                    | TECLA<br>Enter<br>TECLA<br>Enter<br>tter                                                                                                    | Mostra<br>Fuso-herário<br>Mo                                                                                                    | Salva o tempo em h<br>o tempo em horas cadas<br>RESULTADO<br>Salva o timezone<br>stra o timezone cadastrar                                                                                                    | rrado na central.<br>-<br>o na central                                                                                                    | 001<br>001<br>PADRÃO<br>000<br>000                                                                                                    |
| TECLA<br>Enter<br>Enter<br>TECLA<br>Enter<br>Enter                                                                                                    | ENDEREÇO<br>403<br>403<br>ENDEREÇO<br>405<br>405                                                                                                    | VALOR<br>000 a 255<br>Er<br>VALOR<br>000 a 012<br>Er                                                                                                    | TECLA<br>Enter<br>TECLA<br>Enter<br>tter                                                                                                    | Mostra<br>Fuso-horário<br>Mo<br>Tempo da Sirene                                                                                                    | Salva o tempo em h<br>o tempo em horas cadas<br>RESULTADO<br>Salva o timezone<br>stra o timezone cadastrai                                                                                                    | rado na central.                                                                                                    | 001<br>001<br>PADRĂO<br>000<br>000                                                                                                    |
| TECLA<br>Enter<br>Enter<br>TECLA<br>Enter<br>Enter<br>TECLA                                                                                                    | ENDEREÇO<br>403<br>403<br>ENDEREÇO<br>405<br>405<br>ENDEREÇO                                                                                                    | VALOR<br>000 a 255<br>Er<br>VALOR<br>000 a 012<br>Er<br>VALOR                                                                                                    | TECLA<br>Enter<br>TECLA<br>Enter<br>tter<br>TECLA                                                                                                    | Mostra<br>Fuzo-horário<br>Mo<br>Tempo da Sirene                                                                                                    | Salva o tempo em h<br>o tempo em horas cadas<br>RESULTADO<br>Salva o timezone<br>stra o timezone cadastrai<br>RESULTADO                                                                                                    | oras.<br>Trado na central.<br>o na central.                                                                                                    | 001<br>001<br>PADRĂO<br>000<br>000<br>PADRĂO                                                                                                    |
| TECLA<br>Enter<br>Enter<br>TECLA<br>Enter<br>Enter<br>TECLA<br>Enter                                                                                                    | ENDEREÇO<br>403<br>403<br>ENDEREÇO<br>405<br>405<br>ENDEREÇO<br>41                                                                                                    | VALOR<br>000 a 255<br>VALOR<br>000 a 012<br>Er<br>VALOR<br>01 a 99                                                                                                    | TECLA<br>Enter<br>TECLA<br>Enter<br>ter<br>TECLA<br>Enter                                                                                                    | Mostra<br>Futo-horário<br>Mo<br>Tempo da Sirene<br>Si                                                                                                    | Salva o tempo em h<br>o tempo em horas cadas<br>RESULTADO<br>Salva o timezone<br>stra o timezone cadastrar<br>RESULTADO<br>alva o tempo, em minuto:                                                                                                    | da sinene.                                                                                                    | 001<br>001<br>PADRÃO<br>000<br>000<br>PADRÃO<br>15 minutos                                                                                                    |
| TECLA<br>Enter<br>Enter<br>Enter<br>Enter<br>TECLA<br>Enter<br>Enter                                                                                                    | ENDEREÇO<br>403<br>403<br>ENDEREÇO<br>405<br>405<br>ENDEREÇO<br>41<br>41                                                                                                    | VALOR<br>000 a 255<br>Er<br>VALOR<br>000 a 012<br>Er<br>VALOR<br>01 a 99<br>Fr                                                                                                    | TECLA  TECLA  TECLA  TECLA  TECLA  TECLA  Enter  TECLA                                                                                                    | Montration<br>Funce-hordinio<br>Montration<br>Tempo da Sirene<br>Si<br>Si Montra in tempo                                                                                                    | Salva o tempo em horas cadas<br>RESULTADO<br>Salva o timezone<br>stra o timezone cadastrar<br>RESULTADO<br>alva o tempo, em minuto:<br>o, em minuto: d, a cirene                                                                                                    |                                                                                                    | 001<br>001<br>000<br>000<br>000<br>PADRÃO<br>15 minutos                                                                                                    |
| TECLA<br>Enter<br>Enter<br>Enter<br>Enter<br>Enter<br>Enter<br>Enter                                                                                                    | ENDEREÇO<br>403<br>403<br>ENDEREÇO<br>405<br>405<br>ENDEREÇO<br>41<br>41                                                                                                    | VALOR<br>000 a 255<br>VALOR<br>000 a 012<br>Er<br>VALOR<br>01 a 99<br>Er                                                                                                    | TECLA<br>Enter<br>TECLA<br>Enter<br>TECLA<br>TECLA<br>Enter<br>ter                                                                                                    | Montra 1<br>Faso-horária<br>Montra 1<br>Tempo do Sivene<br>Simono do asilveno encorrera 1<br>Tempo do asilveno encorrera 1                                                                                                    | Salva o tempo em h<br>o tempo em horas cadas<br>RESULTADO<br>Salva o timezone<br>stra o timezone cadastrar<br>RESULTADO<br>alva o tempo, em minutos<br>po, em minutos, da sirens                                                                                                    | vas.<br>na central.<br>o na central.<br>da sinene.<br>cadazinado na central.                                                                                                    | 001<br>001<br>PADRÃO<br>000<br>000<br>PADRÃO<br>15 minutos<br>15 minutos                                                                                                    |
| TECLA<br>Enter<br>Enter<br>Enter<br>Enter<br>Enter<br>Enter<br>Enter                                                                                                    | ENDEREÇO<br>403<br>403<br>ENDEREÇO<br>405<br>ENDEREÇO<br>41<br>41<br>41                                                                                                    | VALOR<br>000 a 255<br>Er<br>VALOR<br>000 a 012<br>Er<br>VALOR<br>01 a 99<br>Er                                                                                                    | TECLA<br>Enter<br>TECLA<br>Enter<br>tter<br>TECLA<br>Enter<br>ter                                                                                                    | Mostra<br>Place-herdrito<br>Mostra<br>Tempo da Sinese<br>S<br>Mostra o tem<br>Tempo de entrada para particida A                                                                                                    | Salva o tempo em h<br>o tempo em horas cadas<br>RESULTADO<br>Salva o timezono<br>stra o timezone cadastra<br>RESULTADO<br>alva o tempo, em minutos,<br>po, em minutos, da sirene                                                                                                    | vast.<br>na contrat.<br>o na contrat.<br>de airene.<br>cadastrado na contral.                                                                                                    | 001<br>001<br>PADRÅD<br>000<br>000<br>PADRÅD<br>15 minutos                                                                                                    |
| TECLA<br>Enter<br>Enter<br>Enter<br>Enter<br>Enter<br>Enter<br>Enter<br>Enter<br>Enter                                                                                                    | ENDEREÇO<br>403<br>ENDEREÇO<br>405<br>405<br>ENDEREÇO<br>41<br>41<br>ENDEREÇO                                                                                                    | VALOR<br>000 a 255<br>E<br>VALOR<br>000 a 012<br>Er<br>VALOR<br>01 a 99<br>Er<br>VALOR                                                                                                    | TECLA<br>Enter<br>TECLA<br>Enter<br>enter<br>TECLA<br>Enter<br>tter<br>TECLA                                                                                                    | Mostra<br>Fuso Aerário<br>Mos<br>Tempo da Sireno<br>Estas<br>Mostra o tem<br>Tempo de entrada para partição A                                                                                                    | Salva o tempo em h<br>o tempo em horas cadas<br>RESULTADO<br>Salva o timezone<br>stra o timezone cadastra<br>RESULTADO<br>alva o tempo, em minutos,<br>po, em minutos, da sirene<br>RESULTADO                                                                                                    | do litered.<br>de litered.<br>de litered.<br>cadadrado na central.                                                                                                    | 001<br>001<br>PADRÃO<br>000<br>PADRÃO<br>15 minutos<br>15 minutos                                                                                                    |
| TECLA<br>Enter<br>Enter<br>Enter<br>Enter<br>Enter<br>Enter<br>Enter<br>Enter<br>Enter<br>Enter                                                                                                    | ENDEREÇO<br>403<br>ENDEREÇO<br>405<br>405<br>ENDEREÇO<br>41<br>41<br>41<br>ENDEREÇO<br>420                                                                                                    | VALOR<br>000 a 255<br>VALOR<br>000 a 012<br>Er<br>VALOR<br>01 a 99<br>Er<br>VALOR<br>00 a 255                                                                                                    | TECLA<br>Enter<br>Enter<br>Enter<br>Enter<br>Enter<br>Enter<br>Enter<br>Enter                                                                                                    | Montra<br>Fisio-herdrito<br>Mon<br>Tempo da Streen<br>S<br>Montra o tem<br>Tempo de entrada para partição A<br>Tempo de entrada para partição A                                                                                                    | Salva o tempo em horas cadas<br>empo em horas cadas<br>RESULTADO<br>Salva o timezone<br>stra o timezone cadastrar<br>RESULTADO<br>aiva o tempo, em minutos,<br>po, em minutos, da sirene<br>RESULTADO<br>mpo, em segundos, de er                                                                                                    | on a central.                                                                                                    | 001<br>001<br>PADRÃO<br>000<br>000<br>PADRÃO<br>15 minutos<br>15 minutos<br>9 ADRÃO<br>30 orgundos                                                                                                    |
| TECLA<br>Enter<br>Enter<br>Enter<br>Enter<br>Enter<br>Enter<br>Enter<br>Enter<br>Enter<br>Enter                                                                                                    | ENDEREÇO<br>403<br>403<br>ENDEREÇO<br>405<br>405<br>ENDEREÇO<br>41<br>41<br>41<br>ENDEREÇO<br>420<br>420                                                                                                    | VALOR<br>000 a 255<br>VALOR<br>000 a 012<br>Fr<br>VALOR<br>01 a 99<br>Fr<br>VALOR<br>000 a 255<br>Fr                                                                                                    | ter TECLA Enter ter TECLA Enter ter TECLA Enter ter TECLA Enter ter ter ter                                                                                                    | Mostra<br>Plaso herdrito<br>Plaso herdrito<br>Mostra o Itali<br>Stanose<br>Tempo de atricto da partició A<br>Tempo de atricto da partició A                                                                                                    | Salva o tempo em horas cadas<br>RESULTADO<br>Salva o timezoni<br>Stra o timezone cadastra-<br>RESULTADO<br>Ilva o tempo, em minutor<br>RESULTADO<br>Inpo, em segundos, de ar                                                                                                    | vas a central.<br>o na central.<br>, da sirene.<br>, calsizendo na central.<br>Caldiztrado na central.<br>Arsta da partição A.                                                                                                    | 001<br>001<br>001<br>PADRÃO<br>000<br>000<br>PADRÃO<br>15 minutos<br>15 minutos<br>9 ADRÃO<br>30 segundos<br>30 segundos                                                                                                    |
| TECLA<br>Enter<br>Enter<br>TECLA<br>Enter<br>Enter<br>Enter<br>Enter<br>Enter<br>Enter<br>Enter                                                                                                    | ENDEREÇO<br>403<br>403<br>ENDEREÇO<br>405<br>405<br>ENDEREÇO<br>41<br>41<br>41<br>ENDEREÇO<br>420<br>420                                                                                                    | VALOR<br>000 a 255<br>F<br>VALOR<br>000 a 012<br>F<br>VALOR<br>01 a 99<br>F<br>VALOR<br>000 a 255<br>F<br>C                                                                                                    | ter FEGA ter  FEGA Enter  FEGA Enter  FEGA Enter  TEGA Enter ter  FEGA Enter                                                                                                    | Mostra<br>Face herdrid<br>March herdrid<br>Tempo da Strees<br>Strees<br>Tempo de certrada para partição A<br>Stora o tem<br>Tempo de certrada para partição A<br>Stora o tem                                                                                                    | Salva o tempo em horas cadas<br>empo em horas cadas<br>RESULTADO<br>Salva o timezone<br>stra o timezone cadastrar<br>RESULTADO<br>alva o tempo, em minutos,<br>da sirene<br>RESULTADO<br>mpo, em segundos, de er<br>mpo, em segundos, de er                                                                                                    | da istrema.<br>da istrema.<br>da istrema.<br>Cadadatodo na contral.<br>Cadadatodo na contral.<br>Cadadatodo na contral.<br>Cadadatodo na contral.<br>Cadadatodo na contral.                                                                                                    | 001<br>001<br>PADRÃO<br>000<br>000<br>PADRÃO<br>15 minutos<br>15 minutos<br>PADRÃO<br>30 segundos<br>30 segundos                                                                                                    |
| TECLA<br>Enter<br>Enter<br>TECLA<br>Enter<br>Enter<br>TECLA<br>Enter<br>Enter<br>Enter<br>Enter                                                                                                    | ENDEREÇO<br>403<br>403<br>ENDEREÇO<br>405<br>405<br>ENDEREÇO<br>41<br>41<br>41<br>ENDEREÇO<br>420<br>420<br>ENDEREÇO                                                                                                    | VALOR VALOR VALOR VALOR VALOR VALOR VALOR VALOR VALOR VALOR VALOR VALOR VALOR                                                                                                    | TECLA<br>ter<br>ter<br>ter<br>TECLA<br>ter<br>TECLA<br>ter<br>TECLA<br>ter<br>ter<br>TECLA<br>ter<br>ter<br>ter<br>TECLA<br>ter<br>ter<br>ter<br>ter<br>ter<br>ter<br>ter<br>ter                                                                                                    | Mostra<br>Faso-herdrito<br>Mo<br>Tempo da Sitene<br>S<br>Mostra o tem<br>Tempo de entrada para partição R<br>Salva o ter<br>Mostra o ter<br>Salva o ter<br>Tempo de entrada para partição R                                                                                                    | Salva o tempo em horas cadas<br>o tempo em horas cadas<br>RESULTADO<br>Salva o timezone cadastra<br>tra o timezone cadastra<br><b>RESULTADO</b><br>alva o tempo, em minutos, da sirren<br><b>RESULTADO</b><br>mpo, em segundos, de e<br>escuentos, de e<br><u>RESULTADO</u>                                                                                                    | na contral.<br>o na contral.<br>de surgene.<br>cadastrado na contral.<br>Vinda da partição A.                                                                                                    | 001<br>001<br>PADRÅO<br>000<br>000<br>PADRÅO<br>15 minutos<br>15 minutos<br>13 minutos<br>30 argundos<br>30 argundos                                                                                                    |
| TECLA<br>Enter<br>Enter<br>TECLA<br>Enter<br>Enter<br>TECLA<br>Enter<br>TECLA<br>Enter<br>TECLA                                                                                                    | ENDEREÇO<br>403<br>403<br>ENDEREÇO<br>405<br>405<br>405<br>405<br>41<br>41<br>41<br>41<br>ENDEREÇO<br>420<br>ENDEREÇO                                                                                                    | VALOR<br>000 2 255 EF<br>VALOR<br>000 0 012<br>EF<br>VALOR<br>01 2 99 EF<br>VALOR<br>EF                                                                                                    | rtCA<br>Enter<br>eter<br>TECA<br>Enter<br>Enter<br>Enter<br>Enter<br>Enter<br>Enter<br>Enter<br>Enter<br>Enter<br>Enter<br>Enter<br>Enter                                                                                                    | Mostro<br>Paso herdrito<br>Paso herdrito<br>Tempo da Steme<br>S<br>Mostro a las<br>Tempo de entrola participa A<br>Salto a tre<br>Salto a tre<br>Mostro a las<br>Salto a tre<br>Mostro a las<br>Tempo de entrolas participa R                                                                                                    | Salva o tempo em h<br>o tempo em horas cadas<br>RESULTADO<br>Salva o timezone<br>cadastrar o timezone cadastrar<br>RESULTADO<br>alva o tempo, em minutos, da sirem<br>RESULTADO<br>no, em segundos, de er<br>mpo, em segundos, de es                                                                                                    | on a central. on a central. do sentral. do sinene. catastrado na central. readastrado na central. readastrado na central. readastrado na central. readastrado na central.                                                                                                    | 001<br>001<br>PADRÃO<br>000<br>000<br>PADRÃO<br>15 minutos<br>15 minutos<br>15 minutos<br>30 segundos<br>30 segundos<br>30 segundos                                                                                                    |
| TECLA<br>Enter<br>Enter<br>Enter<br>Enter<br>Enter<br>Enter<br>Enter<br>Enter<br>Enter<br>Enter<br>Enter<br>Enter<br>Enter                                                                                                    | ENDEREÇO<br>403<br>403<br>ENDEREÇO<br>405<br>405<br>ENDEREÇO<br>41<br>41<br>41<br>ENDEREÇO<br>420<br>420<br>ENDEREÇO<br>421                                                                                                    | VALOR 000 2 125 0 VALOR 000 2 012 0 VALOR 01 3 99 0 VALOR 000 2 255 0 000 2 255 0 000 2 255 0 000 2 255 0 000 2 255 0 000 2 255 0 000 2 255 0 000 2 255 0 000 2 255 0 000 2 255 0 000 2 255 0 000 2 255 0 000 2 255 0 000 2 255 0 000 2 255 0 0 0 0 0 0 0 0 0 0 0 0 0 0 0 0 0 0                                                                                                    | reco.<br>ere<br>ere<br>reco.<br>reco.                      | Mostra<br>Face herdres<br>Mare herdres<br>Mostra a tem<br>Tempo de serrada para<br>Mostra a tem<br>Tempo de entrada para partição a<br>Salora o tem<br>Tempo de entrada para partição a<br>Tempo de entrada para partição a                                                                                                    | Salva o tempo em hora: calava<br>o tempo em hora: calava<br>RESULTADO<br>Salva o timezone calastra<br>tara o timezone calastra<br>RESULTADO<br>per minutoc, da siren<br>RESULTADO<br>mpo, em segundos, de er<br>RESULTADO<br>RESULTADO<br>npo, em regundos, de re                                                                                                    | A since a central.<br>A since a central.<br>A since a central.<br>Cadadatada na central.<br>Instala da partição A.<br>Totada da partição A.<br>Totada da partição B.                                                                                                    | 001<br>001<br>PADRÃO<br>000<br>000<br>PADRÃO<br>15 minutos<br>15 minutos<br>15 minutos<br>15 minutos<br>16 minutos<br>10 regundos<br>30 regundos<br>30 regundos                                                                                                    |
| TECLA<br>Enter<br>Enter<br>TECLA<br>Enter<br>Enter<br>TECLA<br>Enter<br>Enter<br>Enter<br>Enter<br>Enter<br>Enter<br>Enter<br>Enter                                                                                                    | ENDEREÇO<br>403<br>403<br>ENDEREÇO<br>405<br>405<br>405<br>405<br>405<br>41<br>41<br>41<br>41<br>41<br>20<br>420<br>420<br>420<br>421<br>421                                                                                                    | VALOR 000.235 E VALOR 000.012 E VALOR 000.012 E VALOR VALOR VALOR 000.0255 E VALOR 000.255 E VALOR 000.25 E VALOR 000.25 E VALOR 000.25 E                                                                                                    | TECA<br>Enter<br>TECA<br>Enter<br>TECA<br>Enter<br>Ser<br>TECA<br>Enter<br>Enter<br>E                   | Mostra<br>Faso herdrito<br>Mo<br>Tempo da Sienes<br>Solono da Sienes<br>Solono de retrada para partição A<br>Solono de retrada para partição<br>Tempo de entrada para partição<br>Tempo de entrada para partição<br>Solono de tempo de solono de solono de so                                                                                                    | Salva o tempo em haras cada<br>o tempo em haras cada<br>RESULTADO<br>Salva o timezone cadastrar<br>tar o timezone cadastrar<br>RESULTADO<br>mbo, em minutos, da sirem<br>RESULTADO<br>mpo, em segundos, de er<br>RESULTADO<br>mpo, em segundos, de re                                                                                                    | And a particle 6.                                                                                                    | 001<br>001<br>9008.0<br>000<br>000<br>9008.0<br>15 minutos<br>15 minutos<br>15 minutos<br>30 segundos<br>30 segundos<br>30 segundos<br>30 segundos                                                                                                    |
| TECLA<br>Enter<br>Enter<br>Enter<br>Enter<br>Enter<br>Enter<br>Enter<br>Enter<br>Enter<br>Enter<br>Enter<br>Enter<br>Enter                                                                                                    | ENDEREÇO<br>403<br>403<br>ENDEREÇO<br>405<br>405<br>ENDEREÇO<br>41<br>41<br>41<br>ENDEREÇO<br>420<br>420<br>420<br>420<br>421<br>421                                                                                                    | VALOR<br>000 2 125 E<br>VALOR<br>VALOR<br>VALOR<br>VALOR<br>VALOR<br>VALOR<br>VALOR<br>VALOR<br>E<br>VALOR<br>E<br>VALOR<br>E<br>VALOR                                                                                                    | TECA<br>Enter<br>TECA<br>Enter<br>ter<br>TECA<br>Enter<br>Enter<br>Enter<br>TECA<br>Enter<br>TECA<br>Enter<br>Enter<br>TECA                                                                                                    | Mostra<br>Puso herdrito<br>Most<br>Tempo da Stenes<br>S<br>Most of tempo da sur purida A<br>Steno tem<br>Tempo de entrada pur purida A<br>Steno tem<br>Tempo de entrada pur purida A<br>Steno tem<br>Steno tem Steno Steno Steno<br>Mostra o te<br>Mostra o te<br>Mostra o te                                                                                                    | Sale a tempo em horas cadas<br>e tempo em horas cadas<br>RESULTADO<br>Salea o timezone cadastra<br>RESULTADO<br>diva o tempo, em minutor,<br>diva o tempo, em minutor,<br>diva o tempo, em minutor,<br>diva o tempo, em segundos, de em<br>RESULTADO<br>mpo, em segundos, de em<br>RESULTADO<br>mpo, em segundos, de em<br>rempo, em segundos, de em<br>segundos, de em                                                                                                    | on a central.<br>on a central.<br>do sentral.<br>do sentral.<br>caloutendo na central.<br>caloutendo na central.<br>trada do partição A.<br>trada do partição B.<br>trada do partição B.                                                                                                    | 001 001 001 PADRAD 000 000 000 000 PADRAD 15 minutos 15 minutos 15 minutos 00 orgunatos 30 orgunatos 30 orgun                                                                                                    |
| TECLA<br>Enter<br>Enter<br>Enter<br>Enter<br>Enter<br>Enter<br>TECLA<br>Enter<br>TECLA<br>Enter<br>TECLA<br>Enter<br>Enter                                                                                                    | ENDEREÇO<br>403<br>403<br>ENDEREÇO<br>405<br>ENDEREÇO<br>41<br>41<br>ENDEREÇO<br>ENDEREÇO<br>221<br>ENDEREÇO                                                                                                    | VALOR 000 2 25 0 VALOR 000 2 12 0 VALOR 000 2 01.2 0 VALOR 01.9 0 000 2 25 0 VALOR 000 2 25 0 000 2 25 0 0 000 2 25 0 0 000 2 25 0 0 0 0 0 0 0 0 0 0 0 0 0 0 0 0 0 0 0                                                                                                    | TEGA<br>TEGA<br>Lener<br>Construction<br>TEGA<br>Enter<br>Construction<br>TEGA<br>Enter<br>Construction<br>TEGA<br>Enter<br>Construction<br>Enter<br>Construction<br>Enter<br>Enter                                                           | Mostro<br>Face bendrie<br>Face bendrie<br>Face of the serve<br>Tempo de serve<br>Serve<br>Tempo de entrada para partição a<br>Salva o tem<br>Tempo de entrada para partição<br>Salva o tem<br>Tempo de unitada para partição<br>Salva o tem<br>Mararo o te<br>Tempo de validad da serves temporári                                                                                                    | Salva o tempo em h<br>o tempo em hora: cadas<br>RESULTADO<br>Salva o timezone cadastra<br>etra o timezone cadastra<br>tra o timezone cadastra<br>resputado, de se<br>mejundos, de se<br>mejundos, de or<br>RESULTADO<br>npo, em segundos, de or<br>RESULTADO<br>npo, em segundos, de or<br>RESULTADO<br>npo, em segundos, de or<br>RESULTADO                                                                                                    | A since a control of a control of a control                                                                                                    | 001<br>001<br>PADRÃO<br>000<br>000<br>PADRÃO<br>15 minutos<br>15 minutos<br>PADRÃO<br>30 segundos<br>30 segundos<br>30 segundos<br>30 segundos<br>30 segundos<br>30 segundos                                                                                                    |
| TECLA<br>Enter<br>Enter<br>Enter<br>Enter<br>TECLA<br>Enter<br>Enter<br>Enter<br>Enter<br>Enter<br>Enter<br>Enter<br>Enter<br>Enter<br>Enter                                                                                                    | ENDEREÇO<br>403<br>403<br>ENDEREÇO<br>405<br>405<br>ENDEREÇO<br>41<br>41<br>41<br>ENDEREÇO<br>420<br>420<br>420<br>421<br>421<br>ENDEREÇO                                                                                                    | VALOR         EV           VALOR         EV           000.012         EV           000.012         EV           VALOR         EV           VALOR         EV           VALOR         EV           VALOR         EV           VALOR         EV           VALOR         EV           VALOR         EV           VALOR         EV           VALOR         EV           VALOR         EV                                                                                                    | TEGA<br>Enter<br>TEGA<br>Enter<br>TEGA<br>Enter<br>Ser<br>TEGA<br>Enter<br>Enter<br>Enter<br>TEGA<br>Enter<br>TEGA                                                                                                    | Notity<br>Fusicily Analysis<br>Notice Series<br>Series<br>Serie | Sala a tempo em horas, cadas<br>o tempo em horas, cadas<br>RESULTADO<br>Salva o timezone cadastras<br>tras o timezone cadastras<br>RESULTADO<br>Nea o tempo, em minutos, da sirem<br>RESULTADO<br>pos, em regundos, de er<br>RESULTADO<br>pos, em segundos, de er<br>RESULTADO                                                                                                    | A summer of the second second                                                                                                    | 001     001     001     001     000     000     000     000     15 minutos     15 minutos     15 minutos     15 minutos     10 orgunidos     80 orgunidos     80 orgunidos     30 orgunidos     30 orgunidos     30 orgunidos     30 orgunidos     30 orgunidos     30 orgunidos     30 orgunidos     30 orgunidos     30 orgunidos                                                                                                    |
| TECLA<br>Enter<br>Enter<br>Enter<br>Enter<br>Enter<br>TECLA<br>Enter<br>Enter<br>Enter<br>Enter<br>Enter<br>Enter<br>Enter<br>Enter<br>Enter<br>Enter<br>Enter                                                                                                    | ENDEREÇO<br>403<br>403<br>ENDEREÇO<br>405<br>ENDEREÇO<br>41<br>41<br>41<br>ENDEREÇO<br>221<br>420<br>ENDEREÇO<br>43<br>421<br>421<br>421<br>43                                                                                                    | VALOR           000 2155         E           VALOR         E           000 102         E           VALOR         E           VALOR         E           VALOR         E           VALOR         E           VALOR         E           VALOR         E           VALOR         E           VALOR         E           VALOR         E           VALOR         E           VALOR         E           VALOR         E                                                                                                    | TECA<br>TECA<br>Enter<br>ter<br>TECA<br>Enter<br>ter<br>TECA<br>Exter<br>ter<br>TECA<br>Exter<br>ter<br>TECA<br>Exter<br>ter<br>TECA                                                                                                    | Matra<br>Para herdrid<br>Matra<br>Para herdrid<br>Tempo da Sienes<br>Social Sienes<br>Social Sienes<br>Tempo de entrada para partição R<br>Salito e tor<br>Obseitora o la<br>Construição R<br>Tempo de validade das sensos temporaria<br>Tecno de validade das sensos temporaria<br>Tecno de sublidade das sensos temporaria<br>Tecno de sublidade das sensos temporaria                                                                                                    | Salva o tempo em la o tempo em la o tempo em la o tempo em la o tempo em la subra o timezone cadastra tra o timezone cadastra tra o timezone cadastra tra o timezone cadastra tra o timezone, em minuto po, em minuto, da si tem la seguitado, de e <b>RESULTADO</b> napo, em seguindos, de e <b>RESULTADO</b> napo, em seguindos de <b>RESULTADO</b> napo, em seguindos de <b>RESULTADO</b> napo, em seguindos de                                                                                                    | An a central                                                                                                    | 001<br>001<br>PADRÅD<br>000<br>000<br>PADRÅD<br>15 minutos<br>25 minutos<br>20 segundos<br>20 segundos<br>20 segundos<br>20 segundos<br>20 segundos<br>20 segundos<br>20 segundos                                                                                                    |
| TECLA<br>Enter<br>Enter<br>Enter<br>Enter<br>Enter<br>TECLA<br>Enter<br>Enter     | ENDEREÇO<br>403<br>403<br>403<br>ENDEREÇO<br>405<br>ENDEREÇO<br>411<br>41<br>ENDEREÇO<br>420<br>420<br>420<br>421<br>421<br>421<br>421<br>43<br>43                                                                                                    | VALOR         60           000 = 235         61           VALOR         62           VALOR         62           VALOR         62           VALOR         62           VALOR         62           VALOR         62           VALOR         62           VALOR         62           VALOR         62           VALOR         62           000 = 255         62           USUÁRO         62           00 = 61         62                                                                                                    | TEGA<br>TEGA<br>Enter<br>TEGA<br>Enter<br>TEGA<br>Enter<br>TEGA<br>Enter<br>TEGA<br>Enter<br>TEGA<br>Enter<br>TEGA<br>Enter<br>TEGA<br>Enter<br>TEGA                                                                                                    | Mostra<br>Face bearing<br>Face bearing<br>Face bearing<br>Tempo de strada pare partição a<br>Salva o ter<br>Tempo de entrada pare partição a<br>Salva o ter<br>Tempo de entrada pare partição a<br>Salva o ter<br>Tempo de entrada pare partição a<br>Salva o ter<br>Tempo de entrada pare partição a<br>Salva o ter<br>Tempo de entrada pare partição a<br>Salva o ter<br>Tempo de entrada pare partição a<br>Salva o ter<br>Mostra o ter<br>Tempo de entrada pare partição a                                                                                                    | Salva o tempo em h<br>o tempo em horas cadas<br>RESULTADO<br>Salva o timezone cadastra<br>tra o timezone cadastra<br>RESULTADO<br>nex o tempo, em minutor,<br>nex o tempo, em minutor,<br>da sirem<br>RESULTADO<br>npo, em segundos, de er<br>RESULTADO<br>npo, em segundos, de er<br>RESULTADO<br>segundos, de er<br>RESULTADO                                                                                                    | de viernes     de viernes                                                                                                    | 001<br>001<br>PADRÅO<br>000<br>000<br>PADRÅO<br>11 mmates<br>11 mmates<br>11 mmates<br>13 mmates<br>20 regardes<br>20 regardes<br>20 regar                                                                                                    |
| TECLA<br>Enter<br>TECLA<br>Enter<br>Enter<br>Enter<br>TECLA<br>Enter<br>Enter<br>Enter<br>Enter<br>Enter<br>Enter<br>Enter<br>Enter<br>Enter<br>Enter<br>Enter<br>Enter<br>Enter<br>Enter                                                                                                    | ENDEREÇO           403           403           403           405           405           405           405           41           41           41           41           420           420           421           421           43           43                                                                                                    | VALOR         00           WALOR         00           VALOR         6           00         9           01         9           01         9           00         25           00         25           00         25           00         25           00         25           00         25           00         20           00         8                                                                                                    | TEGA           TEGA         Color           TEGA         Color           TEGA         Color           TEGA         Color           TEGA         Color           TEGA         Color           TEGA         Color           Color         Color           TEGA         Color           Color         Color           Color         Color                                                                                                    | Notitive<br>Faceheading<br>Notice Participation<br>Tempo de Simon<br>Sono 2010<br>Notice o tem<br>Tempo de cetroda gara partição 8<br>Sono este<br>Tempo de cetroda gara partição 8<br>Sono este<br>Tempo de validade das señas temporári<br>Tempo de validade das señas temporári<br>Tempo de validade das señas temporári<br>TECLA<br>Enter                                                                                                    | Sala a tempo em horas cadas<br>o tempo em horas cadas<br>RESULTADO<br>Sala a timezone cadastratar<br>RESULTADO<br>Nea o tempo, em minudo, da sirem<br>RESULTADO<br>po, em regundos, de re<br>RESULTADO<br>ano, em segundos, de re<br>RESULTADO<br>em ingundos, de re<br>RESULTADO<br>em ingundos, de re<br>responso em segundos, de re<br>segundos, em segundos, de re<br>segundos de re<br>segundos de re<br>segundo                                                                                                    | An and a second and a second an                                                                                                    | 001.<br>001.<br>PADRAC<br>000.<br>000.<br>000.<br>13 minutes.<br>13 minutes.<br>13 minutes.<br>13 minutes.<br>13 minutes.<br>13 minutes.<br>10 organido.<br>10 organido.<br>10 organido.<br>10 organido.<br>10 organido.<br>10 organido.<br>10 organido.<br>10 organido.<br>10 organido.                                                                                                    |
| TECLA<br>Enter<br>Enter<br>TECLA<br>Enter<br>Enter<br>Enter<br>Enter<br>Enter<br>Enter<br>Enter<br>Enter<br>Enter<br>Enter<br>Enter<br>Enter<br>Enter                                                                                                    | ENDEREÇO           403           403           403           403           403           405           405           405           405           405           41           41           41           41           ENDEREÇO           420           421           421           421           43           43           43                                                                                                    | VALOR           000 2155         E           VALOR         E           000 312         E           VALOR         E           VALOR         E           VALOR         E           VALOR         E           VALOR         E           VALOR         E           VALOR         E           VALOR         E           VALOR         E           VALOR         E           000 255         E           003.65         E           003.63         E           003.63         E                                                                                                    | TECA           TECA           Enter           Comparison           Enter           TECA           Enter           Enter                                                                                                    | Montra<br>Paras herafrito<br>Maras herafrito<br>Tempo da Sitenes<br>Santa Santa Sant                                                                                                    | Sala a tempo em horas cadas<br>o tempo em horas cadas<br>RESULTADO<br>Salar a timezone cadastra<br>trata o timezone cadastra<br>RESULTADO<br>de o tempo, em minicido<br>po, em minicido, da sirem<br>mpo, em segundos, de e<br>RESULTADO<br>mpo, em segundos, de e<br>se<br>se                                                                                                    | An a central.<br>An a central.<br>An a central.<br>An a central.<br>An a central.<br>An a central.<br>An a central.<br>An a central.<br>An a central.<br>An a central of a participo in a<br>An a central of a participo in a<br>An a central of a central of a centr                                                                                                    | 001<br>001<br>000<br>000<br>000<br>000<br>13 minutos<br>13 minutos<br>13 minutos<br>13 minutos<br>10 segundos<br>20 segundos<br>20 segundos<br>20 segundos<br>20 segundos<br>20 segundos                                                                                                    |
| TECLA<br>Enter<br>TECLA<br>Enter<br>Enter<br>TECLA<br>Enter<br>Enter<br>TECLA<br>Enter<br>Enter<br>TECLA<br>Enter<br>Enter<br>Enter<br>Enter<br>Enter                                                                                                    | ENDERCO<br>403<br>403<br>ENDERCO<br>405<br>405<br>405<br>ENDERCO<br>41<br>41<br>41<br>41<br>41<br>420<br>420<br>420<br>421<br>421<br>421<br>421<br>421<br>421<br>421<br>421<br>421<br>421                                                                                                    | VALOR           000 2155         E           VALOR         E           000 a 02 2         E           VALOR         E           VALOR         E           VALOR         E           000 a 255         E           000 a 255         E           000 a 255         E           000 a 255         E           000 a 255         E           000 a 255         E           000 a 255         E           000 a 255         E           000 a 255         E           00 a 6         E           00 a 6         E           00 a 6         E           00 a 6         E                                                                                                    | TEGA<br>TEGA<br>Enter<br>ter<br>TEGA<br>Enter<br>ter<br>TEGA<br>Enter<br>ter<br>TEGA<br>Enter<br>ter<br>TEGA<br>Enter<br>ter<br>TEGA<br>Enter<br>ter<br>TEGA<br>Enter<br>ter<br>TEGA<br>Enter<br>ter<br>ter<br>ter<br>ter<br>ter<br>ter<br>ter                                                                                                    | Mostra<br>Face bearded<br>Face bearded<br>Tempo de Stence<br>Stence<br>Stence<br>Stence<br>Stence<br>Stence<br>Tempo de entrada para portição<br>Stence<br>Tempo de entrada para portição<br>Stence<br>Tempo de entrada para portição<br>Stence<br>Tempo de entrada para portição<br>Stence<br>Tempo de entrada para portição<br>Stence<br>Tempo de entrada para portição<br>Stence<br>Tempo de entrada para portição<br>Stence<br>Tempo de entrada para portição<br>Stence<br>Tempo de entrada para portição<br>Stence<br>Enter<br>Tempo de sate                                                                                                    | Sala a tempo em horas cadas<br>o tempo em horas cadas<br>RESULTADO<br>Salva o timezono cadastra<br>tata o timezono cadastra<br>tato o tempo, em minudos<br>po, em minutos, da ere<br>meso, em segundos, de er<br>RESULTADO<br>meso, em segundos, de er<br>RESULTADO<br>ango, em segundos, de er<br>RESULTADO                                                                                                    | A control in a control in a control in                                                                                                    | 001<br>001<br>9408.60<br>000<br>900<br>900<br>900<br>900.60<br>900.60<br>9000.60<br>9000.60<br>900.60<br>900.60<br>900.60<br>900.60<br>900 |
| TECLA<br>Enter<br>TECLA<br>Enter<br>Enter<br>Enter<br>Enter<br>Enter<br>Enter<br>Enter<br>TECLA<br>Enter<br>Enter<br>TECLA<br>Enter<br>Enter<br>Enter<br>TECLA                                                                                                    | ENDERCO<br>ENDERCO<br>403<br>ENDERCO<br>405<br>405<br>405<br>405<br>405<br>405<br>405<br>405<br>405<br>405                                                                                                    | VALOR         60           000         215           000         61           VALOR         61           000         61           VALOR         61           VALOR         61           VALOR         61           VALOR         60           VALOR         60           VALOR         60           VALOR         60           VALOR         60           VALOR         60           VALOR         60           VALOR         60           VALOR         60           VALOR         60           VALOR         60                                                                                                    | TEGA                                                                                                    | Montro Faceheading Faceheading Montro Faceheading Montro Faceheading Montro Faceheading Software Faceheading Faceheading Faceh                                                                                                    | An expense of earlier<br>Constructions of the operator of the<br>construction of the operator<br>construction of the operator<br>const                                                                                                    | An a contrait.<br>An a contrait.<br>An a contrait.<br>An a contrait.<br>An a contrait.<br>And a service.<br>And a particular A.<br>And a particular A.<br>And A.<br>And A.<br>And                                                                           | 001<br>001<br>000<br>000<br>000<br>000<br>000<br>000<br>000<br>000                                                                                                    |
| TECLA<br>Enter<br>TECLA<br>Enter<br>Enter<br>Enter<br>TECLA<br>Enter<br>Enter<br>Enter<br>Enter<br>Enter<br>Enter<br>Enter<br>Enter<br>Enter<br>Enter<br>Enter<br>Enter<br>Enter                                                                                                    | ENDERCO           403           403           403           403           405           405           405           605           605           606           403           41           41           41           41           42           43           43           43           43           43           43           43           43           43           43           43           43           43           43                                                                                                    | VALOR           000 2155         E           VALOR         E           000 312         E           VALOR         E           VALOR         E           VALOR         E           VALOR         E           VALOR         E           VALOR         E           VALOR         E           VALOR         E           VALOR         E           VALOR         E           VALOR         E           VALOR         E           VALOR         E           000 455         E           VALOR         E           VALOR         E           000 255         E                                                                                                    | TECA           TECA           Enter           Control           Enter           Enter           Enter           Enter           Enter           Enter           Enter           Enter           Enter           Enter           Enter           OOD 1000           OOD 1000           Enter           Enter           Enter                                                                                                    | Montra<br>Puras herafrid<br>Puras herafrid<br>Tempo da Sitenes<br>Santa Santa<br>Santa Santa Santa<br>Santa Santa<br>Santa Santa<br>Santa Santa<br>Santa Santa<br>Santa Santa<br>Santa Santa<br>Santa Santa<br>Santa Santa<br>Santa Santa<br>Santa Santa<br>Santa Santa<br>Santa Santa<br>Santa Santa<br>Santa Santa<br>Santa Santa<br>Santa Santa<br>Santa Santa<br>Santa                                                                                                    | RESULTADO<br>RESULTADO<br>RESULTADO<br>Salva o timezone cadastras<br>resultados e tempo em hindro<br>po, em minutos, de a tempo<br>mensor, em segundos, de er<br>RESULTADO<br>RESULTADO<br>RESULTADO<br>RESULTADO<br>RESULTADO                                                                                                    | A garene.<br>A garene.<br>A garene. | 001<br>001<br>000<br>000<br>000<br>000<br>15 minutos<br>15 minutos<br>15 minutos<br>16 minutos<br>10 segundos<br>20 segundos<br>20 segundo                                                                                                    |
| TECLA<br>Enter<br>Enter<br>TECLA<br>Enter<br>Enter     | ENDERCO           403         403           403         403           405         405           405         405           405         405           406         405           407         401           41         41           ENDERCO         421           420         420           421         421           6NDERCO         421           421         421           421         421           43         43           43         43           44         44                                                                                                    | VALOR           000 a 255         E           VALOR         E           000 a 125         E           VALOR         E           VALOR         E           000 a 255         E           000 a 255         E           VALOR         E           000 a 255         E           000 a 255         E           000 a 255         E           000 a 255         E           00 a 25         E           00 a 25         E           00 a 25         E           00 a 25         E           00 a 25         E                                                                                                    | TECA<br>Enter<br>Ser<br>TECA<br>Enter<br>Ser<br>TECA<br>Enter<br>Ser<br>TECA<br>Enter<br>Ser<br>TECA<br>Enter<br>Ser<br>TECA<br>Enter<br>Ser<br>TECA<br>Enter<br>Ser<br>TECA<br>Enter<br>Ser<br>Ser<br>TECA                                                                                                    | Mostry<br>Face-bendrift<br>Face-bendrift<br>Tempo de stores<br>Motra o tem<br>Selve o tem<br>Tempo de entrada para parcição e<br>Selve o te<br>Tempo de entrada para parcição e<br>Selve o te<br>Tempo de validade das casas temporári<br>Tempo de validade das casas temporári<br>Techos<br>Tempo de validade das casas temporári<br>Ester<br>Enter<br>Enter<br>Enter                                                                                                    | Sala a tempo em hora: cadas<br>etempo em hora: cadas<br>RESULTADO<br>Salva o timezone:<br>Alta o timezone: cadastrat<br>etempo em minutos, de rem<br>mesultado<br>po, em minutos, de serem<br>RESULTADO<br>mpo, em segundos, de er<br>RESULTADO<br>mpo, em segundos, de er<br>RESULTADO<br>mpo, em segundos, de er<br>RESULTADO<br>ha d tempo, em segundos, de er<br>RESULTADO<br>RESULTADO                                                                                                    | A de sards     Morrer exertado     San a contral.                                                                                                    | 001 001 001 001 000 000 000 000 000 000                                                                                                    |
| TECLA<br>Enter<br>Enter<br>TECLA<br>Enter<br>Enter<br>TECLA<br>Enter<br>Enter<br>Enter<br>TECLA<br>Enter<br>Enter<br>TECLA<br>Enter<br>Enter     | ENDERCO           403         403           403         403           405         405           405         405           405         405           40         41           ENDERCO         41           41         420           420         420           421         421           ENDERCO         43           43         43           ENDERCO         44           43         43           ENDERCO         44                                                                                                    | UKLOB         0           000 - 215         E           VALOB         E           000 - 012         E           VALOB         E           VALOB         E           VALOB         E           VALOB         E           VALOB         E           VALOB         E           VALOB         E           000 - 255         E           000 - 63         E           000 - 63         E           00 - 63         E           VALOB         E           VALOB         E                                                                                                    | TECA<br>TECA<br>TECA<br>Enter<br>TECA<br>TECA<br>TECA<br>Enter<br>TECA<br>Enter<br>TECA<br>Enter<br>TECA<br>Enter<br>TECA<br>Enter<br>TECA<br>TECA<br>Enter<br>TECA<br>Enter<br>Enter<br>Enter         | Mostra<br>Haroheránia<br>Maroheránia<br>Maron de Simo<br>Server<br>Maron de Simo de Simo Alem<br>Maron de Alem<br>Maron de Alem<br>Maron d                                                                                                    | An expense to earlie<br>An experiment of the expense<br>An experiment of the expense<br>An experiment of the expense<br>An expense<br>An                                                                                                    | A stress     A stress                                                                                                    | 001<br>001<br>002<br>000<br>000<br>000<br>000<br>000<br>000<br>000                                                                                                    |
| TECLA<br>Enter<br>Enter<br>TECLA<br>Enter<br>Enter<br>Enter<br>Enter<br>Enter<br>Enter<br>Enter<br>Enter<br>Enter<br>Enter<br>Enter<br>Enter<br>Enter<br>Enter<br>Enter<br>Enter<br>Enter<br>Enter<br>Enter<br>Enter                                                                                                    | ENDERCO           403           403           403           403           405           ENDERCO           40           40           40           40           40           41           41           41           40           400           401           401           401           401           401           401           41           41           43           43           43           43           44           44           44                                                                                                    | VALOR           000 2155         E           VALOR         E           000 312         E           VALOR         E           VALOR         E                                                                                                    | TECA<br>or TECA<br>Enter<br>TECA<br>Enter<br>Enter<br>TECA<br>Enter<br>TECA<br>Enter<br>Enter     | Motro Parabherário Motro Parabherário Motro Parabherário Motro Tempo de sinte aprila particala Sinto a te Sinto a te Motro a la Sinto a te Motro a la Sinto a te Motro a la Tempo de validade das sentar tempo de Motro a la Tempo de validade das sentar tempo de Sinto a te Motro a la TECLA Enter Enter Tempo de validade das ada Sinto a te Sinto a te Motro a la Sinto a te Sinto a te Sinto                                                                                                    | All the operation of the operation of th                                                                                                    | A de sentes de contral.<br>A de server.<br>A de server.<br>A de server.<br>A de server.<br>A de server.<br>A de server.<br>A de server.<br>A de de partição A.<br>A de servição A.<br>A de server.<br>A de de partição A.<br>A de server.<br>A de de partição A.<br>A de server.<br>A de server.<br>A de ser                                                                                   | 001<br>001<br>000<br>000<br>000<br>000<br>13 minutos<br>13 minutos<br>13 minutos<br>13 minutos<br>10 segundos<br>20 segundos<br>20 segundos<br>20 segundos<br>20 segundos<br>20 segundos<br>20 segundos<br>20 segundos<br>20 segundos<br>20 segundos<br>20 segundos<br>20 segundos<br>20 segundos<br>20 segundos<br>20 segundos<br>20 segundos<br>20 segundos<br>20 segundos<br>20 segundos<br>20 segundos                                                                                                    |
| TECLA<br>Enter<br>Enter<br>TECLA<br>Enter<br>Enter     | ENDERCO           403           403           403           403           403           405           405           405           406           407           408           409           401           401           402           403           404           405           405           401           401           401           402           403           404           404           404           404           404           404           404           404           404           404           404           404                                                                                                    | VALOR         E           000 2155         E           VALOR         E           000 312         E           VALOR         E           VALOR         E           VALOR         E           01 3 97         E           VALOR         E           VALOR         E           VALOR         E           VALOR         E           00 3 255         E           00 3 6 0         E           00 5 6 0         E           VALOR         E           VALOR         E           VALOR         E           VALOR         E           VALOR         E                                                                                                    | TEGA<br>TEGA<br>Enter<br>Ser<br>TEGA<br>Enter<br>Ser<br>TEGA<br>Enter<br>Ser<br>TEGA<br>TEGA<br>TEGA<br>TEGA                                                                                                    | Mostra<br>Face beneficio<br>Marco beneficio<br>Tempo de Sisteme<br>Otro a Canada para partição A<br>Salta o ter<br>Tempo de entrada para partição A<br>Salta o ter<br>Otro a ter<br>Tempo de unitada para partição<br>Salta o ter<br>Mostra o ter<br>Tempo de validade das saltas temporári<br>TECLA<br>Deser<br>Ester<br>Ester<br>Salta o ter<br>Mostra o ter<br>Tempo de validade das saltas                                                                                                    | Construction of the operation of the operation of the ope                                                                                                    | A de partição 8.      A de partição 8.                                                                                                    | 001<br>001<br>001<br>PAGALO<br>000<br>PAGALO<br>15 minutos<br>15 minutos<br>15 minutos<br>15 minutos<br>16 manutos<br>10 agandos<br>20 agandos<br>20 agandos<br>20 agandos<br>20 agandos<br>20 agandos<br>20 agandos<br>20 agandos<br>20 agandos<br>20 agandos<br>20 agandos<br>20 agandos<br>20 agandos<br>20 agandos<br>20 agandos<br>20 agandos<br>20 agandos<br>20 agandos<br>20 agandos<br>20 agandos<br>20 agandos                                                                                                    |
| TECLA<br>Enter<br>Enter<br>TECLA<br>Enter<br>Enter<br>TECLA<br>Enter<br>Enter     | ENDERCO         403           403         403           405         405           405         405           405         405           405         405           41         41           41         41           400         420           421         421           421         421           43         43           43         43           43         43           44         44           44         44                                                                                                    | VALOR         60           000         215           000         612           VALOR         6           VALOR         6           VALOR         6           VALOR         6           VALOR         6           VALOR         6           VALOR         6           000         255           000         255           000         25           000         25           000         25           000         25           000         25           000         25           000         25           000         25           000         25           000         25           000         25           000         25           1000         25           1000         25           1000         25           1000         25           1100         100                                                                                                    | TEGA<br>TEGA<br>Long<br>TEGA<br>Enter<br>Ser<br>TEGA<br>Enter<br>Ser<br>Ser<br>TEGA<br>Enter<br>Ser<br>Ser<br>Ser<br>Ser<br>Ser<br>Ser<br>Ser<br>S                                                                                                    | Mostra<br>Harohendro<br>Harohendro<br>Tempo da Sience<br>Sono da Sience<br>Sono da Sience<br>Mostra o tem<br>Tempo de entrada para partigla A<br>Mostra o tem<br>Mostra o tem<br>Mostra o tem<br>Tempo de entrada para partigla A<br>Salva o ter<br>Tempo de entrada para partigla A<br>Salva o ter<br>Tempo de entrada para partigla A<br>Salva o ter<br>Tempo de entrada para partigla A<br>Salva o ter<br>Tempo de salda<br>Teres partigla A<br>Mostra o temp<br>Teres partidos por hearin                                                                                                    | Salea a tempo em la tempo em la tempo em la marca cadas<br><b>RSULTADO</b> Salea o tempo em anacelar <b>RSULTADO</b> ne em minuño, de sirem <b>RSULTADO</b> ne, em minuño, de sirem <b>RSULTADO RSULTADO RSULTADO</b>                                                                                                    | A simple of the second of the second of                                                                                                    | 001 001 001 002 000 000 000 000 000 000                                                                                                    |
| TECLA<br>Enter<br>Enter<br>TECLA<br>Enter<br>TECLA<br>Enter<br>Enter<br>Enter<br>Enter<br>Enter<br>TECLA<br>Enter<br>Enter     | ENDERCO           403         403           403         403           ENDERCO         405           405         405           401         41           41         400           400         400           400         400           400         400           400         400           401         400           403         400           403         400           403         400           404         400           404         400           405         400           400         400           400         400           400         400           400         400           400         400           400         400           400         400           400         400           400         400           400         400           400         400           400         400           400         400           400         400                                                                                                    | VALOR           000 2155         E           VALOR         E           000 312         E           VALOR         E           VALOR         E                                                                                                    | TECA<br>FECA<br>Enter<br>TECA<br>Enter<br>Enter                     | Montro<br>Fuescherding<br>Fuescherding<br>Tempo de Stores<br>Montro e tem<br>Tempo de entrode para partição A<br>Montro e te<br>Tempo de entrode para partição A<br>Store o ter<br>Tempo de entrode para partição A<br>Store o ter<br>Tempo de entrode de sentas temporári<br>Tempo de entrode de sentas temporári<br>Tempo de entrode de sentas temporári<br>Tempo de entrode de sentas temporári<br>Tempo de entrode de sentas temporári<br>Tempo de entrode de sentas temporári<br>Tempo de entrode de sentas temporári<br>Tempo de entrode de sentas temporári<br>Tempo de entrode de sentas temporári<br>Tempo de entrode de sentas temporári<br>Tempo de sentas de sentas temporárias de sentas temporárias de sentas tempo de sentas tempo de sentas t                                                                                                    | Safe a tempo en hi<br>currence in loss de la currence de la currence en los calos<br>de la currence en los calos de la currence<br>de la currence en la currence de la currence de la currence<br>de la currence de la currence de la currence de la currence<br>de la currence de la currence de la currence de la currence<br>de la currence de la currence de la currence<br>de la currence de la currence de la currence de la currence<br>de la currence de la currence de la currence de la currence<br>de la currence de la currence de la currence de la currence<br>de la currence de la currence de la currence de la currence<br>de la currence de la currence de la currence de la currence<br>de la currence de la currence de la currence de la currence de la currence<br>de la currence de la currence de la currence de la currence de la currence<br>de la currence de la currence de l                                                                                                    | A de seño.  A de seño a contral.  A de seño.  A de seño.  A de señ                                                                                                    | 001<br>003<br>003<br>000<br>000<br>000<br>000<br>000<br>000<br>000                                                                                                    |
| TECLA<br>Enter<br>Enter<br>TECLA<br>Enter<br>TECLA<br>Enter<br>Enter     | ENDERCO           403         403           403         403           405         405           405         405           405         405           401         41           1         10018500           420         421           420         421           421         421           421         421           421         421           43         43           43         43           44         44           ENDERCO         43           43         44           50018700         470                                                                                                    | VALOR         000 2155         E           VALOR         E         000 0125         E           VALOR         E         E         E           VALOR         E         E         E                                                                                                    | TECA<br>Enter<br>TECA<br>Enter<br>Enter<br>TECA<br>Enter<br>Enter             | Mostra<br>Fuso-bendrito<br>Mostra - Tempo de Siñese<br>Mostra - Sur<br>Tempo de sortada para partição A<br>Suña o ter<br>Tempo de entrada para partição A<br>Contra - Suña - Contra - Suña - Contra<br>Tempo de validade de sur sun temporari<br>TECA<br>Mostra - D<br>Tempo de validade de sur sun temporari<br>Enter<br>Contra<br>Enter<br>Contra<br>Contra - Contra<br>Contra<br>Contra                                                                            | Sale a tempo en hi<br>upper en hiora cale de<br>Besturizzo de la construcción de<br>Sale a tempo en hiora cale de<br>Sale a tempo en en del<br>Sale a tempo en en del<br>Sale construcción de<br>Sale de la construcción de<br>Sale de la construcción de<br>Sale de la construcción de<br>Sale de la construcción de<br>Sale de la construcción de<br>Sale de la construcción de<br>Sale de la construcción de<br>Sale de la construcción de<br>Sale de la construcción de<br>Sale de la construcción de<br>Sale de la construcción de la constru-<br>ne en segundos, de la de<br>Sale de la construcción de la del<br>Sale de construcción de la del<br>Sale de construcción de la del<br>Sale de construcción de la del construcción de la del<br>Sale de construcción de la del construcción de la del<br>Sale de construcción de la del construcción de la del<br>Sale de construcción de la del construcción de la del construcción de la del<br>Sale de construcción de la del construcción de la del del construcción de la del del del del del del del del del del                                                                                                    | A set of a control of a control of a co                                                                                                    | 001 001 001 001 000 000 000 000 000 000                                                                                                    |
| TECLA<br>Enter<br>Enter<br>TECLA<br>Enter<br>TECLA<br>Enter<br>Enter     | ENDERCO         403           403         403           403         403           405         405           405         405           405         405           141         41           403         403           403         403           404         41           405         405           ENDIRECO         401           411         41           420         40           431         41           431         41           44         44           44         41           470         470                                                                                                    | UKLOB         00         15         6           UKLOB         60         00         12         6           VALOB         00         12         6         1           VALOB         00         12         6         1         1         1         1         1         1         1         1         1         1         1         1         1         1         1         1         1         1         1         1         1         1         1         1         1         1         1         1         1         1         1         1         1         1         1         1         1         1         1         1         1         1         1         1         1         1         1         1         1         1         1         1         1         1         1         1         1         1         1         1         1         1         1         1         1         1         1         1         1         1         1         1         1         1         1         1         1         1         1         1         1         1         1         1         1 </td <td>TECA<br/>Enter<br/>Construction<br/>Enter<br/>Construction<br/>Enter<br/>Construction<br/>Enter<br/>Construction<br/>Enter<br/>Construction<br/>Enter<br/>Construction<br/>Construction<br/>Con</td> <td>Mostra<br/>Face herdred<br/>Face herdred<br/>Face herdred<br/>Tempo de Silves<br/>Mostra a tem<br/>Tempo de entrada para partição A<br/>Silve a tem<br/>Tempo de entrada para partição A<br/>Silve a tem<br/>Mostra a tem<br/>Mostra a tem<br/>Mostra a tem<br/>Mostra a tem<br/>Tempo de entrada para partição A<br/>Silve a tem<br/>Tempo de entrada para partição B<br/>Silve a tem<br/>Tempo de entrada para partição B<br/>Silve a tem<br/>Tempo de entrada para partição B<br/>Silve a tem<br/>Tempo de entrada para partição B<br/>Silve a tem<br/>Silve a tem<br/>Tempo de sublica do endos</td> <td>Sale a tempo enh il<br/>tempo en hora cale tempo en ha<br/>selectiva en la tempo en hora cale tempo<br/>selectiva e tempo en hora cale tempo<br/>selectiva e tempo en hora cale tempo<br/>netro en la tempo en hora cale tempo<br/>netro en la tempo en hora cale tempo<br/>netro en seguido de la tempo<br/>netro en seguido de la tempo<br/>netro entro entro</td> <th>de artico entreta     de artico entreta     arte entreta entreta     de artico entreta     arte entreta entreta</th> <td>001<br/>001<br/>002<br/>000<br/>000<br/>000<br/>000<br/>000<br/>000<br/>000</td> | TECA<br>Enter<br>Construction<br>Enter<br>Construction<br>Enter<br>Construction<br>Enter<br>Construction<br>Enter<br>Construction<br>Enter<br>Construction<br>Construction<br>Con                                                                                                    | Mostra<br>Face herdred<br>Face herdred<br>Face herdred<br>Tempo de Silves<br>Mostra a tem<br>Tempo de entrada para partição A<br>Silve a tem<br>Tempo de entrada para partição A<br>Silve a tem<br>Mostra a tem<br>Mostra a tem<br>Mostra a tem<br>Mostra a tem<br>Tempo de entrada para partição A<br>Silve a tem<br>Tempo de entrada para partição B<br>Silve a tem<br>Tempo de entrada para partição B<br>Silve a tem<br>Tempo de entrada para partição B<br>Silve a tem<br>Tempo de entrada para partição B<br>Silve a tem<br>Silve a tem<br>Tempo de sublica do endos                                                                                                    | Sale a tempo enh il<br>tempo en hora cale tempo en ha<br>selectiva en la tempo en hora cale tempo<br>selectiva e tempo en hora cale tempo<br>selectiva e tempo en hora cale tempo<br>netro en la tempo en hora cale tempo<br>netro en la tempo en hora cale tempo<br>netro en seguido de la tempo<br>netro en seguido de la tempo<br>netro entro entro                                                                                                    | de artico entreta     de artico entreta     arte entreta entreta     de artico entreta     arte entreta entreta                                                                                                    | 001<br>001<br>002<br>000<br>000<br>000<br>000<br>000<br>000<br>000                                                                                                    |
| TECLA<br>Enter<br>Enter<br>TECLA<br>Enter<br>Enter<br>TECLA<br>Enter<br>Enter                                                                                                    | ENDERCO           403         403           404         403           ENDERCO         41           41         41           400         400           ENDERCO         41           430         400           400         410           400         410           41         41           431         431           431         43           431         43           431         44           44         44           44         44           440         470           470         470                                                                                                    | VALOR         60           000 - 215         6           VALOR         60           000 - 012         6           VALOR         6           VALOR         6           VALOR         6           01 - 80         6           VALOR         60           000 - 255         6           VALOR         60           000 - 255         6           VALOR         60           000 - 255         6           VALOR         60           000 - 255         6           VALOR         6           VALOR         6           VALOR         6           VALOR         6           VALOR         6           VALOR         6           VALOR         6           VALOR         6           VALOR         6           VALOR         6           VALOR         6                                                                                                    | TEGA                                                                                                    | Montra<br>Functional<br>Functional<br>Functional<br>Functional<br>Montra of tem<br>Tempo de ventrade gara particida<br>Montra o tem<br>Tempo de ventrade gara particida<br>Montra o te<br>Seria<br>Tempo de ventrade gara particida<br>Montra o te<br>Montra o te<br>Montra o te<br>Montra o te<br>Montra o te<br>Montra o tem<br>Tempo de ventrade de serial<br>Montra o tem<br>Tempo de ventrade de serial<br>Montra o tem<br>Tempo de ventrade de serial<br>Montra o tem<br>Tempo de serial de serial<br>Montra o tem<br>Tempo de serial de serial<br>Montra o tem<br>Serial<br>Seria A Montra o tem<br>Seria A Montra o tem<br>Seria A Montra o                                                                                                    | Sale a tempo enh a<br>subre en hava cale tempo en ha<br>subre en hava cale subre enhances<br>subre o tempo en hava cale<br>subre o tempo enhances<br>subre o tempo enhances<br>subre o tem                                                                                                    | An exemple and an exemple and an exe                                                                                                    | 001<br>001<br>001<br>000<br>000<br>000<br>000<br>000<br>000<br>000                                                                                                    |
| TECLA<br>Enter<br>Enter<br>TECLA<br>Enter<br>TECLA<br>Enter<br>TECLA<br>Enter<br>TECLA<br>Enter<br>TECLA<br>Enter<br>TECLA<br>Enter<br>Enter     | INDERCO           403         403           403         403           405         405           405         405           405         405           401         41           1         100185C0           420         420           420         420           421         420           421         421           421         421           43         43           43         43           44         44           ENDERCO         470           470         470           470         470           470         470           470         470           470         470           470         470           470         470           470         470           470         470           470         470                                                                                                    | VALOR         000 2155         E           VALOR         000 0125         E           VALOR         E         E           VALOR         E         E                                                                                                    | TECA TECA TECA TECA TECA TECA TECA TECA                                                                                                    | Montra<br>France herafrid<br>France herafrid<br>Tempo da Sitema<br>Montra a tem<br>Tempo de entrada para partição A<br>Anterior a tem<br>Tempo de entrada para partição A<br>Anterior a tem<br>Anterior da ara partição A<br>Anterior da Anterior Anterior<br>Tempo de validade das casas temporaria<br>Tempo de validade das casas temporaria<br>Enter<br>Enter<br>Enter<br>Tempo da validade das casas temporaria<br>Enter<br>Tempo da validade das casas temporaria<br>Seria Seria<br>Tempo da para herafeito da salida<br>Seria Seria<br>Seria Seria<br>Anterior das casas das das das das das das das das das                                                                                                    | Sale a tempo en hi<br>u espera en horas cale<br>per agen en horas cale<br>bas a tempos<br>ato a tempo en horas cale<br>das a tempos en manuel<br>se en manuel, a transmissiones<br>en segundos, es en<br>en segundos, es en<br>es en segundos, es en<br>es en segundos, es en<br>es en segundos, es en<br>en segundos, es en<br>es en segundos, es en<br>es en segundos, es en<br>es en segundos, es en<br>es en segundos, es en<br>es en segundos, es en<br>es en segundos, es en<br>es en segundos, es en<br>es en segundos, es en<br>es en segundos, es en<br>es en es en es en es en es en<br>es en es en es en es en es en es en<br>es en es en es en es en es en es en es en es en<br>es en es en es en es en es en es en es en es en es en<br>es en es en es en es en es en es en es en es en es en es en<br>es en es en                                                                                                    | A default of a control of a control of                                                                                                    | 001<br>001<br>001<br>PADRAD<br>315 minutos<br>315 minutos<br>315 minutos<br>315 minutos<br>30 segundos<br>30 segundos                                                                                                    |
| TECLA<br>Enter<br>Enter     | ENDERCO           403         403           403         403           405         405           405         405           405         405           40         40           41         40           420         400           420         400           420         400           421         420           421         421           421         421           421         421           421         421           421         421           421         421           421         421           421         421           421         421           421         421           421         421           421         421           421         421           421         421           421         421           421         421           421         421           421         421           421         421           421         421           421         421           421         421                                                                                                    | VALOR         60           000 a 255         61           VALOR         62           VALOR         62                                                                                                    | TECA<br>Enter<br>Construction<br>Construction<br>Constru                                                                                                    | Mostra<br>Face bendrive<br>Face bendrive<br>Face bendrive<br>Server<br>Server<br>Tempo de softwale partição a<br>Selva o tem<br>Tempo de softwale partição a<br>Selva o tem<br>Tempo de softwale partição a<br>Selva o tem<br>Mostra o tom<br>Tempo de softwale da softwale<br>Tempo de softwale da softwale<br>Tempo de softwale da softwale<br>Enter<br>Enter<br>Enter<br>Tempo ter partição de softwale<br>Selva o tem Selva da Selva a Mostra o tem<br>Selva o tem Selva da Selva a Mostra o tem<br>Selva da Selva da Selv                                                                                                    | Sale a tempo enh a<br>Universita de la compositiva de la compositiva                                                                                                    | A direct set of the second set of the second second set of the second second set of the second second se                                                                                                    | 001<br>001<br>002<br>000<br>000<br>000<br>000<br>000<br>000<br>000                                                                                                    |
| TECLA<br>Enter<br>Enter     | ENDERCO           403         403           403         403           405         405           405         405           40         41           41         41           42         420           420         421           421         43           43         43           43         43           44         44           43         43           43         43           44         44           470         470           470         470           470         470           470         470           470         470           470         470           470         470           470         470           470         470           470         470           470         470           470         470           470         470           470         470                                                                                                    | UKLOB         60           000 - 215         6           VALOB         60           000 - 012         60           VALOB         60           01 - 00         60           VALOB         60           000 - 255         60           VALOB         60           000 - 255         60           USUAR0         60           00 - 63         60           00 - 63         60           00 - 63         60           VALOB         60           VALOB         75           E         VALOB           VALOB         60           VALOB         60           VALOB         60           VALOB         60           VALOB         60           VALOB         75           E         75           C         75           C         75           C         75           C         75           C         75           C         75           C         75           C         75           C         75                                                                                                    | TEGA<br>TEGA<br>TEGA<br>TEGA<br>TEGA<br>TEGA<br>TEGA<br>TEGA<br>TEGA<br>TEGA<br>TEGA<br>TEGA<br>TEGA<br>TEGA<br>TEGA<br>TEGA<br>TEGA<br>TEGA<br>TEGA                                                                                                    | Montra<br>Faceheading<br>Faceheading<br>Faceheading<br>Faceheading<br>Montra o term<br>Tempo de entrade para partição &<br>Montra o term<br>Tempo de entrade para partição &<br>Solar o ter<br>Montra o term<br>Faceheading<br>Faceheading                                                                                                    | Sale a tempo enh il<br>vengo en hora: del utergo en hora: del utergo en hora: del<br>sale a simera en hora: del utergo en hora: del<br>sale a simera: del sale en hora: del sale en hora:<br>HESUATORO<br>HESUATORO | A series     A series                                                                                                    | 001 001 001 001 001 000 000 000 000 000                                                                                                    |
| TEGA<br>Inter<br>Inter<br>I | ENDERCO           401         401           403         401           405         405           405         405           406         40           40         41           41         41           401         400           402         400           403         400           404         41           41         41           41         41           41         41           41         41           41         41           41         41           41         41           41         41           41         41           41         41           41         41           41         41           41         41           42         470           470         470           470         470           470         471                                                                                                    | VALOR           000 2155         E           VALOR         E           000 012         E           VALOR         E           VALOR         E                                                                                                    | TECA<br>Enter<br>Construction<br>Construction<br>Construction<br>TECA<br>Enter<br>Construction<br>TECA<br>Enter<br>Construction<br>Construction<br>Constructio                                                                                                    | Montra<br>France heredrice<br>Montra and<br>Tempo de stremes<br>Montra a marte<br>Montra a tra<br>Tempo de entrada para partição a<br>Altra o ter<br>Altra o terevalo<br>Altra o terevalo<br>Altra o terevalo                                                                                                    | Safe a tempo enh il<br>series en l'associationes de la construcción<br>en la construcción de la construcción<br>en la construcción de la construcción de la construcción<br>en la construcción de la construcción de la construcción<br>en la construcción de la construcción de la construcción<br>en la construcción de la construcción de la construcción de la construcción de la construcción de la construcción de la construcción de la construcción de la construcción de la construcción de la construcción de la                                                                                                    | de surene.     de surene.     d                                                                                                    | 001<br>001<br>01<br>000<br>000<br>000<br>000<br>000<br>000<br>000                                                                                                    |
| TEGA<br>Enter<br>Enter<br>E | ENDERCO           403         403           403         403           405         405           405         405           40         41           41         41           403         43           404         421           405         43           40         43           41         43           40         43           40         43           40         43           40         43           40         43           40         40           40         40           40         40           40         40           40         40           40         40           40         40           40         40           40         40           40         40           400         40           400         40           400         40           400         40           400         40           400         40           400         40           400                                                                                                    | VALOR         000 2155         E           VALOR         E         E           VALOR         E         E                                                                                                    | TEGA<br>Enter<br>TEGA<br>Enter<br>Enter<br>Enter<br>En | Montra<br>Face beneficio<br>Face beneficio<br>Tempo de Sieneo<br>Motor a tem<br>Tempo de entrada para partição a<br>Salva a tem<br>Tempo de entrada para partição a<br>Motor a tem<br>Tempo de entrada para partição a<br>Motor a tem<br>Tempo de entrada para partição a<br>Salva a tem<br>Tempo de entrada para partição a<br>Salva a tem<br>Tempo de entrada para partição a<br>Salva a tem<br>Tempo de salva a temportar<br>Enter<br>Enter<br>Tempo de salva a temportar<br>Salva a temportar<br>Salva a temportar                                                                                                    | Sale a tempo enh il<br>support in force data providente<br>support in force data providente<br>support in the support of the support<br>support in the support of the support<br>support in the support of the support<br>support of the support of the support<br>support of the support of the support<br>support of the support of the support<br>support of the support of the support<br>support of the support of the support<br>support of the support of the support<br>support of the support of the support<br>support of the support of the support<br>support of the support<br>support of the support of the support<br>support of the support of the support<br>support of the support of the support<br>support of the support of the support<br>support of the support of the support<br>support of the support of the support<br>support of the support of the support<br>support of the support of the support<br>support of the support of the support<br>support of the support of the support of the support<br>support of the support of the support of the support<br>support of the support of the support of the support of the support<br>support of the support of the s                                                                                                    | A direct a control .     A direct a control .     A direct a control .     A direct a control .     A direct a control .     A direct a control .     Control to a control .     Control to a control .     Control to a control .     Sobia a tempo de validade da senha     Motora o tempo de validade da senha     Motora o tempo de validade da senha     Motora o tempo de validade da senha     Motora o tempo de validade da senha     Sobia a tempo de validade da senha     Motora o tempo de validade da senha     Motora o tempo de validade da senha     Motora o tempo de validade da senha     Motora o tempo de validade da senha     tera da tempo de validade da senha     tera tempo de rotade.     retata predideto.     retata predideto.     retata predideto.     retata predideto.     retata predideto.     retata predideto.                                                                                                    | 001<br>001<br>002<br>000<br>000<br>000<br>000<br>000<br>000<br>000                                                                                                    |
| TECLA<br>Inter<br>Inter     | ENDERCO         403           403         403           405         405           405         406           406         40           40         41           41         41           420         420           420         421           421         431           431         43           431         43           431         43           431         43           431         43           431         43           431         43           431         43           431         43           432         43           433         43           431         43           431         43           432         43           433         47           470         470           470         470           470         471           471         471           471         471           471         471           471         471           471         471           471         471 </td <td>VALOR         60           000         215         6           VALOR         60         61           VALOR         6         6           VALOR         6         6           VALOR         7         6           VALOR         7         6           VALOR         7         6           VALOR         7         7           VALOR         7         7  </td> <td>TEGA<br/>Enter<br/>TEGA<br/>Enter<br/>Sea<br/>TEGA<br/>Enter<br/>TEGA<br/>Enter<br/>TEGA<br/>Enter<br/>TEGA<br/>Enter<br/>TEGA<br/>0031 1 100<br/>0031 1 100<br/>0031 1 000<br/>10031 1 100<br/>0031 1 000<br/>10031 1 100<br/>0031 1 100<br/>0031 1 100<br/>0031 1 100<br/>0031 1 100<br/>0031 1 100<br/>0031 1 100<br/>0031 1 100<br/>0031 1 100<br/>0031 1 100<br/>0031 1 100<br/>0031 1 100<br/>0031 1 100<br/>0031 1 100<br/>0031 1 100<br/>0031 1 100</td> <td>Mostra<br/>Haroheránia<br/>Haroheránia<br/>Haroheránia<br/>Haroheránia<br/>Haron de Silves<br/>Haron de Silves<br/>Haron de sontrade para partição A<br/>Haron de sontrade para partição A<br/>Haron de sontrade para partição A<br/>Haron de sontrade para partição A<br/>Haron de sontrade para partição A<br/>Haron de sontrade para partição A<br/>Haron de sontrade para partição A<br/>Haron de sontrade para partição A<br/>Haron de sontrade para partição A<br/>Haron de sontrade para haron de<br/>Haron de sontrade para haron de<br/>Haron de sontrade para haron de<br/>Haron de sontrade para haron de<br/>Haron de sontrade para haron de sontrade<br/>Mostra o Haron de<br/>Mostra o Haron de<br/>Mostra o Haron de<br/>Mostra o Haron de<br/>Mostra o Haron de<br/>Mostra o Haron de</td> <td>Sale a tempa en hi<br/>de un per per l'ancia calcular<br/>la subara en l'ancia calcular<br/>la subara en l'ancia calcular<br/>la subara en la conserva-<br/>nación de la subara en la subara en la subara<br/>nacional de la subara en la subara en la subara<br/>nacional de la subara en la subara en la subara<br/>nacional de la subara en la subara en la subara<br/>nacional de la subara en la subara en la subara<br/>nacional de la subara en la subara en la subara<br/>nacional de la subara en la subara en la subara<br/>nacional de la subara en la subara en la subara en la subara<br/>nacional de la subara en la subara en la subara en la subara de<br/>la subara en la subara en la subara en la subara en la subara della subara<br/>nacional de la subara en la subara en la subara della subara en la subara della subara en la subara della subara<br/>nacionalita en la subara en la subara en la subara della subara enterna<br/>enternacionalita enternacionalita e</td> <th>A series     A series     A series</th> <td>001 001 001 001 002 000 000 000 000 000</td>                                                                                                    | VALOR         60           000         215         6           VALOR         60         61           VALOR         6         6           VALOR         6         6           VALOR         7         6           VALOR         7         6           VALOR         7         6           VALOR         7         7           VALOR         7         7                                                                                                    | TEGA<br>Enter<br>TEGA<br>Enter<br>Sea<br>TEGA<br>Enter<br>TEGA<br>Enter<br>TEGA<br>Enter<br>TEGA<br>Enter<br>TEGA<br>0031 1 100<br>0031 1 100<br>0031 1 000<br>10031 1 100<br>0031 1 000<br>10031 1 100<br>0031 1 100<br>0031 1 100<br>0031 1 100<br>0031 1 100<br>0031 1 100<br>0031 1 100<br>0031 1 100<br>0031 1 100<br>0031 1 100<br>0031 1 100<br>0031 1 100<br>0031 1 100<br>0031 1 100<br>0031 1 100<br>0031 1 100                                                                                                    | Mostra<br>Haroheránia<br>Haroheránia<br>Haroheránia<br>Haroheránia<br>Haron de Silves<br>Haron de Silves<br>Haron de sontrade para partição A<br>Haron de sontrade para partição A<br>Haron de sontrade para partição A<br>Haron de sontrade para partição A<br>Haron de sontrade para partição A<br>Haron de sontrade para partição A<br>Haron de sontrade para partição A<br>Haron de sontrade para partição A<br>Haron de sontrade para partição A<br>Haron de sontrade para haron de<br>Haron de sontrade para haron de<br>Haron de sontrade para haron de<br>Haron de sontrade para haron de<br>Haron de sontrade para haron de sontrade<br>Mostra o Haron de<br>Mostra o Haron de<br>Mostra o Haron de<br>Mostra o Haron de<br>Mostra o Haron de<br>Mostra o Haron de                                                                                                    | Sale a tempa en hi<br>de un per per l'ancia calcular<br>la subara en l'ancia calcular<br>la subara en l'ancia calcular<br>la subara en la conserva-<br>nación de la subara en la subara en la subara<br>nacional de la subara en la subara en la subara<br>nacional de la subara en la subara en la subara<br>nacional de la subara en la subara en la subara<br>nacional de la subara en la subara en la subara<br>nacional de la subara en la subara en la subara<br>nacional de la subara en la subara en la subara<br>nacional de la subara en la subara en la subara en la subara<br>nacional de la subara en la subara en la subara en la subara de<br>la subara en la subara en la subara en la subara en la subara della subara<br>nacional de la subara en la subara en la subara della subara en la subara della subara en la subara della subara<br>nacionalita en la subara en la subara en la subara della subara enterna<br>enternacionalita enternacionalita e                                                                                                    | A series     A series                                                                                                    | 001 001 001 001 002 000 000 000 000 000                                                                                                    |
| TECA<br>Inter<br>Inter<br>I | ENDERCO           431           433           433           435           405           405           405           40           41           41           41           41           40           400           401           401           401           401           401           401           401           401           401           401           401           401           401           401           401           401           401           401           401           401           401           401           401           401           401           401           401           401           401           401           401           401           401           401           401           401 <t< td=""><td>VALOR           000 2155         E           VALOR         E           000 1012         E           VALOR         E           VALOR         E</td><td>TEGA<br/>TEGA<br/>TEGA<br/>TEGA<br/>TEGA<br/>TEGA<br/>TEGA<br/>TEGA<br/>TEGA<br/>TEGA<br/>TEGA<br/>TEGA<br/>TEGA</td><td>Montra<br/>Fuschedric<br/>Fuschedric<br/>Fuschedric<br/>Fuschedric<br/>Montra o tem<br/>Tempo de centrada para partição A<br/>Sono a tem<br/>Tempo de centrada para partição A<br/>Sono a tem<br/>Tempo de centrada para partição A<br/>Sono a tem<br/>Tempo de centrada para partição A<br/>Sono a tempo de centrada para<br/>Sono a tempo de centrada para sono a tempo de centrada para<br/>Sono a tempo de centrada para sono a tempo de centrada para sono a tempo</td><td>Safe a tempo enh il<br/>series en l'acco della versione della versione della versione<br/>della versione della versione della versione<br/>della versione della versione della versione della versione<br/>della versione della versione della versione della versione<br/>della versione della versione della versione della versione<br/>della versione della versione della versione della versione<br/>della versione della versione della versione della versione della versione<br/>della versione della versione della versione della versione della versione<br/>della versione della versione della versione della versione della versione<br/>della versione della versione della versione</td><th>A de seño.  A de seño contral.  A de seño.  A de seño.</th><td>001<br/>003<br/>003<br/>000<br/>000<br/>000<br/>000<br/>000<br/>000<br/>000</td></t<> | VALOR           000 2155         E           VALOR         E           000 1012         E           VALOR         E           VALOR         E                                                                                                    | TEGA<br>TEGA<br>TEGA<br>TEGA<br>TEGA<br>TEGA<br>TEGA<br>TEGA<br>TEGA<br>TEGA<br>TEGA<br>TEGA<br>TEGA                                                                                                    | Montra<br>Fuschedric<br>Fuschedric<br>Fuschedric<br>Fuschedric<br>Montra o tem<br>Tempo de centrada para partição A<br>Sono a tem<br>Tempo de centrada para partição A<br>Sono a tem<br>Tempo de centrada para partição A<br>Sono a tem<br>Tempo de centrada para partição A<br>Sono a tempo de centrada para<br>Sono a tempo de centrada para sono a tempo de centrada para<br>Sono a tempo de centrada para sono a tempo de centrada para sono a tempo                                                                                                    | Safe a tempo enh il<br>series en l'acco della versione della versione della versione<br>della versione della versione della versione<br>della versione della versione della versione della versione<br>della versione della versione della versione della versione<br>della versione della versione della versione della versione<br>della versione della versione della versione della versione<br>della versione della versione della versione della versione della versione<br>della versione della versione della versione della versione della versione<br>della versione della versione della versione della versione della versione<br>della versione della versione                                                                                                    | A de seño.  A de seño contral.  A de seño.  A de seño.                                                                                                    | 001<br>003<br>003<br>000<br>000<br>000<br>000<br>000<br>000<br>000                                                                                                    |
| TECA inter inter i                                                                                                    | ENDERCO           401           403           403           403           405           405           405           40           41           41           41           41           421           421           421           421           431           441           431           441           431           441           431           441           431           441           431           441           431           431           431           431           431           431           431           431           431           431                                                                                                    | VALOR         60           000 a 255         E           VALOR         E           VALOR         E                                                                                                    | TEGA<br>Enter<br>Ser<br>TEGA<br>Enter<br>Ser<br>Ser<br>TEGA<br>Enter<br>Ser<br>Ser<br>Ser<br>Ser<br>Ser<br>Ser<br>Ser<br>S                                                                                                    | Montry Kata Abendrich Kata Abendrich                                                                                                    | Sale a tempo en hi<br>upper en hiora cale upper en hiora cale<br>Bistanta en la superior de la superiori<br>Historia de la superiori<br>Historia de la superiori<br>Histori<br>Historia de la                                                                                                    | A de artes,     A de artes,     A de arte                                                                                                    | 001<br>001<br>001<br>PAGRAD<br>000<br>PAGRAD<br>15 minutes<br>15 minutes<br>15 minutes<br>16 minutes<br>16 minutes<br>18 minutes<br>18 minutes<br>18 minutes<br>18 minutes<br>18 minutes<br>19 march<br>10 segundes<br>19 segundes<br>10 segundes<br>10 segundes<br>1                                                                                                    |
| TECA<br>Inter<br>Inter<br>I | ENDERCO           403           403           403           405           405           405           405           405           405           405           405           405           401           401           402           403           403           404           403           404           403           404           403           404           403           404           403           404           403           404           403           404           403           403           404           403           404           403           404           403           404           403           404           405           407           407           407           407           407           407                                                                                                    | UKLON         0           000 a 255         E           VALOR         E           VALOR         E           VALOR         E           VALOR         E           VALOR         E           VALOR         E           VALOR         E           VALOR         E           000 a 255         E           000 a 255         E           VALOR         E           VALOR         E                                                                                                    | TEGA<br>TEGA<br>Long<br>TEGA<br>Control<br>TEGA<br>Control<br>TEGA<br>Enter<br>TEGA<br>Enter<br>Enter<br>TEGA<br>Enter<br>Enter<br>TEGA<br>Enter<br>Enter<br>Ente         | Montra<br>Hara heading<br>Hara heading<br>Hara headin                                                                                                    | Sale a tempo enh il<br>even per en hora calcular<br>la subsectiona e la subsectiona e la subsectiona<br>de la subsectiona e la subsectiona e la subsectiona<br>de la subsectiona e la subsectiona e la subsectiona<br>de la subsectiona e la subsectiona e la subsectiona<br>de la subsectiona e la subsectiona e la subsectiona<br>de la subsectiona e la subsectiona e la subsectiona<br>de la subsectiona e la subsectiona e la subsectiona<br>de la subsectiona e la subsectiona e la subsectiona<br>de la subsectiona e la subsectiona e la subsectiona<br>de la subsectiona e la subsectiona e la subsectiona<br>de la subsectiona e la subsectiona e la subsectiona<br>de la subsectiona e la subsectiona e la subsectiona<br>del subsectiona e la subsectiona e la subsectiona<br>de la subsectiona e la subsectiona e la subsectiona<br>de la subsectiona e la subsectiona e la subsectiona<br>de la subsectiona e la subsectiona e la subsectiona<br>de la subsectiona e la subsectiona e la subsectiona<br>de la subsectiona e la subsectiona e la subsectiona<br>de la subsectiona e la subsectiona e la subsectiona<br>de la subsectiona e la subsectiona e la subsectiona<br>de la subsectiona e la subsectiona e la subsectiona<br>de la subsectiona e la subsectiona e la subsectiona<br>de la subsectiona e la subsectiona e la subsectiona e la subsectiona<br>de la subsectiona e la subsectiona e la subsectiona e la subsectiona<br>de la subsectiona e la subsectiona e la subsectiona e la subsectiona<br>de la subsectiona e la subsectiona e la su                                                                                                    | or a central.                                                                                                    | 001 001 001 001 000 000 000 000 000 000                                                                                                    |
| TECLA<br>Index<br>Index     | ENDERCO<br>463<br>463<br>463<br>465<br>405<br>405<br>ENDERCO<br>41<br>41<br>41<br>41<br>41<br>41<br>41<br>41<br>41<br>41<br>41<br>41<br>41                                                                                                    | UKLOB         60           000 a 255         6           VALOB         60           VALOB         60           VALOB         60           VALOB         60           VALOB         60           VALOB         60           VALOB         60           VALOB         60           VALOB         60           VALOB         60           VALOB         60           000 a 255         60           VALOB         60           VALOB         60           VALOB         60           VALOB         60           VALOB         60           VALOB         60           VALOB         60           VALOB         60           VALOB         60           VALOB         60           VALOB         60                                                                                                    | TEGA<br>TEGA<br>TEGA<br>TEGA<br>TEGA<br>TEGA<br>TEGA<br>TEGA<br>TEGA<br>TEGA<br>TEGA<br>TEGA<br>TEGA<br>TEGA<br>TEGA<br>TEGA<br>TEGA                                                                                                    | Montra<br>Fuscherafie<br>Fuscherafie<br>Fuscherafie<br>Montra of term<br>Tempo de settrade gara partição A<br>Montra o term<br>Tempo de settrade gara partição A<br>Settra o ter<br>Tempo de settrade gara partição A<br>Settra o ter<br>Tempo de settrade gara partição A<br>Settra o termorio<br>Tempo de settrade de settrade de settrade<br>Tempo de settrade de settrade<br>Enter<br>Tempo de settrade de settrade<br>Montra o termorio<br>Settra o termorio<br>Settra o termorio<br>Montra o termorio<br>Montra o termorio<br>Montra o termorio<br>Montra o termorio<br>Montra o termorio<br>Montra o termorio<br>Montra o termorio<br>Montra o termorio                                                                                                    | Sale a tempo enh in<br>Sale a tempo en house and<br>enhanced and a sale of the<br>sale of tempo enhanced and<br>sale a tempo enhanced and<br>sale a tempo enhanced and<br>sale and sale and<br>sale and sale and sale and<br>sale and sale and<br>sale and sale and<br>sale and sale and<br>sale and sale and<br>sale and sale and<br>sale and<br>sale a                                                                                                    | A survey of end of the control of the control                                                                                                    | 001<br>003<br>003<br>000<br>000<br>000<br>000<br>000<br>000<br>000                                                                                                    |
| TECA<br>Inter<br>Inter<br>I | ENDERCO           401         401           403         401           405         405           405         405           40         40           40         40           401         401           401         401           401         401           401         401           401         401           401         401           401         401           401         401           401         401           401         401           401         401           401         401           401         401           401         401           401         401           401         401           401         401           401         401           401         401           401         401           401         401           401         401           401         401           401         401           401         401                                                                                                    | UKLON         E           000 2155         E           VALON         E           000 3125         E           VALON         E           VALON         E           000 225         E           VALON         E           VALON         E                                                                                                    | TECA<br>TECA<br>Enter<br>Ser<br>TECA<br>Enter<br>Ser<br>Ser<br>TECA<br>Enter<br>Ser<br>Ser<br>TECA<br>Enter<br>Ser<br>Ser<br>Ser<br>Ser<br>Ser<br>Ser<br>Ser<br>S                                                                                                    | Montra<br>Face-bendrift<br>Face-bendrift<br>Face-bendrift<br>Face-bendrift<br>Select a Carrier of Select<br>Select a Carrier of Select<br>Select a Carrier of Select a Carrier of Select<br>Tempo de entrada para parcição E<br>Carriero de entrada para parcição E<br>Carriero de entrada para parcição E<br>Carriero de entrada para parcição E<br>Carriero de entrada para parcição E<br>Carriero de entrada para parcição E<br>Carriero de entrada para parcição E<br>Carriero de entrada para parcição E<br>Carriero de entrada para parcição E<br>Carriero de entrada para parcição E<br>Carriero de entrada para parcição E<br>Carriero de entrada para para para face para face                                                                                                    | Sale a tempo enh il<br>support in forza della constructiona<br>BESLITEC<br>BASI DE CONSTRUCTIONALI CONSTRUCTIONALI<br>DE CONSTRUCTIONALI CONSTRUCTIONALI<br>DE CONSTRUCTIONALI CONSTRUCTIONALI CONSTRUCTIONALI<br>DE CONSTRUCTIONALI CONSTRUCTIONALI CONSTRUCTIONALI<br>DE CONSTRUCTIONALI CONSTRUCTIONALI CONSTRUCTIONALI<br>DE CONSTRUCTIONALI CONSTRUCTIONALI CONSTRUCTIONALI<br>DE CONSTRUCTIONALI CONSTRUCTIONALI CONSTRUCTIONALI CONSTRUCTIONALI<br>DE CONSTRUCTIONALI CONSTRUCTIONALI C                                                                                                    | A de series     A de series     A de seri                                                                                                    | 001<br>001<br>001<br>002<br>000<br>000<br>000<br>000<br>000<br>000                                                                                                    |
| TECA<br>Inter<br>Inter<br>I | ENDERCO           403           403           403           405           405           405           406           407           408           408           409           401           401           402           403           403           404           403           404           403           404           403           404           403           404           405           405           404           405           405           404           405           407           408           409           400           401           402           403           403           403           403           403           404           405           403           404           405           407           403                                                                                                    | UKLOB         60           000 a 255         6           VALOB         60           000 a 02         6           VALOB         60           000 a 255         6           000 a 255         6           000 a 255         6           000 a 255         6           000 a 255         6           000 a 255         6           000 a 255         6           VALOB         6           000 a 255         6           VALOB         6           VALOB         6                                                                                                    | TECA TECA TECA TECA TECA TECA TECA TECA                                                                                                    | Mostra<br>Face heading<br>Face heading<br>Face headin                                                                                                    | Sale a tempo enh il<br>de uterpo en hora cale de<br>la tempo en hora cale de<br>la tempo en hora cale de<br>la tempo en hora cale de<br>la tempo en hora cale de<br>la tempo en hora cale de<br>la tempo en hora cale de<br>la tempo en hora cale de<br>la tempo en engelecia de<br>la tempo en seguido de<br>la tempo en seguido de<br>la tempo en seguido de<br>la tempo en seguido de<br>la tempo en seguido de<br>la tempo en seguido de<br>la tempo en seguido de<br>la tempo en seguido de<br>la tempo en seguido de<br>la tempo en seguido de<br>la tempo en tempo en tempo en<br>la tempo en tempo en tempo en<br>la tempo en tempo en tempo en<br>la tempo en tempo en tempo en<br>la tempo en tempo en tempo en<br>la tempo en tempo en tempo en<br>la tempo en tempo en tempo en<br>la tempo en tempo en tempo en<br>la tempo en tempo en tempo en<br>la tempo en tempo en<br>la tempo en la tempo en<br>la tempo en la tempo en<br>la tempo en la tempo en<br>la tempo en la tempo en<br>la tempo en la tempo en<br>la tempo en la tempo en<br>la tempo en la tempo en<br>la tempo en la tempo en la tempo en<br>la tempo en la tempo en la tempo en<br>la tempo en la tempo en la tempo en<br>la tempo en la tempo en la tempo en<br>la tempo en la tempo en la tempo en la tempo en<br>la tempo en la tempo en la tempo en la tempo en<br>la tempo en la tempo en la tempo en la tempo en<br>la tempo en la tempo en la tempo en la tempo en<br>la tempo en la tempo en la tempo en la tempo en<br>la tempo en la tempo en la tempo en la tempo en la tempo en la tempo en la tempo en la tempo en la tempo en la tempo en la tempo en la tempo en la tempo en la tempo en la tempo en la tempo en la tempo en la tempo en la tempo en la tempo en la tempo en la tempo en la tempo en la tempo e                                                                                                    | de sards.     de sards.                                                                                                    | 001<br>001<br>002<br>000<br>000<br>000<br>000<br>000<br>000<br>000                                                                                                    |
| TECLA<br>Gener<br>Gener     | ENDERCO           463         463           463         463           405         405           405         405           40         41           41         41           41         41           41         41           40         400           400         400           41         41           41         41           41         41           43         43           43         43           44         44           44         44           400         470           470         470           471         471           471         471           471         471           471         471           471         471           471         471           471         471           471         471           471         471           471         471           471         471           471         471           471         471           471         471                                                                                                    | UKLOB         60           000         215           000         61           VALOB         61           VALOB         61           01         61           VALOB         61           VALOB         61           VALOB         61           VALOB         60           VALOB         60           00.255         60                                                                                                    | TEGA<br>TEGA<br>TEGA<br>TEGA<br>TEGA<br>TEGA<br>TEGA<br>TEGA<br>TEGA<br>TEGA<br>TEGA<br>TEGA<br>TEGA<br>TEGA<br>TEGA                                                                                                    | Montra<br>Franchardia<br>Franchardia<br>France da Simo<br>Anton 1 Tempo da sultado<br>Montra o tem<br>Tempo da sultado da sustanta<br>France da entrada para partição A<br>Sulta o te<br>Anton 1 Tempo da sultado da sustanta<br>France da entrada para partição A<br>Sulta o te<br>Anton 1 Tempo da sultado da sustanta<br>France da entrada para partição A<br>Sulta o te<br>Anton 1 Tempo da sultado da sustanta<br>France da entrada para partição A<br>Sulta o te<br>Anton 1 Tempo da sultado da sultado<br>Anton 1 Tempo da sultado da sultado<br>Anton 1 Tempo da sultado da sultado<br>Anton 1 Tempo da sultado da sultado<br>Anton 1 Tempo da sultado da sultado<br>Anton 1 Tempo da sultado da sultado<br>Sulta o Normol<br>Manton 1 Sultado<br>Manton 1 Sultado<br>Manton 1 Sultado                                                                                                    | Sale a tempo enh in<br>Sale a tempo en ha composition of the second<br>second second second second second second second<br>second second second second second second second<br>second second second second second second second<br>second second second second second second second second<br>second second second second second second second second<br>second second second second second second second second<br>second second second second second second second second<br>second second second second second second second<br>second second second second second second second second<br>second second second second second second second<br>second second second second second second second<br>second second second second second second second second<br>second second second second second second second second second<br>second second                                                                                                    | A series     A series                                                                                                    | 001<br>002<br>002<br>000<br>000<br>000<br>000<br>000<br>000<br>000                                                                                                    |
| TECA<br>Inter<br>Inter<br>I | ENDERCO           403         403           403         403           405         405           405         405           40         40           40         40           40         40           41         41           41         41           41         41           41         41           41         41           41         41           41         41           41         41           42         41           43         41           44         41           40         41           41         41           42         41           43         41           44         41           470         470           471         41           48         41           49         41           49         41                                                                                                    | UKLON         E           000 a 255         E           VALON         E           000 a 125         E           VALON         E           000 a 125         E           VALON         E           000 a 255         E           VALON         E           VALON         E                                                                                                    | TECA<br>Enter<br>Ser<br>TECA<br>Enter<br>Ser<br>Ser<br>TECA<br>Enter<br>Ser<br>Ser<br>TECA<br>Enter<br>Ser<br>Ser<br>Ser<br>Ser<br>Ser<br>Ser<br>Ser<br>Ser<br>Ser<br>S                                                                                                    | Montra<br>Face-bendrift<br>Face-bendrift<br>Face-bendrift<br>Face-bendrift<br>Antibility of the second<br>Antibility of the second<br>Antibili                                                                                                    | Sale a tempo enh in<br>University of the second second                                                                                                    | de aleren en entre en entre en entre en entre en entre entre                                                                                                    | 001<br>001<br>001<br>002<br>000<br>000<br>000<br>000<br>000<br>000                                                                                                    |

|                         |                                    |                                  |                                                                                                    | Autoativação                                                                           |                                                        |                                                                                                    |                                                                                                    |
|-------------------------|------------------------------------|----------------------------------|----------------------------------------------------------------------------------------------------|----------------------------------------------------------------------------------------|--------------------------------------------------------|----------------------------------------------------------------------------------------------------|----------------------------------------------------------------------------------------------------|
| TECLA                   | ENDEREÇO                           | VALOR                            | TECLA                                                                                                    | Autoativação por inatividade                                                           | RESULTADO                                              |                                                                                                    | PADRÃO                                                                                                 |
| Enter                   | 460                                | 00 a 99                          | Enter                                                                                                    | Este é o tempo que as zonas deven                                                      | n permanecer fechadas p                                | ara que ocorra a Autoativação por inatividade.                                                                                                    | 00                                                                                                    |
| Enter                   | 460                                | Enter                            |                                                                                                    | Será exibido no display LCD o valor programado p<br>Horário da Autoativação programada | ara que ocorra a Autoati                               | vação e permite edição.                                                                                                    | 00                                                                                                    |
| TECLA                   | ENDEREÇO                           | VALOR                            | TECLA                                                                                                    | VALOR (em horas e minutos)                                                             | TECLA                                                  | RESULTADO                                                                                                    | PADRÃO                                                                                                 |
|                         |                                    | 2                                |                                                                                                    | HH MM<br>HH MM                                                                         | 1                                                      | Horário programado para Domingo<br>Horário programado para Segunda-feira                                                                                                    |                                                                                                    |
|                         |                                    | 3                                |                                                                                                    | HH MM                                                                                  |                                                        | Horário programado para Terça-feira                                                                                                    |                                                                                                    |
| Enter                   | 462                                | 4                                | Enter                                                                                                    | HH MM<br>HH MM                                                                         | Enter                                                  | Horario programado para Quarta-teira<br>Horário programado para Quinta-feira                                                                                                    | 0000                                                                                                   |
|                         |                                    | 6                                |                                                                                                    | HH MM                                                                                  | 1                                                      | Horário programado para Sexta-feira                                                                                                    |                                                                                                    |
|                         |                                    | 7 8                              |                                                                                                    | HH MM<br>HH MM                                                                         | 1                                                      | Horário programado para Sábado<br>Horário programado para Feriado                                                                                                    |                                                                                                    |
|                         |                                    | 1                                |                                                                                                    | Será exibido n                                                                         | o display LCD o horário p                              | rogramado para Domingo.                                                                                                    |                                                                                                    |
|                         |                                    | 2                                |                                                                                                    | Será exibido no d<br>Será exibido no                                                   | isplay LCD o Horário proj<br>display LCD o Horário pro | gramado para Segunda-teira.<br>peramado para Terca-feira.                                                                                                    |                                                                                                    |
| Enter                   | 462                                | 4                                | Enter                                                                                                    | Será exibido no                                                                        | display LCD o Horário pro                              | gramado para Quarta-feira.                                                                                                    | 0000                                                                                                   |
|                         |                                    | 5                                |                                                                                                    | Será exibido no<br>Será exibido no                                                     | display LCD o Horário pro<br>display LCD o Horário pr  | igramado para Quinta-feira.<br>peramado para Sexta-feira.                                                                                                    |                                                                                                    |
|                         |                                    | 7                                |                                                                                                    | Será exibido n                                                                         | o display LCD o Horário p                              | programado para Sábado.                                                                                                    |                                                                                                    |
|                         |                                    | 8                                | l                                                                                                    | Será exibido n<br>Dias para a Autoativação programada                                  | o display LCD o Horário p                              | orogramado para Feriado.                                                                                                    |                                                                                                    |
| TECLA                   | ENDEREÇO                           | TECLA                            | HABILITAR                                                                                                    | TECLA                                                                                  |                                                        | RESULTADO                                                                                                    | PADRÃO                                                                                                 |
|                         | 838                                |                                  | 1                                                                                                    |                                                                                        |                                                        | Domingo                                                                                                    |                                                                                                    |
|                         | 838                                |                                  | 2                                                                                                    |                                                                                        |                                                        | Segunda-feira                                                                                                    |                                                                                                    |
|                         | 838                                |                                  | 4                                                                                                    |                                                                                        |                                                        | Duarta-feira                                                                                                    |                                                                                                    |
| Enter                   | 838                                | Enter                            | 5                                                                                                    | Enter                                                                                  |                                                        | Quinta-feira                                                                                                    | Desabilitado                                                                                           |
|                         | 838                                | -                                | 6                                                                                                    |                                                                                        |                                                        | Sexta-teira<br>Sábado                                                                                                    |                                                                                                    |
|                         | 838                                |                                  | 8                                                                                                    |                                                                                        |                                                        | Ferlando                                                                                                    |                                                                                                    |
| TECLA                   | ENDERECO                           | VALOR                            | TECLA                                                                                                    | Horário da Autodesativação programad<br>VALOR (em horas e minutos)                     | a<br>TECLA                                             | RESULTADO                                                                                                    | PADRÃO                                                                                                 |
|                         |                                    | 1                                |                                                                                                    | HH MM                                                                                  |                                                        | Horário programado para Domingo.                                                                                                    |                                                                                                    |
|                         |                                    | 2                                |                                                                                                    | HH MM                                                                                  | -                                                      | Horário programado para Segunda-feira.                                                                                                    |                                                                                                    |
| Enter                   | 463                                | 4                                | Enter                                                                                                    | HH MM                                                                                  | Enter                                                  | Horário programado para Terçarteria.<br>Horário programado para Quarta-feira.                                                                                                    | 0000                                                                                                   |
| Encer                   | 403                                | 5                                | Ender                                                                                                    | HH MM                                                                                  | Enter                                                  | Horário programado para Quinta-feira.                                                                                                    | 0000                                                                                                   |
|                         |                                    | 6                                |                                                                                                    | HH MM                                                                                  | 1                                                      | Horário programado para Sexta-teira.<br>Horário programado para Sábado.                                                                                                    |                                                                                                    |
|                         |                                    | 8                                |                                                                                                    | HH MM                                                                                  |                                                        | Horário programado para Feriado.                                                                                                    |                                                                                                    |
|                         |                                    | 2                                |                                                                                                    | Será exibido no<br>Será exibido no d                                                   | o display LCD o horário p<br>isplay LCD o Horário pro  | rogramado para Domingo.<br>zramado para Segunda feira                                                                                                    |                                                                                                    |
|                         |                                    | 3                                |                                                                                                    | Será exibido no                                                                        | display LCD o Horário pro                              | ogramado para Jegondariena.<br>ogramado para Terça-feira.                                                                                                    |                                                                                                    |
| Enter                   | 463                                | 4                                | Enter                                                                                                    | Será exibido no                                                                        | display LCD o Horário pro                              | gramado para Quarta-feira.                                                                                                    | 0000                                                                                                   |
|                         |                                    | 6                                |                                                                                                    | Será exibido no                                                                        | display LCD o Horário pro                              | ogramado para Guinta-teira.<br>ogramado para Sexta-feira.                                                                                                    |                                                                                                    |
|                         |                                    | 7                                |                                                                                                    | Será exibido n                                                                         | o display LCD o Horário ;                              | orogramado para Sábado.                                                                                                    |                                                                                                    |
|                         | 1                                  | •                                |                                                                                                    | Dias para a Autodesativação programad                                                  | a                                                      | rogramado para Periado.                                                                                                    |                                                                                                    |
| TECLA                   | ENDEREÇO                           | TECLA                            | HABILITAR                                                                                                    | TECLA                                                                                  |                                                        | RESULTADO                                                                                                    | PADRÃO                                                                                                 |
|                         | 839                                |                                  | DESABILITAR                                                                                                    |                                                                                        |                                                        | Domingo                                                                                                    |                                                                                                    |
|                         | 839                                |                                  | 2                                                                                                    |                                                                                        |                                                        | Segunda-feira                                                                                                    |                                                                                                    |
|                         | 839                                | -                                | 3                                                                                                    |                                                                                        |                                                        | Terça-teira<br>Quarta-feira                                                                                                    |                                                                                                    |
| Enter                   | 839                                | Enter                            | 5                                                                                                    | Enter                                                                                  |                                                        | Quinta-feira                                                                                                    | Desabilitado                                                                                           |
|                         | 839                                |                                  | 6                                                                                                    |                                                                                        |                                                        | Sexta-feira                                                                                                    |                                                                                                    |
|                         | 839                                |                                  | 8                                                                                                    |                                                                                        |                                                        | Ferlando                                                                                                    |                                                                                                    |
|                         |                                    | 1                                | 1                                                                                                    | Programar os días e o mêses que possuem Fe                                             | eriado                                                 |                                                                                                    | 1                                                                                                    |
| TECLA                   | ENDEREÇO                           | VALOR                            | TECLA                                                                                                    | setembro)                                                                              | TECLA                                                  | RESULTADO                                                                                                    | PADRÃO                                                                                                 |
|                         |                                    | 0                                |                                                                                                    |                                                                                        |                                                        | Dia no formato dd (00 a 31) e Mês no formato mm (00 a 12) para o<br>feriado 00                                                                                                    |                                                                                                    |
|                         |                                    | ,                                |                                                                                                    |                                                                                        |                                                        | Dia no formato dd (00 a 31) e Mês no formato mm (00 a 12) para o                                                                                                    |                                                                                                    |
|                         |                                    | -                                |                                                                                                    |                                                                                        |                                                        | feriado 01.                                                                                                    |                                                                                                    |
|                         |                                    | 2                                |                                                                                                    |                                                                                        |                                                        | feriado 02.                                                                                                    |                                                                                                    |
|                         |                                    | 3                                |                                                                                                    |                                                                                        |                                                        | Dia no formato dd (00 a 31) e Mês no formato mm (00 a 12) para o                                                                                                    |                                                                                                    |
|                         |                                    |                                  |                                                                                                    |                                                                                        |                                                        | Dia no formato dd (00 a 31) e Mês no formato mm (00 a 12) para o                                                                                                    |                                                                                                    |
| Enter                   | 404                                | 4                                | Enter                                                                                                    | dd mm                                                                                  | Enter                                                  | feriado 04.                                                                                                    | 0000 = Todos os feriados                                                                               |
|                         |                                    | 5                                |                                                                                                    |                                                                                        |                                                        | Dia no formato dd (00 a 31) e Mês no formato mm (00 a 12) para o<br>feriado 05.                                                                                                    | desabilitados                                                                                          |
|                         |                                    | 6                                |                                                                                                    |                                                                                        |                                                        | Dia no formato dd (00 a 31) e Mês no formato mm (00 a 12) para o                                                                                                    |                                                                                                    |
|                         |                                    |                                  |                                                                                                    |                                                                                        |                                                        | teriado 06.<br>Día no formato del (00 a 31) e Mês no formato mm (00 a 12) para o                                                                                                    |                                                                                                    |
|                         |                                    | 7                                |                                                                                                    |                                                                                        |                                                        | feriado 07.                                                                                                    |                                                                                                    |
|                         |                                    | 8                                |                                                                                                    |                                                                                        |                                                        | Dia no formato dd (00 a 31) e Mês no formato mm (00 a 12) para o<br>foriado 09                                                                                                    |                                                                                                    |
| 1                       |                                    | 9                                | 1                                                                                                    |                                                                                        | 1                                                      | Dia no formato dd (00 a 31) e Mês no formato mm (00 a 12) para o                                                                                                    |                                                                                                    |
| I                       |                                    | -                                |                                                                                                    | Cord,                                                                                  | display ICD a data corre                               | feriado 09.<br>ramada para o feriado 00                                                                                                    |                                                                                                    |
| I I                     |                                    | 1                                | 1                                                                                                    | Será exibido n<br>Será exibido n                                                       | o display LCD a data prog                              | ramada para o feriado 01.                                                                                                    |                                                                                                    |
| I I                     |                                    | 2                                |                                                                                                    | Será exibido n                                                                         | o display LCD a data prog                              | ramada para o feriado 02.                                                                                                    |                                                                                                    |
| Enter                   | 404                                | 4                                | Enter                                                                                                    | Será exibido n<br>Será exibido n                                                       | o display LCD a data prog<br>o display LCD a data prog | ramadapara o feriado 04.                                                                                                    | 0000 = Todos os feriados                                                                               |
| LINCO                   | 404                                | 5                                | Little                                                                                                    | Será exibido n                                                                         | o display LCD a data prog                              | ramada para o feriado 05.                                                                                                    | desabilitados.                                                                                         |
|                         |                                    | 5                                |                                                                                                    | Será exibido n<br>Será exibido n                                                       | o display LCD a data prog<br>o display LCD a data prog | ramada para o teriado 06.<br>ramada para o feriado 07.                                                                                                    |                                                                                                    |
|                         |                                    | 8                                |                                                                                                    | Será exibido n                                                                         | o display LCD a data prog                              | ramadapara o feriado 08.                                                                                                    |                                                                                                    |
|                         |                                    | 9                                |                                                                                                    | Será exibido n<br>Ativação/Desativação do fu                                           | o display LCD a data prog                              | ramadapara o teriado 09.                                                                                                    |                                                                                                    |
|                         |                                    |                                  |                                                                                                    | Ativação/Desativação de to                                                             | nições                                                 |                                                                                                    |                                                                                                    |
| TECLA                   |                                    |                                  |                                                                                                    | Configurações gerais                                                                   |                                                        |                                                                                                    |                                                                                                    |
|                         | ENDEREÇO                           | TECLA                            | HABILITAR                                                                                                    | Configurações gerais<br>TECLA                                                          |                                                        | RESULTADO                                                                                                    | PADKAD                                                                                                 |
|                         | ENDEREÇO                           | TECLA                            | HABILITAR DESABILITAR                                                                                                    | Contigurações gerais<br>TECLA                                                          |                                                        | RESULTADO<br>Habilita o particionamento da central.                                                                                                    | PADRAU                                                                                                 |
|                         | ENDEREÇO                           | TECLA                            | HABILITAR DESABILITAR                                                                                                    | Contgurações gerais<br>TECLA                                                           |                                                        | RESULTADO<br>Habilita o particionamento da central.<br>Habilita a ativação pela tecia Ativar.                                                                                                    | PADKAD                                                                                                 |
| Fata                    | ENDEREÇO                           | TECLA                            | HABILITAR DESABILITAR D<br>1<br>2<br>3<br>4                                                                                                    | Contigurações gerais<br>TECLA                                                          |                                                        | RESULTADO<br>Habilita o particionamento da central.<br>Habilita a ativação pela tecia Ativar.<br>Bipe na sirene na ativação e desativação.<br>Habilita a ativação com zonas abertas.                                                                                                    | PADRAD                                                                                                 |
| Enter                   | ENDEREÇO<br>510                    | TECLA                            | HABILITAR<br>DESABILITAR<br>1<br>2<br>3<br>4<br>5                                                                                                    | Conngurações gerais<br>TECLA<br>Enter                                                  |                                                        | RESULTADO<br>Habilita a particionamento da central.<br>Habilita a atvicolo pela tecia Ativar.<br>Bipe na ativação e desativação.<br>Habilita a ativação com zonas abertas.<br>Habilita a ativação com zonas abertas.                                                                                                    | Desabilitado                                                                                           |
| Enter                   | ENDEREÇO<br>510                    | TECLA                            | HABILITAR                                                                                                    | Congurações gerais<br>TECLA<br>Enter                                                   |                                                        | ESUITADO<br>Habilita a particionamento da central.<br>Habilita a ativojaĉo pola tecia Anvar.<br>Bipe na simen na ativojaĉo es destativojaĉo.<br>Habilita a ativojaĉo es destativojaĉo.<br>Habilita a Anto Antojaĉo na Particio A.<br>Habilita a Anto Antojaĉo na Particio B.                                                                                                    | Desabilitado                                                                                           |
| Enter                   | ENDEREÇO<br>510                    | Enter                            | HABILITAR<br>DESABILITAR<br>1<br>2<br>3<br>4<br>5<br>6<br>7<br>8<br>                                                                                                    | Compurgoes genus<br>TECLA<br>Enter                                                     | Habilit                                                | BSULTADO<br>Habito a particionamento da central.<br>Habito a suriocido pela tecla Alvar.<br>Biper na viene na atinação e destinação.<br>Habito a a vienca da e 6 digitos<br>Habitos a a Auto Alvanção na Partição A<br>Habitos a Auto Alvanção na Partição A<br>Habitos a Auto Alvanção na Partição A<br>Habitos a Auto Alvanção na Partição A                                                                                                    | Desabilitado                                                                                           |
| Enter                   | ENDEREÇO<br>510                    | Enter                            | HABILITAR                                                                                                    | Comparises press                                                                       | Habilit                                                | ESULTADO<br>Hollitik a particularmete da central.<br>Hollitik a particularmete da central.<br>Bige na surver en alculação de desutração.<br>Hollitik a athvogêto com stores advertas.<br>Hollitik a athvogêto na Partição fa<br>Hollitik a Adva Athvogêto na Partição fa<br>Hollitik a Adva Athvogêto na Partição fa<br>Hollitik a Adva Athvogêto na Partição fa                                                                                                    | Desabilitado                                                                                           |
| Enter                   | ENDEREÇO<br>510<br>ENDEREÇO        | TECLA<br>Enter<br>TECLA          | HABILITAR                                                                                                    | Enter<br>TECLA<br>TECLA                                                                | Habilit                                                | RESULTADO<br>Natifia to astronomento da central.<br>Healina a astronção pelos terda Alvaro.<br>Bigo na sintere a astronção pelo de estar heydo.<br>Healina a sinte astronção com sobra alvaro,<br>Healina a sum Antonção na Petropa A<br>Healina a Anto Alvanção na Petropa A<br>Healina a Anto Alvanção na Petropa A<br>Healina a Anto Alvanção na Petropa A<br>Healina a Anto Alvanção na Petropa A                                                                                                    | PADRÃO                                                                                                 |
| Enter                   | ENDEREÇO<br>510<br>ENDEREÇO        | TECLA<br>Enter<br>TECLA          | HABILITAR                                                                                                    | Composiçõe general<br>TECLA<br>Enter<br>TECLA                                          | Habilit                                                | BUILTADO<br>Hollina particolomento da cremito<br>Hollina a atroccionemento da cremito<br>Builta a atroccione das Atrovas.<br>Builta a atroccio per tento Atrovas.<br>Hollina a atroccio com sono adornas.<br>Hollina a Atros Alvoccio adornas.<br>Hollina a Atros Alvoccio adornas.<br>agua a atroccio adornas.<br>BUILTADO<br>BUILTADO<br>Hollina codimino adreccione na tento a.<br>Subilta a codimino adreccione na tento a.                                                                                                    | PADRAD<br>Desabilitado<br>PADRÃO<br>Desabilitado<br>Desabilitado                                       |
| Enter                   | ENDEREÇO                           | TECLA<br>Enter<br>TECLA          | HABLITAR<br>DESABLITAR<br>1<br>2<br>3<br>4<br>5<br>6<br>7<br>8<br>HABLITAR<br>DESABLITAR<br>1<br>2<br>3<br>3<br>4<br>3<br>4<br>5<br>5<br>5<br>6<br>7<br>8<br>1<br>2<br>3<br>4<br>5<br>5<br>5<br>5<br>5<br>5<br>5<br>5<br>7<br>8<br>1<br>2<br>3<br>4<br>5<br>5<br>5<br>5<br>5<br>5<br>5<br>5<br>5 | Computições paras                                                                      | Habilit                                                | RISULTADO     RISULTADO     RISULTADO | PADRAD<br>Desabilitado<br>PADRÃO<br>Desabilitado<br>Desabilitado                                       |
| Enter<br>TECLA<br>Enter | ENDEREÇO<br>510<br>ENDEREÇO<br>511 | TECA<br>Enter<br>TECA<br>Enter   | HABLITAR                                                                                                    | Computing et also                                                                      | Habilit                                                | RSUITADO KUNITA DA ANOVARIA SANANA SANANANAN                                                                                                    | PADRAD<br>Desabilitado<br>PADRÃO<br>Desabilitado<br>Desabilitado<br>Desabilitado                       |
| Enter<br>TECLA<br>Enter | ENDEREÇO<br>S10<br>ENDEREÇO<br>S11 | TECLA<br>Enter<br>TECLA<br>Enter | Usateritata ■     Usateritata ■     Usateritata ■     1     1     2     3     4     6     7     7     8     Materitata ■     Utsateritata ■     Utsateritata ■     1     2     3     4     5     6                                                                                               | Enter                                                                                  | Habilit                                                | BUSURADO<br>Habilita saturdicemente da central<br>Habilita saturdice porte tatica Annov.<br>Buso sur ence en autopo de educationo.<br>Habilita a antoquelo esternato.<br>Habilita a antoquelo esternato.<br>Habilita a antoquelo esternato.<br>Habilita a antoquelo esternato.<br>Buso aturdo esternato.<br>Materia a Auto Altración anternato.<br>Materia a Auto Altración esternato.<br>Materia a Auto Altración esternato.<br>Materia a Autor Altración esternato.<br>Materia a Autor Altración esternato.<br>Materia esternato esternato.<br>Materia esternato esternato.<br>Habilita e palence autoria esternato.<br>Habilita e palence autoria esternato.<br>Habilita e palence autoria esternato.<br>Habilita e palence autoria esternato.<br>Habilita e palence autoria esternato.                                                                                                    | PADRAD<br>Desabilitado<br>Desabilitado<br>Desabilitado<br>Desabilitado<br>Desabilitado<br>Desabilitado |

| TECIA  | ENDERECO | TECIA          | HABILITAR     | TECIA                                |                             | RESULTADO                                                                                                    | PADRÃO                         |
|--------|----------|----------------|---------------|--------------------------------------|-----------------------------|----------------------------------------------------------------------------------------------------|--------------------------------|
| incon  | enoeneço | itees          | DESABILITAR   | 1005                                 |                             |                                                                                                    | TABIAD                         |
|        |          |                | 1             |                                      |                             | Habilita o bloquelo de Reset.                                                                                                    | Desabilitado                   |
|        |          |                | 2             |                                      |                             | labilita o bioqueio do uso de controle remoto.                                                                                                    | Desabilitado                   |
|        |          |                | 3             |                                      | Habilita                    | a bioquelo do cadastro pelo batão Controla e Sentor                                                                                                    | Desabilitado                   |
| Enter  | 512      | Enter          | 5             | Enter                                | Habili                      | ta o bloquelo de reenvio de problemas na ativação.                                                                                                    | Desabilitado                   |
|        |          |                | 6             |                                      | Habilita o I                | loquelo de detecção de bat. baixa dos sensores sem fio.                                                                                                    | Desabilitado                   |
|        |          |                | 7             |                                      |                             | Habilita o bloquelo de exibição de relógio.                                                                                                    | Desabilitado                   |
|        |          |                | 8             |                                      |                             | Habilita o bloquelo de proteção da bateria.                                                                                                    | Desabilitado                   |
|        | 1        |                | HABILITAR     |                                      | 1                           |                                                                                                    |                                |
| TECLA  | ENDEREÇO | TECLA          | DESABILITAR 🗖 | TECLA                                |                             | RESULTADO                                                                                                    | PADRAO                         |
|        |          |                | 1             |                                      |                             | Habilita a detecção de corte do fio da sirene.                                                                                                    | Desabilitado                   |
|        |          |                | 2             |                                      | Hab                         | ilita a detecção de curto-circuito no fio da sirene.                                                                                                    | Desabilitado                   |
| Enter  | 513      | Enter          |               | Enter                                | Link.                       | lita a deterrão de corte do fio da lieba telefônica                                                                                                    | Development                    |
|        |          |                | 3             |                                      | 1100                        | na a detecção de corte do no da mina telefonida.                                                                                                    | Desabilicado                   |
|        |          |                | 4             |                                      | Ha                          | bilita a detecção de curto-circuito no fio da AUX.                                                                                                    | Desabilitado                   |
|        |          |                |               |                                      |                             |                                                                                                    |                                |
| TECLA  | ENDERECO | TECLA          | HABILITAR     | TECLA                                |                             | RESULTADO                                                                                                    | PADRÃO                         |
|        |          |                | DESABILITAR   |                                      |                             | Habilita o direare per rebrecarea ea ALIX                                                                                                    | Develoitada                    |
|        |          |                | 2             |                                      | F                           | abilita o disparo por problema no barramento.                                                                                                    | Desabilitado                   |
| Enter  | 515      | Enter          | 3             | Enter                                |                             | Habilita o disparo por problema na sirene.                                                                                                    | Desabilitado                   |
| Lincer | 515      | Enter          | 5             | Lines                                | Habili                      | ta o disparo por sabotagem na fiação dos sensores.                                                                                                    | Desabilitado                   |
|        |          |                | 6             |                                      |                             | Não permite gerar disparo por falha.                                                                                                    | Desabilitado                   |
|        |          |                | 8             |                                      |                             | soquela o envio de eventos com a partição o.                                                                                                    | Desabilitado                   |
|        |          |                | HABILITAR     |                                      | 1                           |                                                                                                    |                                |
| TECLA  | ENDEREÇÜ | TELLA          | DESABILITAR   | IECLA                                |                             | RESOLIADO                                                                                                    | PADKAU                         |
|        |          |                | 1             |                                      | н                           | abilita a supervisão Smart dos sensores sem fio.                                                                                                    | Desabilitado                   |
|        |          |                | 2             |                                      | Habin                       | a o disparo da sirene na taina de supervisão smart.                                                                                                    | Desabilitado                   |
| Enter  | 516      | Enter          | 4             | Enter                                |                             | fabilita o bip na ativação/desativação via XAC.                                                                                                    | Desabilitado                   |
|        |          |                | 5             |                                      |                             | Habilita a entrada liga atuar na Part. A.                                                                                                    | Desabilitado                   |
|        |          |                | 6             |                                      |                             | Habilita a entrada liga atuar na Part. B.                                                                                                    | Desabilitado                   |
|        |          |                | 1             |                                      | ·                           |                                                                                                    |                                |
| TECLA  | ENDEREÇO | TECLA          | HABILITAR     | TECLA                                |                             | RESULTADO                                                                                                    | PADRÃO                         |
|        |          |                |               |                                      |                             | Permite a entrada liga ativar a central                                                                                                    | Derabilitado                   |
| Enter  | 518      | Enter          | 3             | Enter                                |                             | Permite a entrada liga desativar a central.                                                                                                    | Desabilitado                   |
|        |          |                | Edição da     | s mensagens do teclado XAT 200       | 0 LCD/XAT 40                | 00 LCD                                                                                                    |                                |
|        |          |                |               | Edição das mensagens                 |                             |                                                                                                    |                                |
| TECLA  | ENDEREÇO | TECLA          | VALOR         |                                      | STATUS                      |                                                                                                    | PADRÃO                         |
|        | 1        | Ativar         | 00            | Dieltar                              | o nome da central com a     | té 14 caracteres.                                                                                                    | AMT 2018 F SMART               |
|        | -        |                |               |                                      |                             |                                                                                                    |                                |
|        |          |                |               |                                      |                             |                                                                                                    | 00 - Usuário Master            |
|        |          |                |               |                                      |                             |                                                                                                    | 01 a 61 - Usuario 01 a Usuario |
|        | 2        | Ativar         | 00 a 63       | Digitar um                           | nome para os usuários co    | m até 14 caracteres.                                                                                                    | 61                             |
|        |          |                |               |                                      |                             |                                                                                                    | 62 - Instalador                |
| Enter  |          |                |               |                                      |                             |                                                                                                    | 63 - USUARIO 63                |
|        | 3        | Ativar         | 01 a 48       | Digitar ur                           | n nome para as zonas cor    | n até 14 caracteres.                                                                                                    | 01 a 48 - Zona 01              |
|        |          |                |               |                                      |                             |                                                                                                    | a 2011a 46                     |
|        |          |                |               |                                      |                             |                                                                                                    | 01 a 04 - Teclado 01 a         |
|        | 4        | Ativar         | 01 a 08       | Digitar um nome pa                   | ra os dispositivos do barra | mento com até 14 caracteres.                                                                                                    | Teclado 04                     |
|        |          |                |               |                                      |                             |                                                                                                    | Receptor 04                    |
|        |          |                |               | Poret dar menanner                   |                             |                                                                                                    |                                |
| TECLA  | TECLA    | TECLA          | TECLA         | Hesee ous mensagens                  | RESULTADO                   |                                                                                                    | PADRÃO                         |
|        |          |                |               |                                      |                             |                                                                                                    | 00 - Unuficio Marter           |
|        |          |                |               |                                      |                             |                                                                                                    | 01 a 61 - Usuario 01 a Usuario |
|        | 2        |                |               | Reset :                              | ao padrão de fábrica do n   | ome dos usuário.                                                                                                    | 61                             |
|        |          |                |               |                                      |                             |                                                                                                    | 62 - Instalador                |
|        |          |                |               |                                      |                             |                                                                                                    | 63 - USUARIO 63                |
| Fatas  |          | A multime      | Fatar         |                                      |                             |                                                                                                    | 01 a 48 - Zona 01              |
| Encer  | 3        | Alibiai        | Enter         | Neset                                | ao paurao de rabrica do i   | unie das zonas.                                                                                                    | a Zona 48                      |
|        |          |                |               |                                      |                             |                                                                                                    |                                |
|        |          |                |               |                                      |                             |                                                                                                    | 01 a 04 - Teclado 01 a         |
|        | 4        |                |               | Reset ao padrão                      | de fábrica do nome dos d    | ispositivos de barramento.                                                                                                    | Teclado 04                     |
|        |          |                |               |                                      |                             |                                                                                                    | US a US - Receptor U1 a        |
|        |          |                |               |                                      |                             |                                                                                                    | Neceptor 04                    |
|        |          |                | Con           | figuração das Saídas PGM 1 e PG      | iM 2 da centra              | al                                                                                                    |                                |
|        |          |                |               | Configurar PGM da central            |                             |                                                                                                    |                                |
| TECLA  | ENDEREÇO | PGM            | MODO          | EVENTO                               | TECLA                       | RESULTADO                                                                                                    | PADRÃO                         |
|        | 1        |                |               |                                      | 1                           |                                                                                                    |                                |
|        |          |                |               |                                      | 1                           |                                                                                                    |                                |
|        |          |                |               |                                      | 1                           |                                                                                                    |                                |
|        |          |                |               |                                      | 1                           | Define o Modo e o Evento em que a PGM será acionada.                                                                                                    |                                |
|        |          |                |               |                                      | 1                           |                                                                                                    |                                |
|        | 1        |                |               |                                      | 1                           | Modo:                                                                                                    |                                |
|        | 1        |                |               |                                      | 1                           | 0 = Liga/Desliga<br>1 a 8 = Pulco de 1 a 9 remundor                                                                                                    |                                |
|        | 1        |                |               |                                      | 1                           | 9 = Tempo de sirene                                                                                                    |                                |
|        | 1        |                |               |                                      | 1                           |                                                                                                    |                                |
|        |          |                |               |                                      | 1                           | Eventos:                                                                                                    |                                |
|        |          |                |               |                                      |                             |                                                                                                    |                                |
|        |          |                |               |                                      |                             | 01 = Acionamento por senha<br>02 = Ativação do sistema                                                                                                    |                                |
| Enter  | 50       | 1 ou 2         | 0 a 9         | 00 a 12                              | Enter                       | 01 = Acionamento por senha<br>02 = Ativação do sistema<br>03 = Desativação do sistema                                                                                                    | 000                            |
| Enter  | 50       | 1 ou 2         | 0 # 9         | 00 a 12                              | Enter                       | 01 = Acionamento por senha<br>02 = Ativação do sistema<br>03 = Desativação do sistema<br>04 = Reportagem de eventos via linha telefônica                                                                                                    | 000                            |
| Enter  | 50       | 1 ou 2         | 0 a 9         | 00 a 12                              | Enter                       | 01 = Acionamento por senha<br>02 = Ativogido do sistema<br>03 = Desativação do sistema<br>04 = Reportagem de eventos via linha telefônica<br>05 = Falha na reportagem de eventos via linha telefônica                                                                                                    | 000                            |
| Enter  | 50       | 1 ou 2         | 0 a 9         | 00 a 12                              | Enter                       | 01 = Actionamento por senha<br>02 = Ativação do sistema<br>03 = Desativação do sistema<br>04 = Reportagem de eventos via linha telefônica<br>05 = Falha na reportagem de eventos via linha telefônica<br>07 = Corte ou Cutro-Circuito do filo do sirene                                                                                                    | 000                            |
| Enter  | 50       | 1 ou 2         | 0 2 9         | 00 a 12                              | Enter                       | 01 = Actionamento por senha<br>02 = Ativição do sistema<br>03 = Desativação do sistema<br>04 = Reportagem de eventos via linha telefônica<br>05 = Falha na reportagem de eventos via linha telefônica<br>07 = Cotte ou Curto-foruito do find asírem<br>08 = Disparto ou pánico<br>08 = Finance alisadore                                                                                                    | 000                            |
| Enter  | 50       | 1 ou 2         | 0 a 9         | 00 a 12                              | Enter                       | 01 - Acionamento por senha<br>02 - Aticação do sistema<br>03 - Desativação do sistema<br>04 - Reportagem de eventos su linha teléfônica<br>05 - Faha na reportagem de eventos via linha teléfônica<br>07 - E coler ou curtor Circuta do ris da sireme<br>09 - Disparo silenciaso na párico silenciaso<br>10 - Dispardo de nova de indenciaso                                                                                                    | 000                            |
| Enter  | 50       | 1 ou 2         | 0 # 9         | 00 a 12                              | Enter                       | 01. = Acionamento por senha<br>02. = Acinação do sistema<br>03. = Dessthvaja do sistema<br>04. = Reportação do sistema<br>04. = Reportação de eventos si alima teléfonica<br>07. = conto curtor Circuito do foi do sinem<br>08. = Disparo de eventos viel inde sinema<br>09. = Disparo de paínos ilencidos<br>10.= Disparo de sono de inclindio<br>11.= Abertura da zona 1                                                                                                    | 000                            |
| Enter  | 50       | 1 cu 2         | 029           | 00 a 12                              | Enter                       | 01 - Actoramento por senha<br>02 - Actoração do sintema<br>03 - Dessinação do sintema<br>04 - Reportação do sintema<br>05 - Reportação do sintema sinte tatellarica<br>07 - Carlo do senta sinte tatellarica<br>07 - Carlo - Digano a ligando senta sinte<br>08 - Elgano silencidos ou pálrico silencinos<br>10 - Digano de sonde elicitadia<br>11 - Alectrica da sona 1<br>12 - Alecimanento la ka catará emoto                                                                                                    | 000                            |
| Enter  | 50       | 1ou 2          | 0.89          | 00 a 12                              | Enter                       | 0.2 + Acionamento por senha<br>0.2 + Acinga de situario<br>0.4 - Reportagen de eventos vis linha telefonica<br>0.4 - Reportagen de eventos vis linha telefonica<br>0.5 - achas na constructiona de la situaria<br>0.4 - Disparo de paísico de la situaria<br>0.5 - Disparo de paísico aconstante<br>1.0 - Disparo de paísico aconstante<br>1.1 - Acharuna da sura 1<br>1.2 - Acionamento su a controle remoto<br>1.1 - Acionamento su a controle remoto<br>1.1 - Acionamento su a controle remoto<br>1.1 - Acionamento su a controle remoto                             | 000                            |
| Enter  | 50       | lou2           | 029           | 00 a 12                              | Enter                       | 01 - Acionamento por senha<br>02 - Acinação do sistema<br>03 - Dessinação do sistema<br>04 - Dessinação do sistema<br>05 - Inhigo do estatema<br>06 - Inhigo do estatema<br>07 - Carta ou Curs-Corcuis do fios da strema<br>08 - Eligano e letrado ou plantos<br>09 - Eligano de strade de inclindio<br>11 - Abortur da strona 1<br>11 - Abortur da strona 1<br>13 - Activa e dessitua por calendário (data,filona e dia da semana)<br>13 - Ativa e dessitua por calendário (data,filona e dia da semana)                                                               | 000                            |
| Enter  | 50       | 1ou 2          | 029           | 00 a 12                              | Enter                       | 0.1 = Acionamento por senha<br>0.2 = Antração de situator<br>0.4 = Reportagem de eventos via linha telefonica<br>0.4 = Reportagem de eventos via linha telefonica<br>0.9 = Cante ou Curito Circuito de filo da sireme<br>0.9 = Disparo de aplicação de eventos<br>1.9 = Deparo de provide eventos<br>1.9 = Deparo de provide eventos<br>1.9 = Deparo de provide eventos<br>1.9 = Abertar de acom a la<br>1.2 = Actoriante entos<br>1.3 = Abra e desativa por calendirio (data/hora e dio da semano)<br>1.3 = Abra e desativa por calendirio (data/hora e dio da semano) | 000                            |
| Enter  | 50       | 1 cu 2         | 029           | 00 a 12                              | Enter                       | 01 - A dorsamento por senha<br>02 - Alongia do sistema<br>03 - Destinoja do sistema<br>04 - Destinoja do sistema<br>05 - Anika Constanto<br>05 - Anika Constanto<br>06 - Bagaro a Unito Consta do filo da sirento<br>08 - Digaro a Unito Consta do filo da sirento<br>08 - Digaro a Unito Consta do filo da sirento<br>08 - Digaro a Unito Consta do filo<br>11 - Albertar da cons 31<br>12 - Albumento si da constanto emoto<br>13 - Alberta da cons al                                                                                                    | 000                            |
| Enter  | 50       | 1cu 2<br>1cu 2 | 0.29<br>Enter | 00 a 12<br>Sergi politicio no dividi | Enter                       | 01 = Acionamento por senha<br>02 = Acinação de situarios<br>03 = Aninção de situarios<br>04 = Reportagem de eventos vis linha teléfonica<br>05 = Anha na rosportagem de eventos su linha teléfonica<br>05 = Cante ou Curis-Carcita de filo da sirem<br>06 = Disparo de paísito de situarios<br>10 = Disparo de paísito emotiona<br>11 = Acionamento vis controle remoto<br>12 = Acionamento vis controle remoto<br>13 = Ante e deustiva por calendario (data/hora e du da semana)<br>24 = Ante e deustiva por calendario                                                | 000                            |

|        | Escolha da Partição que a PGM irá acionar na ativação do sistema |        |                                      |                                               |        |                                                                                       |                           |  |
|--------|------------------------------------------------------------------|--------|--------------------------------------|-----------------------------------------------|--------|---------------------------------------------------------------------------------------|---------------------------|--|
| TECLA  | ENDEREÇO                                                         | PGM    | TECLA                                |                                               | TECLA  | RESULTADO                                                                             | PADRÃO                    |  |
| Enter  | 67                                                               | 1 ou 2 | Enter                                | 1                                             | Enter  | Acionamento na Partição A                                                             | Nenhuma terla             |  |
|        |                                                                  |        |                                      | 2<br>Programação do calendário para ácionar a | PGM    | Acionamento na Partição B                                                             |                           |  |
| TECLA  | ENDEREÇO                                                         | PGM    | DIA                                  | HORA                                          | TECLA  | RESULTADO                                                                             | PADRÃO                    |  |
|        |                                                                  |        | 1 = Domingo                          |                                               |        |                                                                                       |                           |  |
|        |                                                                  |        | 2 = Segunda-feira                    |                                               |        |                                                                                       |                           |  |
|        |                                                                  |        | 3 = Terça-feira                      |                                               |        |                                                                                       |                           |  |
| Enter  | 86                                                               | 1 ou 2 | 4 = Quarta-feira                     | HH MM                                         | Enter  | Programa o dia e a hora que a PGM irá acionar                                         | 00                        |  |
|        |                                                                  |        | 5 = Quinta-teira<br>6 = Sexta-feira  |                                               |        |                                                                                       |                           |  |
|        |                                                                  |        | 7 = Sábado                           |                                               |        |                                                                                       |                           |  |
|        |                                                                  |        |                                      | Programação do calendário para Desacionar     | PGM    |                                                                                       |                           |  |
| TECLA  | ENDEREÇO                                                         | PGM    | DIA                                  | HORA                                          | TECLA  | RESULTADO                                                                             | PADRÃO                    |  |
|        |                                                                  |        | 1 = Domingo                          |                                               |        |                                                                                       |                           |  |
|        |                                                                  |        | 2 = Segunda-feira                    |                                               |        |                                                                                       |                           |  |
|        |                                                                  |        | 3 = Terça-feira                      |                                               |        |                                                                                       |                           |  |
| Enter  | 87                                                               | 1002   | 4 = Quarta-teira<br>5 = Quinta-feira | HH MM                                         | Enter  | Programa o dia e a nora que a PGM ira desaacionar                                     | 00                        |  |
|        |                                                                  |        | 6 = Sexta-feira                      |                                               |        |                                                                                       |                           |  |
|        |                                                                  |        | 7 = Sábado                           |                                               |        |                                                                                       |                           |  |
|        |                                                                  |        |                                      | Bloqueio do envio de eve                      | ntos   |                                                                                       |                           |  |
|        |                                                                  |        |                                      | Eventos tipo abertura                         |        |                                                                                       |                           |  |
| TECLA  | ENDERECO                                                         | TECLA  | TECLA                                | HABILITAR                                     | TECLA  | RESULTADO                                                                             | PADRÃO                    |  |
| -      |                                                                  |        |                                      | DESABILITAR                                   |        | Desativação do Usuário                                                                |                           |  |
|        |                                                                  |        |                                      | 2                                             | 1      | NA                                                                                    |                           |  |
|        |                                                                  |        |                                      | 3                                             | 1      | Disparo de Zona                                                                       |                           |  |
| Enter  | 90                                                               | 0      | Enter                                | 4                                             | Enter  | Disparo de Zona 24h                                                                   | Todos eventos habilitados |  |
|        |                                                                  |        |                                      | 5                                             | 1      | Disparo Silencioso<br>Disparo de cerca elétrica                                       |                           |  |
|        |                                                                  |        |                                      | 7                                             |        | Corte de Flação dos Sensores                                                          |                           |  |
|        |                                                                  |        |                                      | 8                                             |        | Curto-circuito na fiação dos sensores                                                 |                           |  |
| TECLA  | ENDEREÇO                                                         | TECLA  | TECLA                                | HABILITAR                                     | TECLA  | RESULTADO                                                                             | PADRÃO                    |  |
|        |                                                                  |        |                                      | 1                                             |        | Tamper do sensor                                                                      |                           |  |
|        |                                                                  |        |                                      | 2                                             |        | Problema no dispositivo do barramento                                                 |                           |  |
|        |                                                                  |        |                                      | 3                                             | 1      | Anulação temporária da zona                                                           |                           |  |
| Enter  | 90                                                               | 1      | Enter                                | 5                                             | Enter  | Anulação por disparo                                                                  | Todos eventos habilitados |  |
|        |                                                                  |        |                                      | 6                                             |        | Falha na rede elétrica                                                                |                           |  |
|        |                                                                  |        |                                      | 7                                             |        | Bateria principal baixa ou em curto-ciculto<br>Bateria principal ausente ou invertida |                           |  |
|        |                                                                  |        |                                      | HABILITAR                                     |        |                                                                                       |                           |  |
| TECLA  | ENDEREÇU                                                         | IECLA  | TECLA                                | DESABILITAR                                   | TECLA  | RESULIADO                                                                             | PADRAD                    |  |
|        |                                                                  | 2      |                                      | 1                                             | Enter  | Sobrecarga na saida auxiliar                                                          |                           |  |
|        |                                                                  |        |                                      | 3                                             |        | Falha na linha telefônica                                                             |                           |  |
| Enter  | 90                                                               |        | Enter                                |                                               |        | Bateria baixa de sensor sem fio                                                       | Todos eventos babilitado  |  |
|        |                                                                  | -      |                                      | 5                                             |        | Desativação remota                                                                    |                           |  |
|        |                                                                  |        |                                      | 7                                             | 1      | Auto-desativação<br>NA                                                                |                           |  |
|        |                                                                  |        |                                      | 8                                             |        | Emergência médica                                                                     |                           |  |
| TECLA  | ENDEREÇO                                                         | TECLA  | TECLA                                |                                               | TECLA  | RESULTADO                                                                             | PADRÃO                    |  |
|        |                                                                  |        |                                      | 1                                             |        | Disparo ou pânico de incêndio                                                         |                           |  |
|        |                                                                  |        |                                      | 2                                             | 1      | Senha de coação                                                                       |                           |  |
|        |                                                                  |        |                                      | 3                                             |        | Pánico Silencioso                                                                     |                           |  |
| Enter  | 90                                                               | 3      | Enter                                | 4                                             | Enter  | Reset pelo modo de programação                                                        | Todos eventos habilitados |  |
|        |                                                                  |        |                                      | 6                                             | 1      | Alteração da programação do painel                                                    |                           |  |
|        |                                                                  |        |                                      | 7                                             |        | Falha ao comunicar eventos                                                            |                           |  |
|        |                                                                  |        |                                      | 8<br>HABILITAR                                |        | Senna incorreta                                                                       |                           |  |
| TECLA  | ENDEREÇO                                                         | TECLA  | TECLA                                | DESABILITAR                                   | TECLA  | RESULTADO                                                                             | PADRÃO                    |  |
|        |                                                                  |        |                                      | 1                                             | 4      | Acesso remoto pelo software de download/ upload                                       |                           |  |
|        |                                                                  |        |                                      | 3                                             | 1      | Teste manual                                                                          |                           |  |
| Enter  | 90                                                               | 4      | Enter                                | - 4                                           | Epter  | Teste periódico                                                                       | Todos eventos habilitados |  |
| Lincer | 30                                                               | -      | Lincer                               | 5                                             | Cinter | Solicitação de manutenção                                                             | Todos eventos nacimacos   |  |
|        |                                                                  |        |                                      | 6                                             |        | Reset de buffer de eventos                                                            |                           |  |
|        |                                                                  |        |                                      | 8                                             | 1      | Data e hora foram reiniciadas                                                         |                           |  |
| TECLA  | ENDEREÇO                                                         | TECLA  | TECLA                                | HABILITAR                                     | TECLA  | RESULTADO                                                                             | PADRÃO                    |  |
|        |                                                                  |        |                                      | DESABILITAR                                   |        | NA                                                                                    |                           |  |
|        |                                                                  |        |                                      | 2                                             |        | NA                                                                                    | 1                         |  |
|        |                                                                  | 1      |                                      | 3                                             |        | Falha da supervisão Smart                                                             |                           |  |
| Enter  | 90                                                               | 5      | Enter                                | 4                                             | Enter  | Acionamento de PGM<br>Toque de porteiro                                               | Todos eventos habilitados |  |
|        |                                                                  |        |                                      | 6                                             | 1      | NA                                                                                    | 1                         |  |
|        |                                                                  |        |                                      | 7                                             |        | Falha no Keep Alive do GPRS                                                           |                           |  |
|        |                                                                  |        |                                      | 8<br>HABILITAR                                |        | Faina no keep Airve da Eth                                                            |                           |  |
| TECLA  | ENDEREÇO                                                         | TECLA  | TECLA                                | DESABILITAR                                   | TECLA  | RESULTADO                                                                             | PADRÃO                    |  |
| 1      |                                                                  |        |                                      | 1                                             | 4      | Falha rede elétrica módulo expansão                                                   | -                         |  |
|        |                                                                  |        |                                      | 3                                             | 1      | Inclusão/cadastro de senha                                                            | 1                         |  |
| Enter  | 90                                                               | 6      | Enter                                | 4                                             | Enter  | Atualização do FW com sucesso                                                         | Todos eventos babilitador |  |
| LINE   |                                                                  | v      | Linner                               | 5                                             | Linder | Falha na atualização do FW                                                            | eventos maciliados        |  |
|        |                                                                  |        |                                      | 7                                             | 1      | NA                                                                                    | 1                         |  |
|        |                                                                  |        | 1                                    | 8                                             | 1      | NA                                                                                    | 1                         |  |

|        | Eventos tipo fechamento |       |        |             |        |                                                            |                           |    |                           |
|--------|-------------------------|-------|--------|-------------|--------|------------------------------------------------------------|---------------------------|----|---------------------------|
| TECLA  | ENDEREÇO                | TECLA | TECLA  | HABILITAR   | TECLA  | RESULTADO                                                  | PADRÃO                    |    |                           |
|        |                         |       |        | 1           |        | Ativação do Usuário                                        |                           |    |                           |
|        |                         |       |        | 2           |        | Ativação Parcial                                           | 1                         |    |                           |
|        |                         |       |        | 3           |        | Restauração de Disparo de Zona                             | 1                         |    |                           |
|        |                         |       |        | 4           |        | Restauração de Disparo de Zona 24h                         |                           |    |                           |
| Enter  | 91                      | 0     | Enter  | 5           | Enter  | Restauração de Disparo Silencioso                          | Todos eventos habilitados |    |                           |
|        |                         |       |        | 6           |        | Restauração de Disparo de cerca elétrica                   | 1                         |    |                           |
|        |                         |       |        | 7           |        | Bestauração do Corte de Flação dos Sensores                |                           |    |                           |
|        |                         |       |        | 8           |        | Restauração do curto-circuito na fiação dos sensores       |                           |    |                           |
|        |                         |       |        | HAPILITAR   |        |                                                            | 1 .                       |    |                           |
| TECLA  | ENDEREÇO                | TECLA | TECLA  |             | TECLA  | RESULTADO                                                  | PADRÃO                    |    |                           |
|        |                         |       |        | 1           |        | Restauração do tamper do sensor                            |                           |    |                           |
|        |                         |       |        | 3           |        | Pertauração do problema no dispositivo do barramento       | 1                         |    |                           |
|        |                         |       |        | 3           |        | Restauração do tamper módulo de expansão                   | 1                         |    |                           |
|        |                         |       |        | 4           |        | Restauração Apulação temporária da zona                    | 1                         |    |                           |
| Enter  | 91                      | 1     | Enter  | 5           | Enter  | NA                                                         | Todos eventos habilitados |    |                           |
|        |                         |       |        | 6           |        | Partauração da falha na rada alátrica                      | 1                         |    |                           |
|        |                         |       |        | 3           |        | Restauração da bateria priorinal baixa ou em custo-ciruito | 1                         |    |                           |
|        |                         |       |        | ,           |        | Pertauração do bateria principal dana do em conto-cicano   | -                         |    |                           |
|        |                         |       |        | 8           |        | Restauração do bateria principal adsente ou intertida      |                           |    |                           |
| TECLA  | ENDEREÇO                | TECLA | TECLA  | DESABILITAR | TECLA  | RESULTADO                                                  | PADRÃO                    |    |                           |
|        |                         |       |        | 1           |        | Restauração da sobrecarga na saída auxiliar                |                           |    |                           |
|        |                         |       |        | 2           |        | Restauração do corte ou curto-circuito na sirene           |                           |    |                           |
|        |                         |       |        | 3           |        | Restauração da falha na linha telefônica                   |                           |    |                           |
| Entor  | 01                      | 2     | Enter  | 4           | Enter  | Restauração da bateria baixa de sensor sem fio             | Todor mentor habilitador  |    |                           |
| Lincer | 51                      | 1     | Linder | 5           | Linter | Ativação remota                                            | record eventor montacor   |    |                           |
|        |                         |       |        | 6           |        | Auto-ativação                                              |                           |    |                           |
|        |                         |       |        | 7           |        | Ativação por uma tecla                                     | 1                         |    |                           |
|        |                         |       |        | 8           | 1      | Restauração emergência médica                              | 1                         |    |                           |
| TECLA  | ENDEREÇO                | TECLA | TECLA  |             | TECLA  | RESULTADO                                                  | PADRÃO                    |    |                           |
|        |                         |       |        | 1           |        | Restauração do disparo ou pânico de incêndio               |                           |    |                           |
|        | 91                      |       |        | 2           |        | NA                                                         | -                         |    |                           |
|        |                         |       |        | 3           |        | NA                                                         |                           |    |                           |
|        |                         |       |        | 4           |        | NA                                                         |                           |    |                           |
| Enter  |                         | 91    | 3      | Enter       | Enter  | 5                                                          | Enter                     | NA | Todos eventos habilitados |
|        |                         |       |        | 6           |        | NA                                                         |                           |    |                           |
|        |                         |       |        |             | 1      | 7                                                          |                           | NA | 1                         |
|        |                         |       |        | 8           |        | NA                                                         |                           |    |                           |
|        |                         |       |        | HABILITAR   |        |                                                            |                           |    |                           |
| TECLA  | ENDEREÇO                | TECLA | TECLA  | DESABILITAR | TECLA  | RESULTADO                                                  | PADRÃO                    |    |                           |
|        | 91                      | 4     |        | 1           |        | NA                                                         | -                         |    |                           |
|        |                         |       |        | 2           |        | NA                                                         |                           |    |                           |
|        |                         |       |        | 3           |        | NA                                                         |                           |    |                           |
| Enter  |                         |       | 4      | 4           | Enter  | 4                                                          | Enter                     | NA | Todos eventos babilitados |
|        |                         |       | LINE   | 5           | Linter | NA                                                         |                           |    |                           |
|        |                         |       |        |             |        | 6                                                          |                           | NA | 1                         |
|        |                         |       |        | 7           |        | NA                                                         | 1                         |    |                           |
|        |                         |       |        | 8           |        | NA                                                         |                           |    |                           |
| TECLA  | ENDEREÇO                | TECLA | TECLA  |             | TECLA  | RESULTADO                                                  | PADRÃO                    |    |                           |
|        |                         |       |        |             |        | NA                                                         |                           |    |                           |
|        | 91                      | 5     | 1      | 2           |        | NA                                                         | 1                         |    |                           |
|        |                         |       |        | 3           |        | Restauração da supervisão Smart                            | 1                         |    |                           |
|        |                         |       | Enter  | 4           |        | Desacionamento de PGM                                      | 1                         |    |                           |
| Enter  |                         |       |        | 5<br>Enter  | Enter  | NA                                                         | Todos eventos habilitados |    |                           |
|        |                         |       |        |             |        | Dispositivo encontrado                                     | 1                         |    |                           |
|        |                         |       |        | 3           |        | Restauração da falha no Keen Alive do GPRS                 | 1                         |    |                           |
|        |                         |       | 1      | 8           | 1      | Bestauração da falha no Keen Alive da Eth                  | 1                         |    |                           |
| TECLA  | ENDEREÇO                | TECLA | TECLA  |             | TECLA  | RESULTADO                                                  | PADRÃO                    |    |                           |
|        |                         | 6     |        |             |        | Restauração rede elétrica módulo expansão                  | _                         |    |                           |
|        |                         |       |        | 2           | 1      | Exclusão de dispositivo RF                                 |                           |    |                           |
| 1      |                         |       |        | 3           | 1      | Evolução de senha                                          | 1                         |    |                           |
|        |                         |       |        | 4           | Enter  | NA                                                         | 1                         |    |                           |
| Enter  | 91                      |       | Enter  | 5           |        | NA                                                         | Todos eventos habilitados |    |                           |
|        |                         |       |        | 6           |        | NA                                                         | -                         |    |                           |
| 1      |                         |       |        | 3           | 1      | NA                                                         | 1                         |    |                           |
|        |                         |       |        | 8           | 1      | NA                                                         | 1                         |    |                           |
|        |                         |       |        | 5           | 1      |                                                            |                           |    |                           |

### 11. Atualização

A central AMT 2018 E SMART permite as seguintes formas de atualizações:

#### 11.1. Atualização via teclado

- » Entrar em modo de programação com a senha do instalador;
- » Digitar o comando ENTER + 99 + ENTER;
- » Aguarde a central realizar a atualização. Ela irá reiniciar já com a nova versão.

Obs.: a central permite a atualização somente quando estiver ligada na Rede AC.

### 11.2. Atualização via AMT Remoto

- » Baixe o programa AMT Remoto no site da Intelbras;
- » Conecte na central;
- » Vá na aba Online/Firmware;
- » Clique no botão Iniciar download;
- » Aguarde a central realizar a atualização. Ela irá reiniciar já com a nova versão.

Obs.: a central permite a atualização somente quando estiver ligada na Rede AC.

| 😂 Intelbras AMT Remoto                                                                    |                                                                  |                                |               |              |             |                |               |       |   |  |  |
|-------------------------------------------------------------------------------------------|------------------------------------------------------------------|--------------------------------|---------------|--------------|-------------|----------------|---------------|-------|---|--|--|
| Encenter                                                                                  | A Configuração                                                   | D <sup>III</sup> D<br>Clerites |               | Histórico    | Supervisão  | Buscador       | (2)<br>Marual | Sobre |   |  |  |
| Fechar edição                                                                             | Desconectar                                                      | Baixar configura               | cões Enviarco | nliguações S | alvaredição | Eventos Backus |               | 2000  | - |  |  |
| Edição Mensi                                                                              | Edicão Mensaoers Dispositivos sen fo Online AMT 2018 E SMART []] |                                |               |              |             |                |               |       |   |  |  |
| Zonas/Problemas/Calendário Status Firmware                                                |                                                                  |                                |               |              |             |                |               |       |   |  |  |
| Zonzijihobimas/Candito Ratus // mware  Download de Imware va Coud  Didar download  hogeno |                                                                  |                                |               |              |             |                |               |       |   |  |  |
| 📸 Usuário: Administrador 🛛 💋 Cliente: AMT 2018 E SMART Tempo de conexão: 00:00:33         |                                                                  |                                |               |              |             |                |               |       |   |  |  |

### 11.3. Atualização via USB

- » Baixe o programa Bootloader Intelbras na página do produto dentro do site da Intelbras;
- » Desligue a central da rede elétrica e da bateria;
- » Lique a central com o botão Controle pressionado. O LED amarelo de status deve ficar sempre aceso;
- » Abra o programa Bootloader Intelbras e conecte um cabo micro USB na central e no computador;
- » Escolha a porta, o arquivo da nova versão e o modelo da central;
- » Clique no botão Gravar;
- » Aguarde a central realizar a atualização. Ela irá reiniciar já com a nova versão.

| 📴 Gravador Firmware - versão: 1.3.1 — 🗌 🗌 |                |                                                          |                   |                  |                  |  |  |  |
|-------------------------------------------|----------------|----------------------------------------------------------|-------------------|------------------|------------------|--|--|--|
| in                                        | telbr          | <b>OS</b>                                                |                   |                  |                  |  |  |  |
| Serial 🔻                                  |                | Porta:                                                   | Selecione         | •                |                  |  |  |  |
| Caminho                                   |                |                                                          | Buscar            |                  |                  |  |  |  |
| Selecione                                 | -              |                                                          | Gravar            |                  |                  |  |  |  |
|                                           |                |                                                          |                   |                  |                  |  |  |  |
|                                           | Serial Caminho | versite: 13.1<br>intelbr<br>Serial  Caminho<br>Selecione | Serial  Selecione | selecione Gravar | selecione Gravar |  |  |  |

### Termo de garantia

Fica expresso que esta garantia contratual é conferida mediante as seguintes condições:

| Nome do cliente:       |              |
|------------------------|--------------|
| Assinatura do cliente: |              |
| Nº da nota fiscal:     |              |
| Data da compra:        |              |
| Modelo:                | N° de série: |
| Revendedor:            |              |

- 1. Todas as partes, peças e componentes do produto são garantidos contra eventuais vícios de fabricação, que porventura venham a apresentar, pelo prazo de 1 (um) ano sendo este de 90 (noventa) dias de garantia legal e 9 (nove) meses de garantia contratual –, contado a partir da data da compra do produto pelo Senhor Consumidor, conforme consta na nota fiscal de compra do produto, que é parte integrante deste Termo em todo o território nacional. Esta garantia contratual compreende a troca gratuita de partes, peças e componentes que apresentarem vício de fabricação, incluindo as despesas com a mão de obra utilizada nesse reparo. Caso não seja constatado vício de fabricação, e sim vício(s) proveniente(s) de uso inadequado, o Senhor Consumidor arcará com essas despesas.
- 2. A instalação do produto deve ser feita de acordo com o Manual do Produto e/ou Guia de Instalação. Caso seu produto necessite a instalação e configuração por um técnico capacitado, procure um profissional idôneo e especializado, sendo que os custos desses serviços não estão inclusos no valor do produto.
- 3. Constatado o vício, o Senhor Consumidor deverá imediatamente comunicar-se com o Serviço Autorizado mais próximo que conste na relação oferecida pelo fabricante – somente estes estão autorizados a examinar e sanar o defeito durante o prazo de garantia aqui previsto. Se isso não for respeitado, esta garantia perderá sua validade, pois estará caracterizada a violação do produto.
- 4. Na eventualidade de o Senhor Consumidor solicitar atendimento domiciliar, deverá encaminhar-se ao Serviço Autorizado mais próximo para consulta da taxa de visita técnica. Caso seja constatada a necessidade da retirada do produto, as despesas decorrentes, como as de transporte e segurança de ida e volta do produto, ficam sob a responsabilidade do Senhor Consumidor.
- 5. A garantia perderá totalmente sua validade na ocorrência de quaisquer das hipóteses a seguir: a) se o vício não for de fabricação, mas sim causado pelo Senhor Consumidor ou por terceiros estranhos ao fabricante; b) se os danos ao produto forem oriundos de acidentes, sinistros, agentes da natureza (raios, inundações, desabamentos, etc.), umidade, tensão na rede elétrica (sobretensão provocada por acidentes ou flutuações excessivas na rede), instalação/uso em desacordo com o manual do usuário ou decorrentes do desgaste natural das partes, peças e componentes; c) se o produto tiver sofrido influência de natureza química, elétromagnética, elétrica ou animal (insetos, etc.); d) se o número de série do produto tiver sido adulterado ou rasurado; e) se o aparelho tiver sido violado.
- 6. Esta garantia não cobre perda de dados, portanto, recomenda-se, se for o caso do produto, que o Consumidor faça uma cópia de segurança regularmente dos dados que constam no produto.
- 7. A Intelbras não se responsabiliza pela instalação deste produto, e também por eventuais tentativas de fraudes e/ou sabotagens em seus produtos. Mantenha as atualizações do software e aplicativos utilizados em dia, se for o caso, assim como as proteções de rede necessárias para proteção contra invasões (hackers). O equipamento é garantido contra vícios dentro das suas condições normais de uso, sendo importante que se tenha ciência de que, por ser um equipamento eletrônico, não está livre de fraudes e burlas que possam interferir no seu correto funcionamento.
- 8. Após sua vida útil, o produto deve ser entregue a uma assistência técnica autorizada da Intelbras ou realizar diretamente a destinação final ambientalmente adequada evitando impactos ambientais e a saúde. Caso prefira, a pilha/bateria assim como demais eletrônicos da marca Intelbras sem uso, pode ser descartado em qualquer ponto de coleta da Green Eletron (gestora de resíduos eletroeletrônicos a qual somos associados). Em caso de dúvida sobre o processo de logística reversa, entre em contato conosco pelos telefones (48) 2106-0006 ou 0800 704 2767 (de segunda a sexta-feira das 08 ás 20h e aos sábados das 08 ás 18h) ou através do e-mail suporte@intelbras.com.br.
- 9. LGPD Tratamento de dados pela Intelbras: este produto faz tratamento de dados pessoais, porém a Intelbras não possui acesso aos dados a partir deste produto.

Sendo estas as condições deste Termo de Garantia complementar, a Intelbras S/A se reserva o direito de alterar as características gerais, técnicas e estéticas de seus produtos sem aviso prévio.

Todas as imagens deste manual são ilustrativas.

Produto beneficiado pela Legislação de Informática.

## intelbras

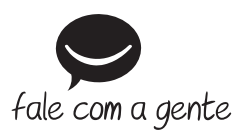

Suporte a clientes: (5) (48) 2106 0006 Fórum: forum.intelbras.com.br Suporte via chat: chat.intelbras.com.br Suporte via e-mail: suporte@intelbras.com.br SAC: 0800 7042767

Onde comprar? Quem instala?: 0800 7245115

Produzido por: Intelbras S/A – Indústria de Telecomunicação Eletrônica Brasileira Rodovia BR 459, km 124, nº 1325 – Distrito Industrial – Santa Rita do Sapucaí/MG – 37540-000 CNPJ 82.901.000/0016-03 – www.intelbras.com.br

01.22 Indústria brasileira